# **ComColor** Series

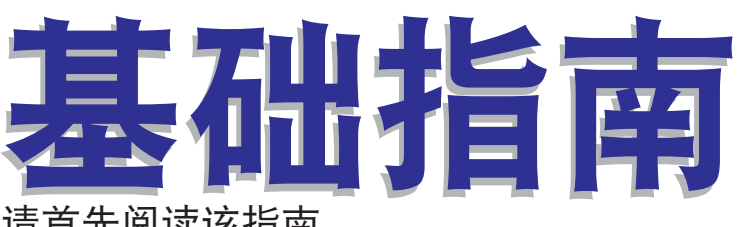

请首先阅读该指南。 说明推荐应用和基础操作。

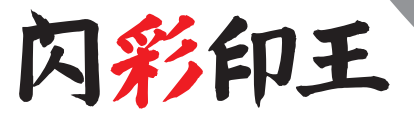

适用的打印机型号

9050/9050R 7050/7050R/7010/7010R 3050/3050R/3010/3010R 1C+

打印机

050-36029-SC5

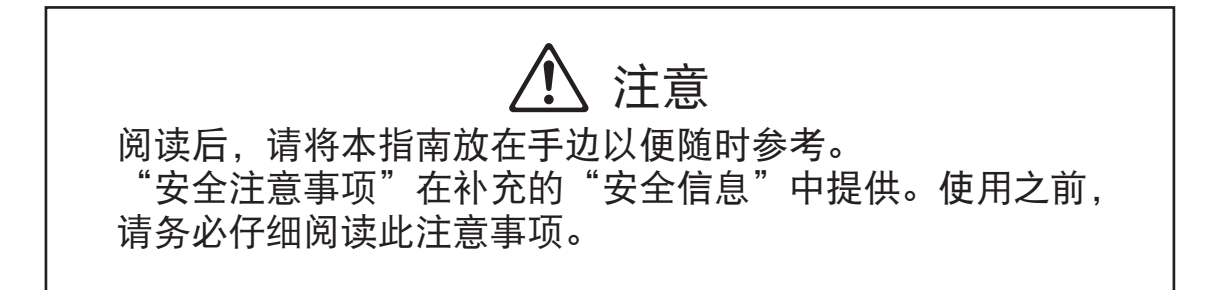

本机附带有下列四本指南。

- 基本指南(本指南)
   该指南说明打印机、复印与扫描仪的基本操作以及耗材更换方法。
   请首先阅读该指南。
- 管理员指南

本指南说明通过管理员执行的机器设置。

● 故障排除指南

该指南说明出现卡纸或其他问题时应采取的措施。

● 安全信息

本指南说明安全注意事项与规格。

#### 关于本指南

(1) 未经理想科学工业株式会社许可,禁止复制本指南的部分或全部内容。

(2)本指南的内容可能会因产品改进而随时变更,恕不事先通知。

(3) RISO对使用本指南或机器产生的任何后果, 恕不承担任何责任。

#### ■按键与按钮名称

操作面板上的硬键名称和触摸面板屏或电脑窗口中的按钮名称,均用方括号[]标示。

#### 操作面板

۲

п

R

触摸面板画面

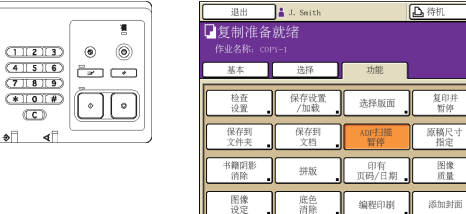

电脑窗口

🕼 к 🛛 с 📕 н 📕 Ү

追加 复印

不同原稿

伽玛

分类/ 插页

| A+ 1.0 ± N | 202 #843 ×T                  |              |     |        |
|------------|------------------------------|--------------|-----|--------|
| *          | 颜色模式:                        | 全色           | ~   |        |
|            | 双面打印:                        | ×            | ~   |        |
|            | ■ 原始大小:                      | A4.210x297mm | ~   |        |
|            |                              | ◎ 称片 (       | (横杉 |        |
|            |                              | ☑ 提会大小       |     |        |
| V-09       | - 1887                       | 100 -        |     |        |
| 2 11       | <ul> <li>点 46%大小:</li> </ul> | 与原件相同        |     |        |
| Tell       | 进纸盒:                         | 自动           |     |        |
|            | 纸张类型:                        | 任意           | ~   |        |
| 保存/调带设置    | 新出:                          | 9T FD        | ¥ ¥ | TIDN.Q |
| ×          | 目标位置:                        |              |     |        |
| 输入消费性      |                              |              |     |        |

示例:按下[ADF扫描暂停]。

#### 示例:选择[混合大小]复选框。

#### ■选购件设备的名称

示例: 按下[STOP]键。

下面为本指南中使用的选购设备的名称。描述设备的独特性能时,各设备项目使用单独的名称。

| 本指南中使用的名称 | 选购设备                  |
|-----------|-----------------------|
| 堆叠纸盘      | 宽堆叠纸盘<br>RISO自动控制堆叠纸盘 |

#### ■本指南中使用的插图

本指南中包括的屏幕截图,可能会因使用环境(包括连接的选购设备)而与实际屏幕显示不同。

▶ 因为ComColor 1C+使用黑色墨水和品红色(红色)墨水,所以下列画面显示可能不同。

- ·打印机驱动程序画面和复印模式画面上的彩色模式
  - ·各模式画面上的余墨指示灯
  - ·一般画面
- ·计数器显示画面

同样,RISO控制台画面看上去也会不同。

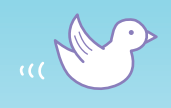

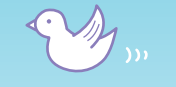

1)

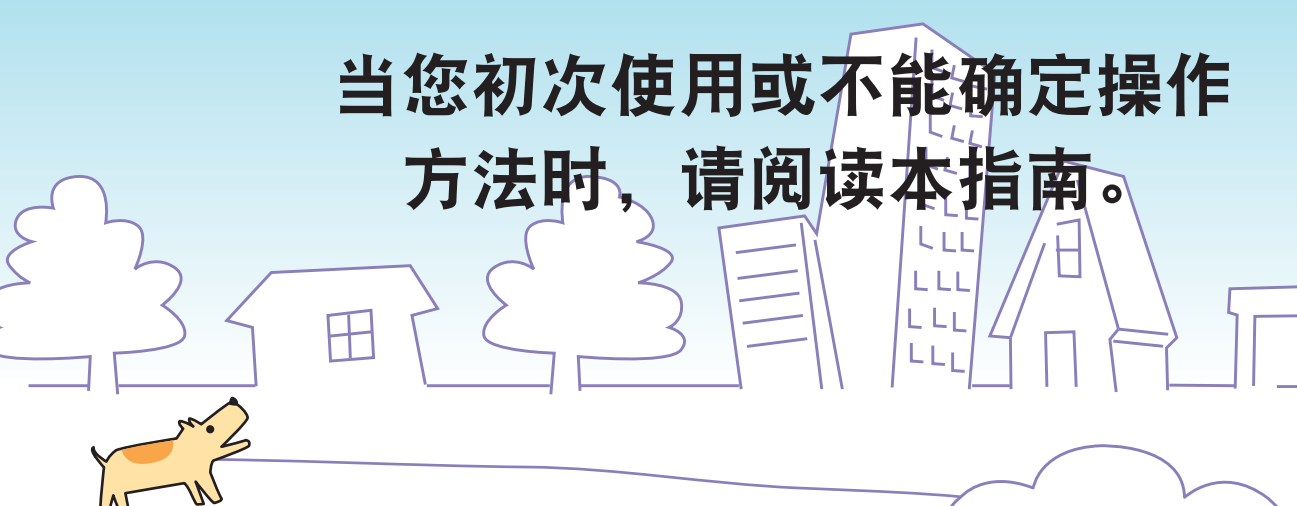

m

特征

本机是一台网络兼容型高速彩色喷墨打印机。 除了从电脑上打印,您还可以将本机捆绑上各种选 项,比如复印件和扫描仪功能。

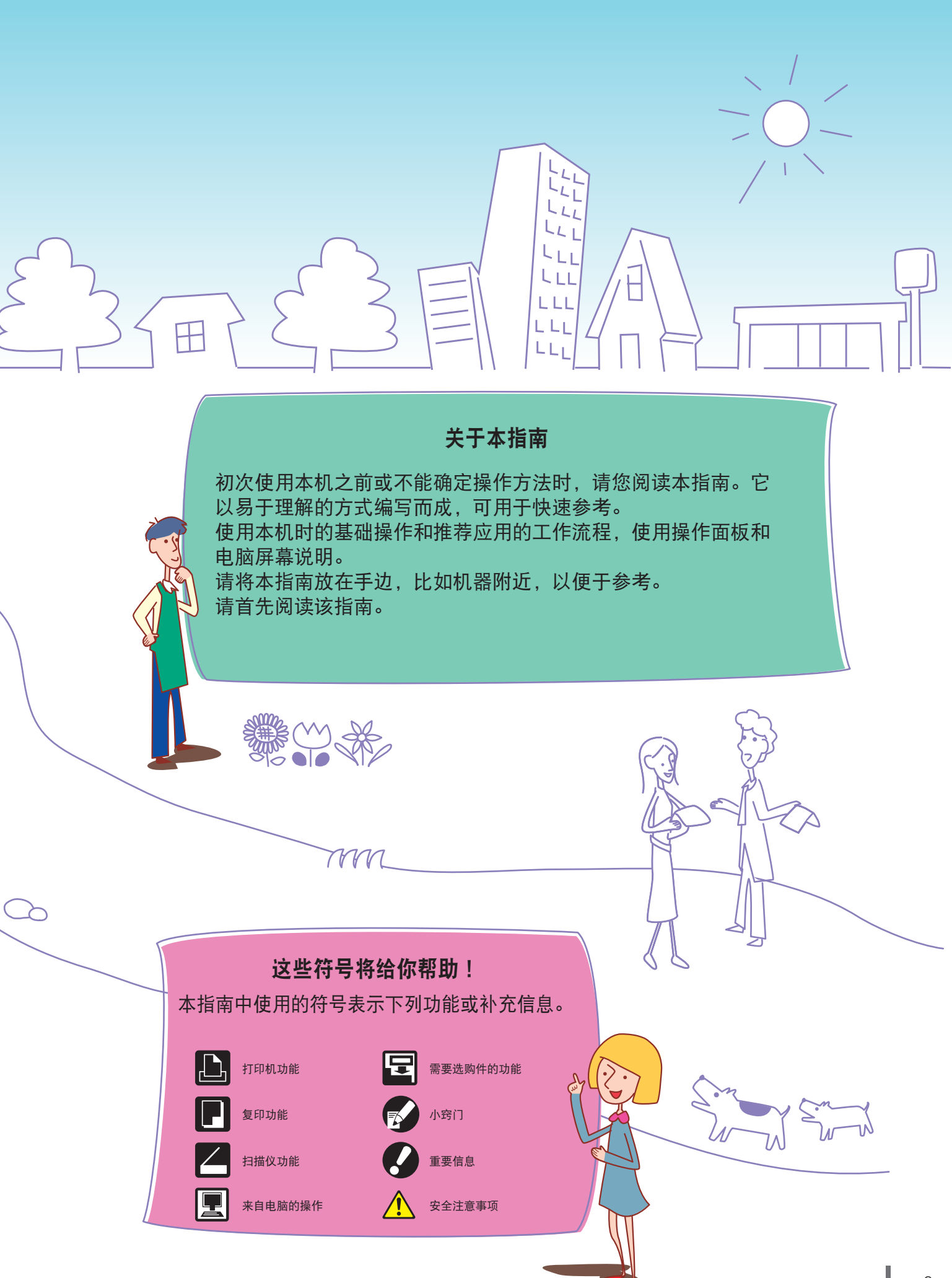

## 我可以不让其它任何人看到此打印输 出!

密码(请参阅第32页、第66页、第74页) 您可以给作业设置一个密码后再执行打印,无此代码就会 被他人看到。当您输入密码到机器的触摸面板时,打印输 出启动。

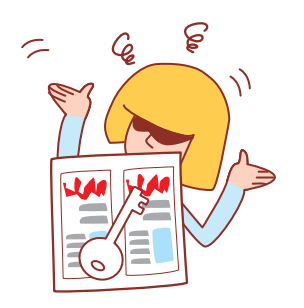

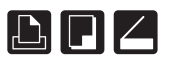

## 我需要创建新产品的宣传手册,用于我 公司的品牌展示。

#### 小册子拼版(请参阅第39页、第54页)

您可以执行自动页面拼版来打印小册子模式。如果您使用 了选购件的多功能整理器,您也可以使用一些实用功能比 如装订和打孔。

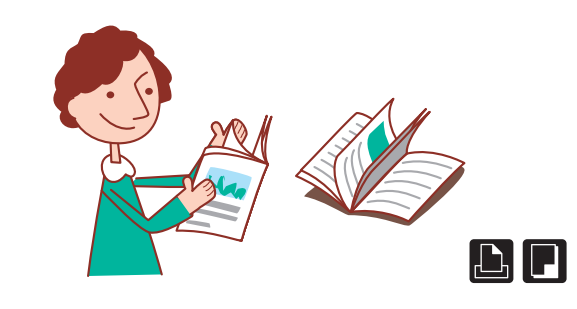

## 我想尝试双面打印和装订/打孔,但是 这些设置看起来很复杂……

#### 选择版面(请参阅第46页)

输出显示作为触摸面板画面的插图,易于事先确认布局。 您可以从一系列不同的布局中选择您想要的那个。

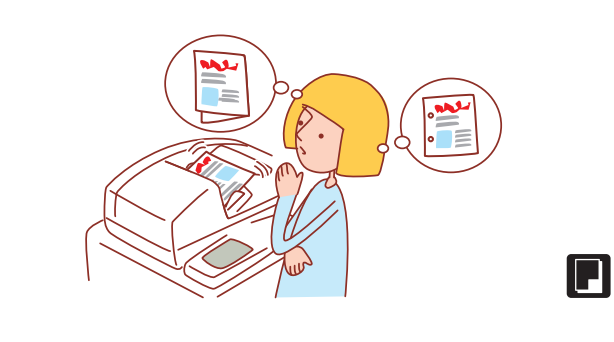

## 广泛的实用功能

## 碎纸机已满!我们必须减少用纸量。

**拼版、双面打印(请参阅第34页、52页、53页)** 您可以在纸张的两面打印或在一张纸上打印多个页面。如 果您将双面打印与多页打印相结合,您就可以节省更多的 纸张。

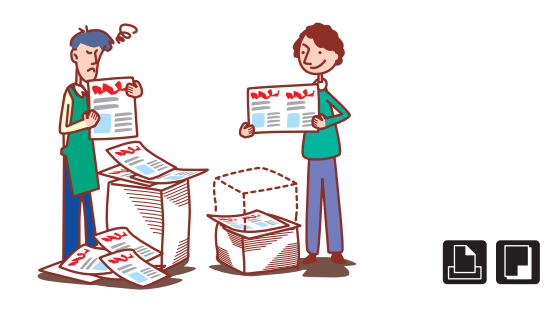

## 我要每天使用同样的设置打印文档。但 是,每次执行同样的设置很麻烦······

保存设置/加载(请参阅第28页、第57页) 如果您在"保存设置/加载"中注册,您就可以调出设置 值。这带来了方便,因为它消除了设置操作的需要。

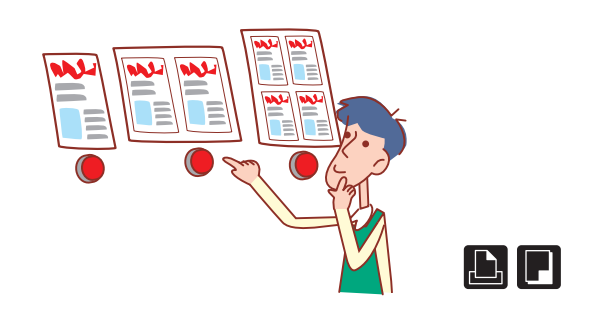

## 打印公司手册时,每个人可按照自己的 设置值执行。这看上去很浪费……

**保存到文件夹(请参阅第35页、第46页、第74页)** 通过在文件夹中保存作业,您可以保存其设置,然后在您 需要的时候用来打印。

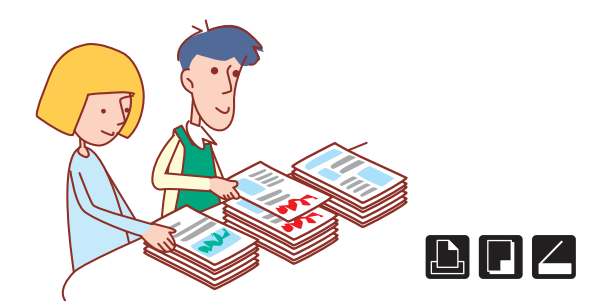

## 我必须在一小时内为会议准备100个文 档!

#### 分类/插页(请参阅第30页、第55页)

对大型会议文档或传单,您可以使用分类/插页功能来快速对 文档排序。如果您使用了选购件的多功能整理器或面朝下偏 移纸盘,您可以执行偏移输出以便更有效地打印。

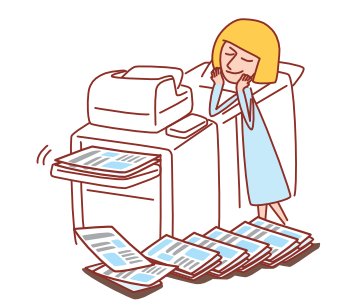

## 打印大型作业时,我总是搞错,不得不 一次又一次地按下STOP键……!

**打印井暂停、复制井暂停 (请参阅第33页、56页)** 如果您使用打印并暂停或者复制并暂停,则只打印一份。 在继续打印剩余作业之前,您可以检查打印输出和设置。

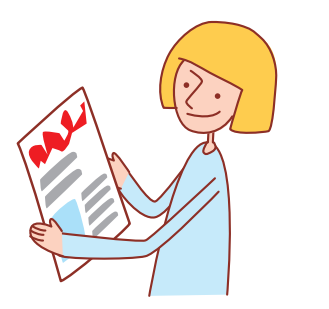

## 我想在不同的地点确认机器的状态。

**RISO Console(请参阅第78页)** 您可以从电脑中确认机器的状态和设置,然后无需实际操 作机器而执行作业操作。

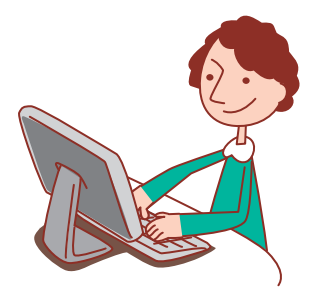

 $\angle$ 

#### 选项和功能因模式而异。

|                                           | ComColor<br>9050/9050R | ComColor<br>7050/7050R | ComColor<br>7010/7010R | ComColor<br>3050/3050R | ComColor<br>3010/3010R | ComColor<br>1C+      |
|-------------------------------------------|------------------------|------------------------|------------------------|------------------------|------------------------|----------------------|
| 最大打印区域                                    | 314 mm × 548 mm        | 314 mm × 548 mm        | 310 mm × 544 mm        | 210 mm $\times$ 544 mm | 210 mm $\times$ 544 mm | 310 mm × 544 mm      |
| 可打印区域<br>(页边空白)                           | 标准: 3 mm<br>最大: 1 mm   | 标准: 3 mm<br>最大: 1 mm   | 标准: 5 mm<br>最大: 3 mm   | 标准: 5 mm<br>最大: 3 mm   | 标准: 5 mm<br>最大: 3 mm   | 标准: 5 mm<br>最大: 3 mm |
| 连接多功能整理器<br>(选购)(小册子、装<br>订/打孔、<br>折页功能等) | V                      | V                      | N/A                    | v*1                    | N/A                    | N/A                  |
| 进纸盘<br>(不同原稿尺寸/<br>插页/添加封面)               | $\checkmark$           | $\checkmark$           | N/A*2                  | $\checkmark$           | N/A*2                  | N/A*2                |
| 连接外部控制器<br>ComColorExpress<br>IS900C(选购)  | $\checkmark$           | $\checkmark$           | $\checkmark$           | $\checkmark$           | $\checkmark$           | N/A                  |

√:有

N/A:无

\*1 当连接了ComColor 3050/3050R时,装订、打孔和小册子功能将有所限制。

\*2 可在扫描仪模式中使用[不同原稿尺寸]功能。

用于ComColor 3050/3050R/3010/3010R 宽度超过 216 mm 的常规尺寸纸张,不显示在打印机驱动程序画面和操作面板中。

## 对于ComColor 1C+打印机用户

ComColor 1C+使用黑色墨水和品红(红色)墨水。出于该原因,颜色(颜色转换机制)和打印的色彩会与全彩打印机有所不同。 该产品的指南也适用于全彩打印机。这些指南中的屏幕和插图以配备各选项的全彩色打印机为蓝本。注意,某些功能和屏幕显示 与全彩打印机有所不同。由于连接不同的整理器(选购)配件,某些功能将无法使用。 有关不同的选项,请参阅上表。

#### 不可用的功能

ComColor 1C+不提供某些使用进纸盘、可选整理器、外部控制器的功能。 例如:不同原稿尺寸、进纸盒、插页、添加封面、小册子、打孔、装订、折页、保存到文档等。

#### 屏幕显示

由于是双色打印,某些有关墨水、打印机驱动程序的显示和复制模式的彩色模式会不同。

●复印模式屏幕

墨水余量指示,彩色模式

● 颜色模式屏幕 双色,没有青色

● 电脑窗口 颜色模式

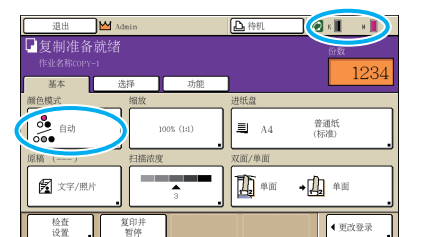

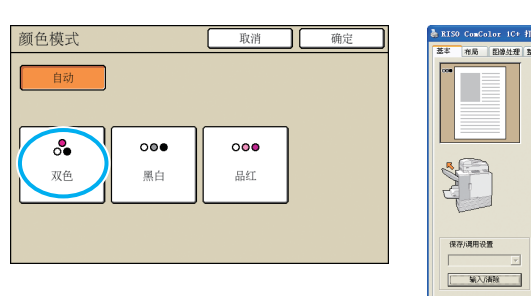

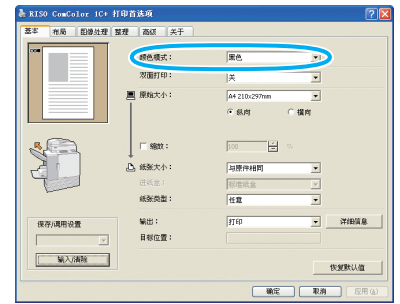

#### (ComColor 1C+的颜色配置文件)

因为将全彩原稿以两种颜色表现:黑色和品红色(红色),所以非红颜色被自动转换为黑色。下面为使用[双色]或 [自动]打印全彩原稿的结果。

用品红(红色)打印暖色,如红色、黄色等,而用黑色打印冷色,如蓝色、绿色等。

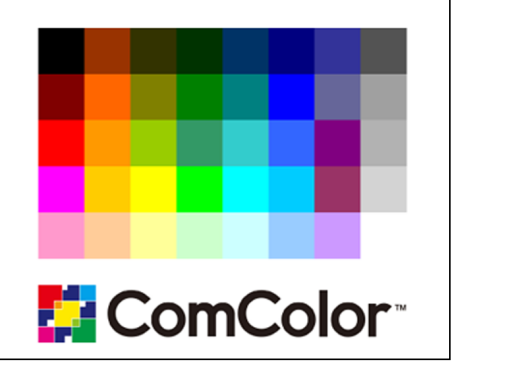

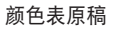

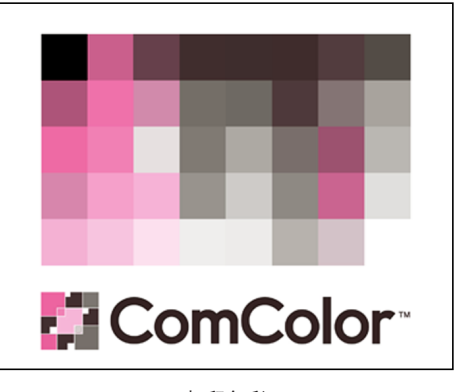

打印色彩

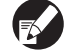

要使打印色彩与原稿一致,建议使用两种颜色制作原稿。

## 内容表

| 使用前的准备工作  |  |
|-----------|--|
| 请先阅读此篇••• |  |

| 请先阅读此篇· | ł, | • | 2 | ł, | • | 1 | 1 | •  | •  | 1 | 1  | ł, | ÷ | • | ł, | 10 |
|---------|----|---|---|----|---|---|---|----|----|---|----|----|---|---|----|----|
| 触摸面板画面一 | ÷  | ÷ | ÷ | ÷  | ÷ | ÷ | ÷ | •  | •  | • | •  | ÷  | ÷ | • | ÷  | 16 |
| 来自电脑的操作 | ÷  | ÷ | ÷ | ÷  | ÷ | ÷ | ÷ | ł, | ł, | ÷ | ł, | ÷  | ÷ | ÷ | ÷  | 18 |
| 纸张与原稿・・ | ÷  | ÷ | ÷ | ÷  | ÷ | ÷ | ÷ | ÷  | ÷  | ÷ | ÷  | ÷  | ÷ | ÷ | ÷  | 19 |

## 打印

2

3

L

5

| 打印机驱动程序画面 | • | • | • | • | • | • | • | • |   | • | • | • | • | 28 |
|-----------|---|---|---|---|---|---|---|---|---|---|---|---|---|----|
| 打印操作・・・・・ | • | • | • | • | • | • | • | • | ÷ | • | • | • | ÷ | 32 |
| 附加特征・・・・・ | • | • | • |   |   | • | • | • | ÷ | ÷ | ÷ |   | ÷ | 39 |

## 复印

| 复印模式屏幕· | ÷ | ÷ | ÷ | ÷ | ÷ | ÷ | ÷ | ÷ | • | ÷ | ÷ | ÷ | ÷ | ÷ | ÷ | 42 |
|---------|---|---|---|---|---|---|---|---|---|---|---|---|---|---|---|----|
| 复印操作・・・ | ÷ | ÷ | ÷ | ÷ | ÷ | ÷ | ÷ | ÷ | ÷ | ÷ | ÷ | ÷ | ÷ | ÷ | ÷ | 52 |
| 附加特征・・・ |   |   | ÷ | ÷ | ÷ | • | • | ÷ | ÷ | ÷ | ÷ | ÷ | ÷ | ÷ | ÷ | 58 |

## 1111111

| 扫描     |   |   |   |   |   |   |   |   |   |   |   |   |   |   |   |   |    |
|--------|---|---|---|---|---|---|---|---|---|---|---|---|---|---|---|---|----|
| 扫描模式屏幕 | ÷ | ÷ | ÷ | ÷ | ÷ | ÷ | ÷ | ÷ | ÷ | ÷ | ÷ | ÷ | ÷ | ÷ | ÷ | ÷ | 60 |
| 扫描操作・・ | ÷ | ÷ | ÷ | ÷ | ÷ | ÷ | ÷ | ÷ | ÷ | ÷ | ÷ | ÷ | ÷ | ÷ | ÷ | ł | 64 |
| 附加特征・・ | ÷ | ÷ | ÷ | ÷ | ÷ | ÷ | ÷ | ÷ | ÷ | ÷ | ÷ | ÷ | ÷ | ÷ | ÷ | ÷ | 67 |

| 管理作业   |   |   |   |   |   |   |   |   |   |   |   |   |   |   |   |   |    |
|--------|---|---|---|---|---|---|---|---|---|---|---|---|---|---|---|---|----|
| 打印模式屏幕 | ÷ | ÷ | ÷ | ÷ | ÷ | ÷ | ÷ | ÷ | ÷ | ÷ | ÷ | ÷ | ÷ | ÷ | ÷ | ÷ | 70 |
| 作业操作·· | • | ÷ | ÷ | ÷ | ÷ | ÷ | ÷ | ÷ | ÷ | ÷ | • | ÷ | ÷ | ÷ | • | ÷ | 74 |

| 使用F    | RISO Console |   |   |   |   |   |   |   |   |   |   |   |   |   |   |    |
|--------|--------------|---|---|---|---|---|---|---|---|---|---|---|---|---|---|----|
| R I SO | Console画面    | • | ÷ | ÷ | ÷ | ÷ | ÷ | ÷ | ÷ | ÷ | ÷ | ÷ | ÷ | ÷ | ÷ | 78 |
| RISO   | Console操作    | • | ÷ | ÷ | ÷ | ÷ | ÷ | • | ÷ | ÷ | ÷ | ÷ | ÷ | ÷ | ÷ | 82 |

## 维护

| 例行维护・・・・・  | ÷ | ÷ | ÷ | • | • | ÷ | ÷ | ÷ | • | ł | • | • | • | 86 |
|------------|---|---|---|---|---|---|---|---|---|---|---|---|---|----|
| 安装打印机驱动程序· | • | ÷ | ÷ | ÷ | ÷ | ÷ | ÷ | ÷ | ÷ | ÷ | ÷ | ÷ | • | 88 |

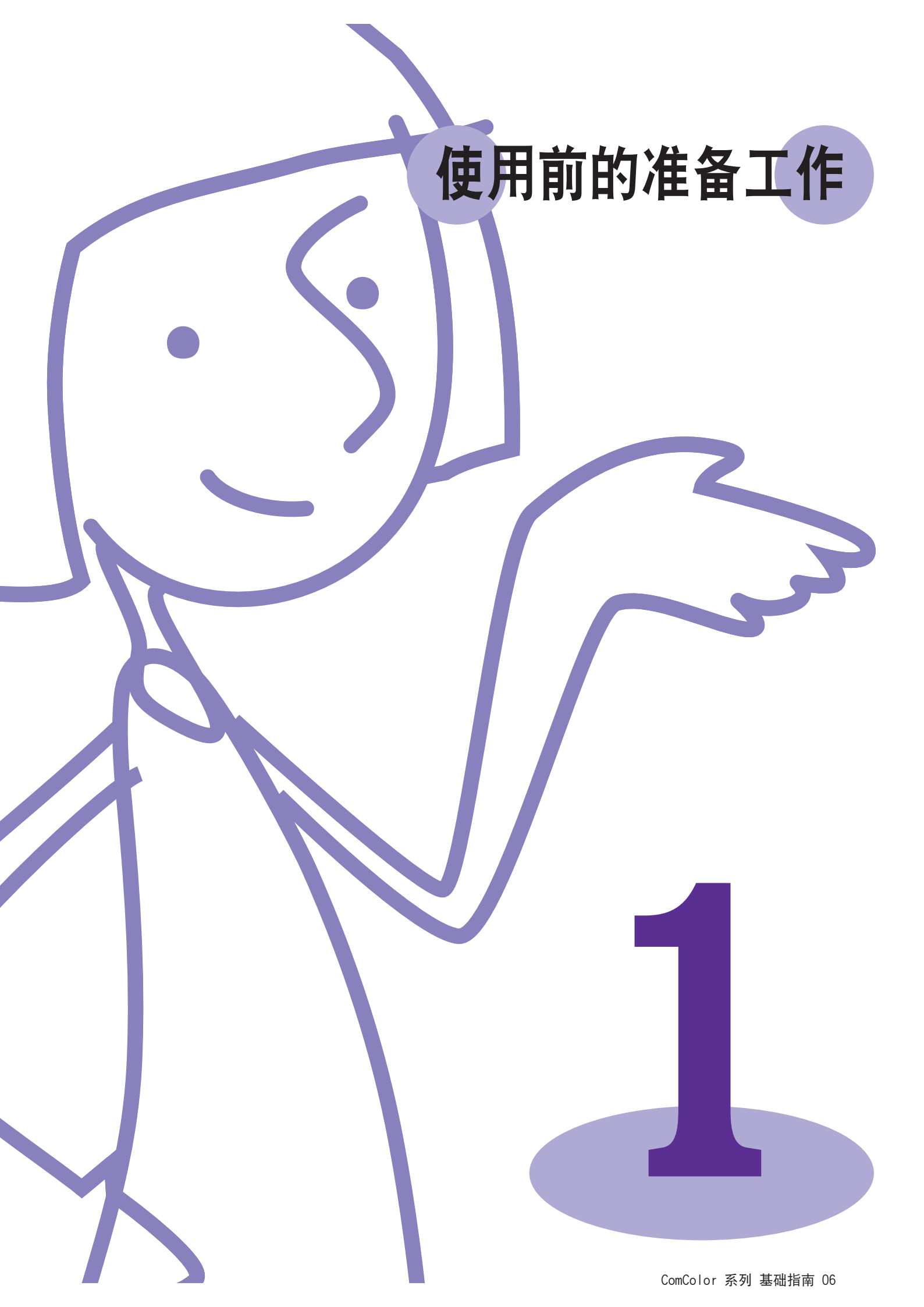

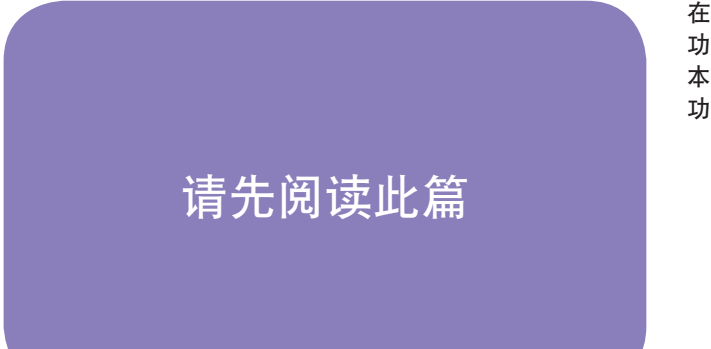

在您使用实用功能之前,重要的是知道各种组件的名称和 功能。

本节说明这些组件的名称和 功能。请先阅读此篇

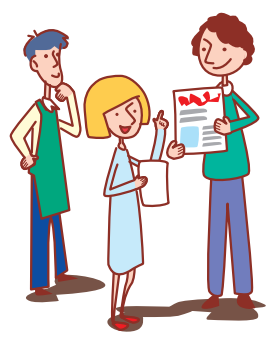

## 组件名称

● ComColor 9050表示在本插图中。

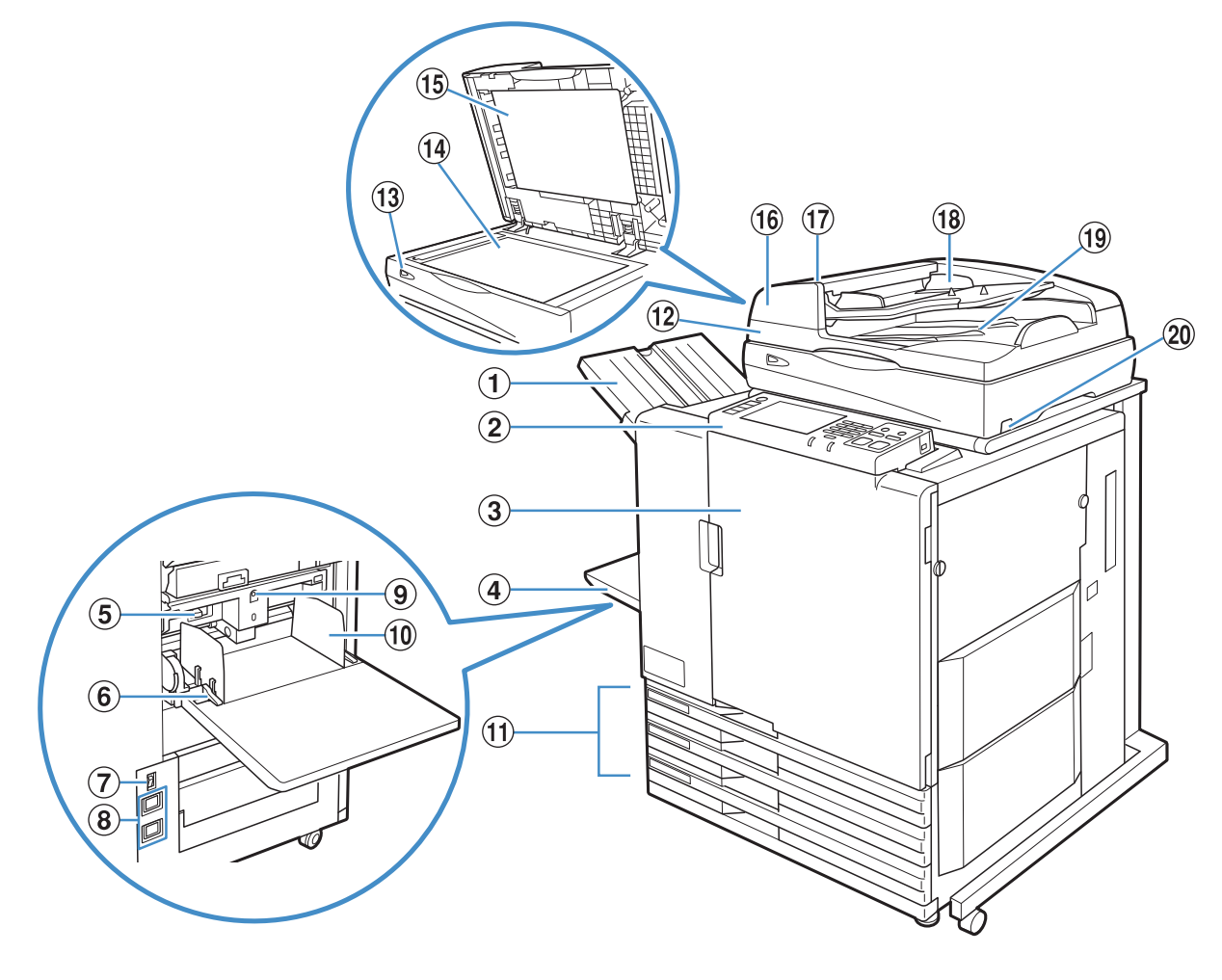

#### ① 面朝下出纸盘

此处的打印输出是面朝下输出的。安装了面朝下出纸盘选 购件后,机器将各打印作业稍微错开堆叠。

#### ② 操作面板

用于执行操作或设置。(参见第13页)

3 封面

卡纸时或更换墨盒时打开。

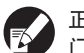

正常(无卡纸等问题)时,打不开。若想打开,请将[前 门解锁]转为开。详情请参阅"前门解锁"(第51页)。

#### ④ 标准纸盘

此处装入特殊纸张(厚纸、信封等)。标准纸张也可装入标 准纸盘中。详情请参阅"纸张与原稿"(第19页)。 ⑤ 进纸压力调节杆 用于调节进纸压力,以适应标准纸盘中的纸张类型。

⑥ 进纸导向杆 用于滑动或固定标准纸盘纸张导板。杆位于标准纸盘纸张导板的 两边,在两个位置上。

⑦ **主电源开关** 用于将主电源置为开或关。通常主电源置为ON。

⑧ 电源插口 用于连接电源线。上面的插口是扫描仪的,下面插口是主机器的。

⑨标准纸盘下降按钮 用于更换或增加纸张时,将标准纸盘上下移动。

**⑩ 标准纸盘纸张导板** 用于防止标准纸盘中的纸张错位。

⑪ 进纸盘

设定此处打印要使用的纸张。不能设定厚纸等特殊纸张。 详情请参阅"纸张与原稿"(第19页)

12 扫描仪 III 用于复印或扫描从稿台玻璃或自动进稿器上读取的文档。 ③ 扫描仪灯(绿色/红色) 当扫描仪准备好时,亮灯。起动或读取时绿灯闪烁,发生错误时红灯闪烁。

⑭ 稿台玻璃 🖬 将原稿面朝下放置,与左上端箭头位置对齐。

15 **原稿盖板 🖾** 当原稿在稿台玻璃上读取时,向下拉盖住原稿。

16 自动进稿器(ADF) 🖾 最多可自动送入100份原稿。

⑦ ADF 原稿单元杆 当原稿卡纸时,向上拉此杆打开原稿单元盖板。

18 ADF原稿导板 🖾 滑动到与原稿宽度相符。

④ ADF原稿出纸盘选择 
人自动进稿器(ADF)读入的文档输出到此。

20 扫描仪电源开关 用于将扫描仪电源置为开或关。通常主电源置为ON。

#### 堆叠纸盘 🖃

RISO自动控制堆叠纸盘和宽堆叠纸盘,作为使用选购的堆叠纸盘提供。 打印输出方向是面朝上弹出的。

- ·利用RISO自动控制堆叠纸盘,纸张导板自动调整到与纸张大小相符。
- · 利用宽堆叠纸盘,移动纸张导板(滑到底)使之与打印纸张大小相符。
- RISO自动控制堆叠纸盘显示在此插图中。

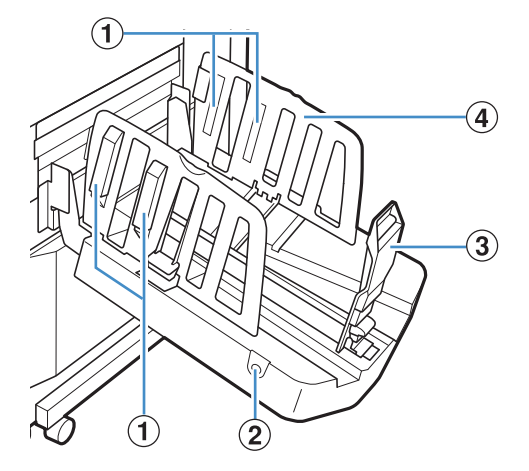

① 纸张排列器

设置纸张质地使输出纸张整洁对齐。(参见第23页)

② 纸张导板打开按钮

用于打开纸张导板。操作因是否存在纸张而异。

- 当机器待机且堆叠纸盘中无纸张时,导板打开到装入位置。 当机器待机且堆叠纸盘中无纸张时,纸张导板分开,便于取出纸
- 当机器符机且堆叠纸盔中无纸张时,纸张导板分开,便于取出纸 张。根据管理员设置不同,当按下按钮时,纸张导板展开。

🖌 仅在自动控制堆叠纸盘中,此按钮可见。

③ 纸张导板(端部)

- ④ 纸张导板(侧边)
- 用于防止堆叠纸盘中的输出纸张错位。

## 整理器 🖬

如果您连接了选购的多功能整理器,您可以将打印的纸张装订或打孔,或者生产一个书籍。

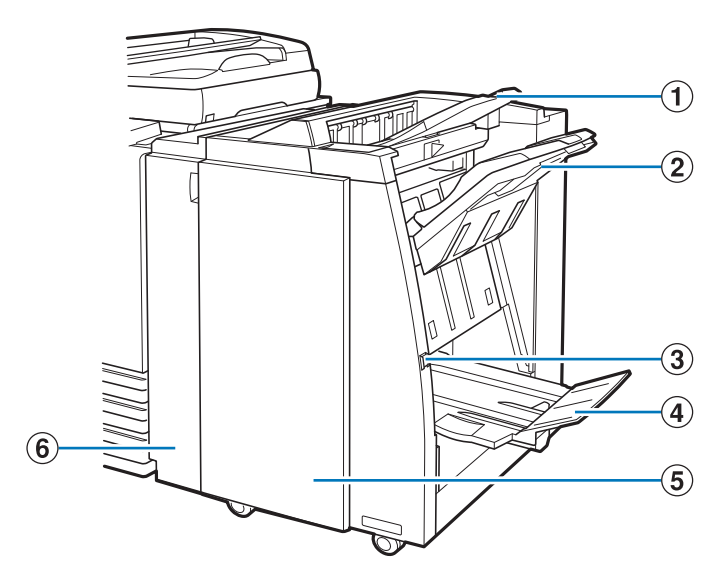

#### ① 顶部出纸盘

执行打孔时,打印在此输出。

#### 2 堆叠纸盘

使用装订或偏移输出功能时,打印在此输出。

#### ③ 弹出按钮

使用此按钮,将书籍纸盒中的打印输出移动到您可以方便 取到的位置。 ④ 书籍纸盒 书籍和2折打印在此输出。

5 右封面 如果卡纸,打开更换订书钉盒。

⑥ 左封面 打开后,在打印机与整理器之间的进纸通路上取出卡住的 纸张。

| ***                                                                     |
|-------------------------------------------------------------------------|
| 自己对大马尔毗尔心                                                               |
| 在一定时间内无任何操作时,根据管理员配置的设置,机器自动进入节电模式。                                     |
| ● 背光灯关<br>触摸面板的处于关状态以及[唤醒]键点亮时。此情况下,原稿送入扫描仪后,或按下[唤醒]键后,机器立即<br>恢复到正常状态。 |
| ●休眠状态<br>触摸面板的处于关状态以及[唤醒]键点亮时。按下[唤醒]键恢复正常状态。与背光灯关相比,此时恢复需要<br>更长时间。     |

## 操作面板

#### 使用操作面板,可以执行各种操作和设置。

您也可以从灯的颜色以及灯是亮起还是闪烁,来判断机器的状态或错误的发生(比如卡纸)。

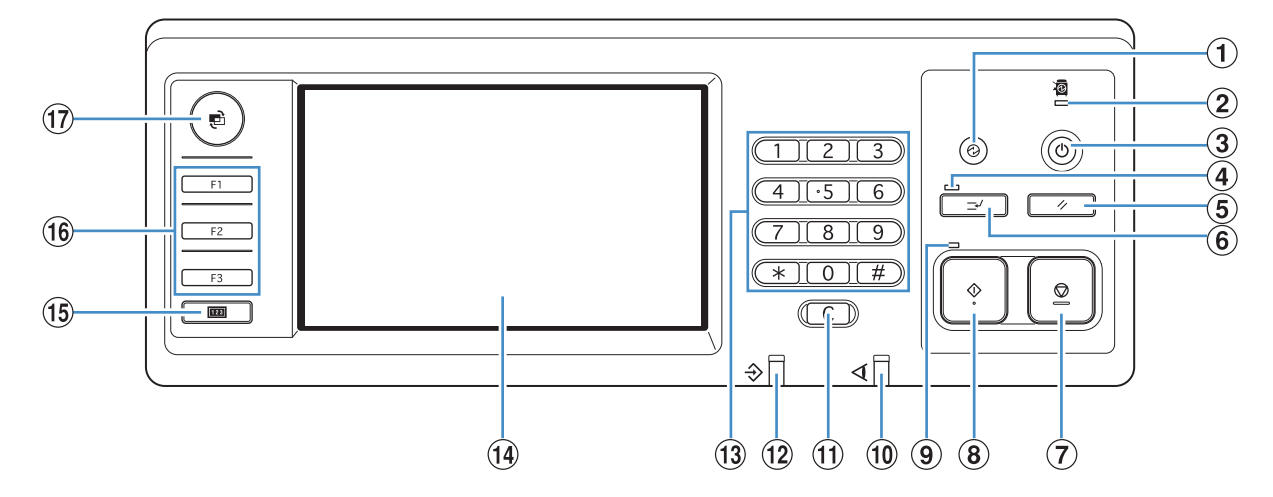

#### ① 唤醒键

当机器处于背光关以及睡眠状态时,亮起。按下使机器准 备运行。 作业完成后,手动按下进入省电模式。

主电源灯
 当主电源为 "开"时,亮灯。

③ 副电源键 用于将电源置为开或关。当电源为"开"时,亮灯。 切换至关,按下或保持。

④ **中断灯** 复印中断时,亮灯。

5 RESET键 按下,使设置返回默认值。

⑥ 中断键

按下,暂时停下进行中的复印作业,执行另外一个复印作 业。

⑦ STOP键 按下,停止进行中的作业。

8 START键 按下,开始操作。

9 起动灯 当START键准备好时,亮灯。 10 错误指示灯错误发生时,以红色闪烁。

① **清除键** 按下,清除输入的字母或数字。

2 数据接收灯接收数据时,以绿色闪烁

**③ 数字键** 按下,输入数字。

他摸面板用于执行操作或设置。此面板也显示错误消息或确认消息等信息。

**(5) 计数键** 按下,显示复印或打印的总页数。

16 功能键 用作移动到注册模式或功能的快捷键。它们都是在管理员 设置内注册。

17 MODE键 按下,切换到模式屏幕。

## 基础触摸面板信息

此节说明使用触摸面板时的基本信息。

### 选择按钮

如果"■"未显示,则按钮每按下一 次就激活或无效。激活的功能以橙色 显示。

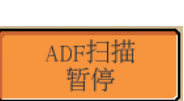

当前情况下不可用的按钮会变灰。当要求的条件满足 时,您可以选择这些按钮。

| Microsoft Word - | 12345. doc | J. Smi |
|------------------|------------|--------|
| *****            |            | C. Cai |
| ■ 全选             | ★ 删除       |        |

#### 确认或取消设置

当设置画面中显示[确定]时,您必须按下[确定]来保存 设置信息。如果您不按[确定],设置信息可能会丢失。 要取消您完成的设置信息,按[取消]。

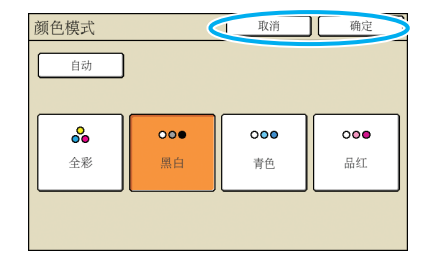

## 输入文本

当输入用户名和密码时,在文本输入画面上输入需要的信息。

| 1 | 按下您要输入的每个字符。                                                                                                    | . /              |
|---|----------------------------------------------------------------------------------------------------|------------------|
| 1 | 移动光标,按下[✦Ⅰ]或[Ⅰ✦].要删除光标左边的<br>字符,按[清除]。                                                                                                    | 4                |
|   | 用户名     取/// (4k 10 ^ m)C       (3k 50 ^ m)     (4k 50 ^ m)       J. Smith     (+)       1     2       3     4       5     6       7     5       9     0       0     r       1     2       3     4       5     6       7     5       9     0       0     r       1     2       2     2       2     2       4     1       2     2       1     1       1     1       2     1       1     1       1     1 |                  |
|   | 任何输入限制都显示在文本输入区的上面。                                                                                                    | •                |
|   | 用户名                                                                                                    | •<br>•<br>•<br>• |
|   | 最多 10 个字符)                                                                                                    | 0<br>0<br>0      |
|   | J. Smith                                                                                                    | •                |
|   |                                                                                                    | •                |

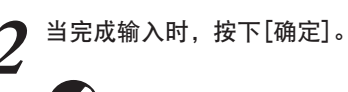

要取消您输入的信息,按[取消]。

## 登录

模式按钮左上角的锁定图标表示您必须登录才能访问这些模式。

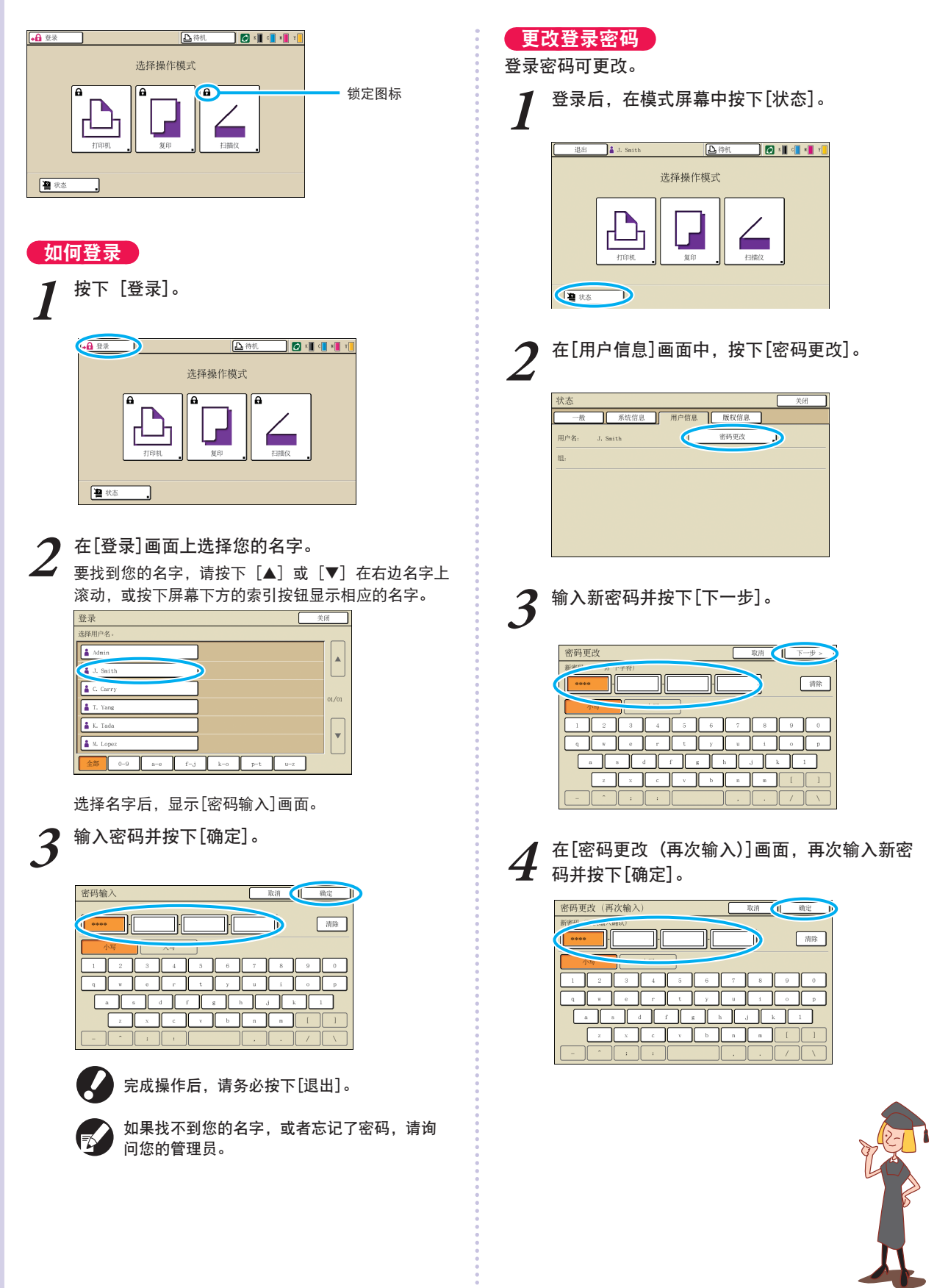

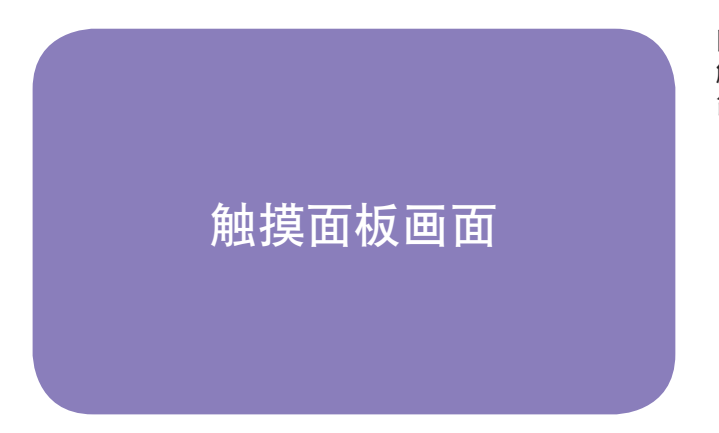

同时使用硬键来设置功能或执行操作。 触摸面板用于用户友好的设置或操作。 简单触摸屏幕上的按钮。

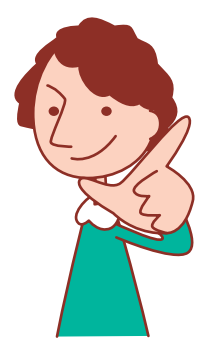

显示的画面因所连接的选购件设备和设置细节而异。

## 模式屏幕

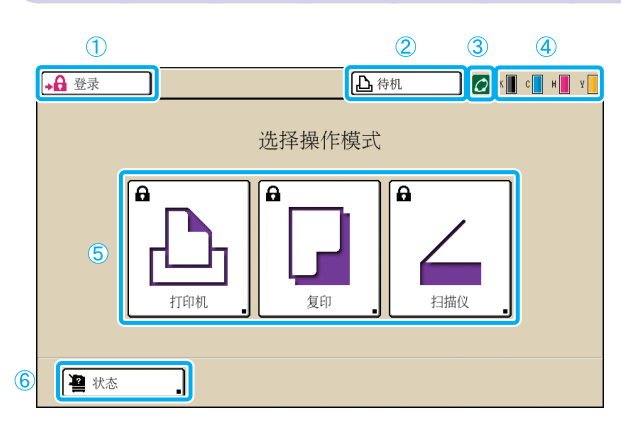

这是第一个显示的画面。从此画面中,您可以选择要对 机器配置和操作的每个模式。 按下操作面板上的MODE键来显示此画面。

#### ① [登录]

按下此按钮登录。

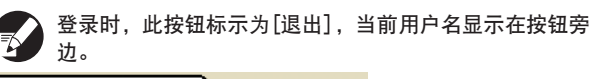

退出 🔒 J. Smith

#### ② 打印机状态按钮

此按钮表明机器的当前状态:待机、正在打印、出错、脱 机。 按下此按钮,切换到打印模式屏幕。

## ③ FORCEJET 链接图标

此图标表明打印所需的全部部件是否正常工作。如果没有 精确的颜色管理,此图标变灰。

#### ④ 余墨指示灯

这些图标显示各种颜色墨水的余量。当余量少于10%时, 这些图标闪烁。请准备那种闪烁颜色的新墨盒。

#### ⑤ 模式按钮

按下这些按钮来访问每个模式的画面。 按钮左上角的锁定图标表示您必须登录才能访问这些模 式。某些模式按钮不显示。

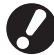

·除非扫描仪已连接。 ·当前用户无使用权限的模式按钮会变灰。

#### ⑥ [状态]

按下此按钮确认一般、系统信息、用户信息、或版权信 息。

| 찬  | 态       |          |      |      |      | 关闭   |
|----|---------|----------|------|------|------|------|
| Γ  | 一般      |          | 系统信息 | 用户信息 | 版权信息 |      |
| ĸ  | (000m1) |          | _    |      |      |      |
| С  | (000m1) |          |      |      |      |      |
| М  | (000m1) |          |      |      |      |      |
| -Y | (00081) |          |      |      |      |      |
| _  | 纸带      | 大小       |      | 纸张类型 | 进纸设定 | 纸盒选择 |
| =  | A4 3    | 210x297r | nm   | 普通纸  | 标准   | 手动   |
| L  | 1 A4    | 297x2    | 10mm | 普通纸  | 标准   | 自动   |
| L  | 2 A3 2  | 297x420  | m    | 普通纸  | 标准   | 自动   |
| L  | 3 B5    | 182x257r | in   | 普通纸  | 标准   | 自动   |
|    |         |          |      |      |      |      |

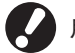

用户登录后,才显示[用户信息]。

## 模式屏幕

按下模式屏幕中的一个模式按钮, 切换到此模式屏幕。

#### 打印模式屏幕

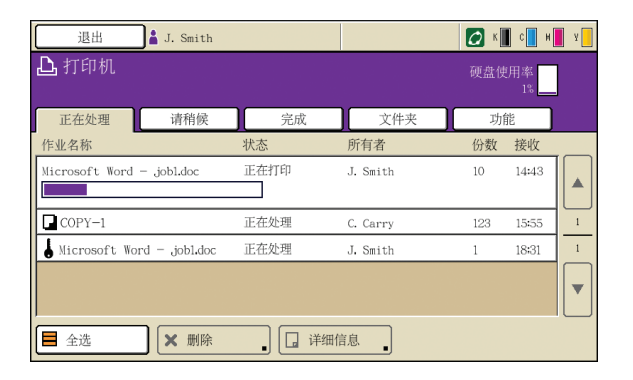

复印模式屏幕 🗳

| 退出            | J. Smith |            | <b>▶</b> 待机 | 🚺 К 🛛 с 📕 н 📕 У          |
|---------------|----------|------------|-------------|--------------------------|
| 2 复制准备        | ·就绪      |            | 份数          |                          |
| 作业名称: CO      | PY-1     | Thek       | ٦           | 1234                     |
| 颜色模式          | 缩放       | 切肥         | 进纸盘         |                          |
| <b>000</b> 自动 |          | 100% (1:1) |             | 自动                       |
| 原稿()          | 扫描浓      | £          | 双面/单面       |                          |
| 文字/照片         | ÷ .      | ▲<br>3     |             | <b>→</b> □ <sup>単面</sup> |
|               |          | 复印并        |             |                          |
| 插页 •          | 选择版面     | 夏印开<br>暂停  |             | ▲更改登录                    |

## 扫描模式屏幕 🗳

| 退出 🛔 J. : | Smith      | ▲ 待机           | 🚺 к 📕 с 📕 н 📕 у 📕 |
|-----------|------------|----------------|-------------------|
| ▲ 扫描准备就绪  | (TIFF)     |                |                   |
| 保存目录      | 作          | 业名称            |                   |
| ■ 内置硬盘    | _ s        | SCAN-1         |                   |
|           | 所          | 有者             |                   |
| 基本        | b能 J       | f. Smith       |                   |
| 文件格式      | 缩放         | 保存尺寸           |                   |
| TIFF      | 100% (1:1) | A4 🔽 297x210mm |                   |
| 颜色模式      | 扫描浓度       | 双面/单面          |                   |
| 自动        | ▲<br>3     |                |                   |

管理或确认打印作业(保存在机器的共享或个人文件夹的作业,或来自电脑的作业)。(参见第70页)

在此画面中控制复印。(参见第42页)

在此画面中控制扫描。(参见第60页)

\_\_\_\_\_?

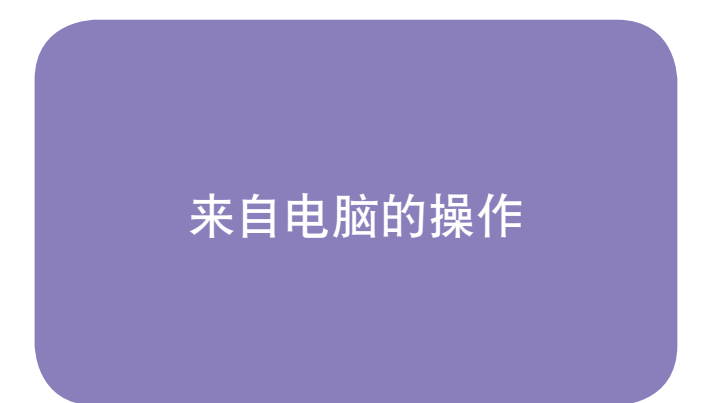

电脑一侧,除了简单地发送打印作业给机器外,还有数个 操作可行。即使从远程地点,您也可以使用 RISO Console应用(软 件)来确认 打印状态和消耗水平。

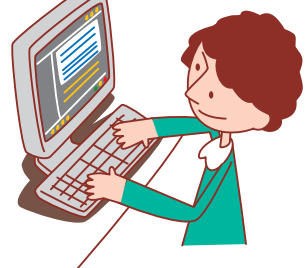

## 电脑控制的方法

机器可由电脑以如下两种方式进行控制。

#### 使用打印机驱动程序

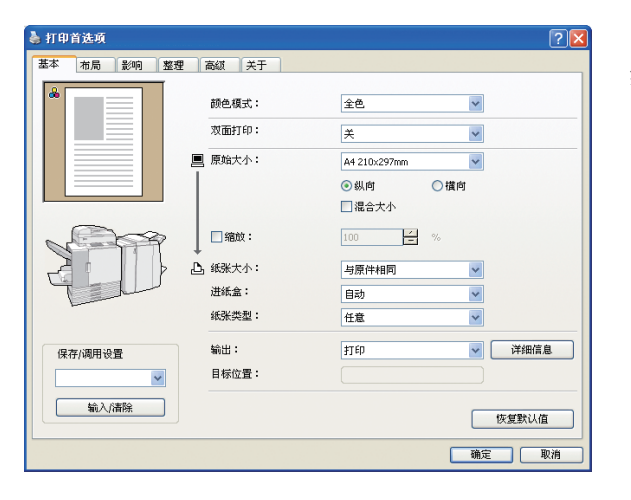

当打印文件以软件程序生成,在打印机驱动程序中完成设置, 然后将作业发送到机器。(参见第28页)

🕵 您要执行打印的所有电脑上,都必须安装打印机驱动程序。

## 使用RISO Console

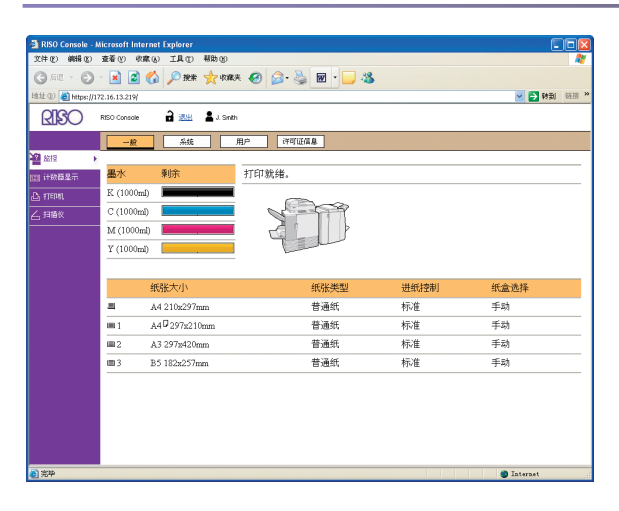

使用RISO Console,可以使您确认和管理机器设置,并打印来自 电脑的作业。(参见第78页)

您如何处理原稿和纸张,将极大地影响复印和打印输出。 了解正确的处理方法和条件也非常重要,因为这将防止产 生卡纸等问题。

本节说明如何处理原稿和纸张。

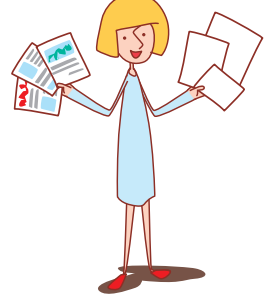

## 纸张与原稿

#### 可用纸张

如果您使用的纸张与本机不兼容,则可能会导致卡纸、脏污或故障等问题。

#### 纸张基本规格

|       | 进纸盘                                           | 标准纸盘                                         |
|-------|-----------------------------------------------|----------------------------------------------|
| 尺寸    | 182 mm $	imes$ 182 mm - 297 mm $	imes$ 420 mm | 90 mm $	imes$ 148 mm - 340 mm $	imes$ 550 mm |
| 重量    | $52 \text{ g/m}^2 - 104 \text{ g/m}^2$        | $46 \text{ g/m}^2 - 210 \text{ g/m}^2$       |
| 纸张类型  | 标准纸、再生纸                                       | 标准纸、再生纸、信封、明信片(普通纸)、明信<br>片(喷墨)              |
| 最大装纸量 | 每个纸盘 500 张*<br>(或最高至 50 mm)                   | 1000 张*<br>(或最高至 110 mm)                     |

\* 重量为85 g/m<sup>2</sup>时

即使纸张在机器的"纸张尺寸"和"纸张重量"规格内,纸张也有可能无法通过机器,原因可能是纸张的质地,或者环境或存放条件。详情请联系您的经销商(或授权的服务代表)。

· 铜版纸等镀层纸

・ 涂过胶水的纸张・ 有孔的纸张

 ・
 合成纸(Yupo)

· 幻灯片(用于高射投影仪)

・ 卷边纸

#### 请勿使用这些纸张类型

请勿使用下述纸张类型,否则可能会导致卡纸或故障等问题。

- · 不符合基本规格条件的纸张
- · 表面处理纸张,如热敏纸或复写纸
- ・ 卷曲的纸张(3 mm 或以上)
- · 有皱褶的纸张
- 弯曲的纸张
- · 破损的纸张

1 - B

• 带有皱纹的纸张

#### 纸张存放与处理

- · 请始终使用从密封包装中取出的纸张。结束打印之后,请将标准纸盘中未用完的纸张放入包装中保存。如果将纸张留在 标准纸盘中,纸张可能会卷曲,从而导致卡纸。
- · 如果纸张边缘没有切齐或表面粗糙(比如绘图纸),请在使用之前将纸张展开为扇形。
- · 请在低湿度下将纸张以水平方向存放。

**\*** 

## 装入纸张

将纸张装入进纸盘和标准纸盘中。

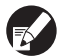

我们推荐在进纸盘中装入您最常使用的纸张。 将下述类型的纸张装入标准纸盘中。

・厚纸和其它特殊纸
 ・单面已打印的纸张
 ・明信片
 ・信封

### 在进纸盘中

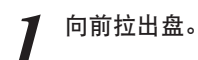

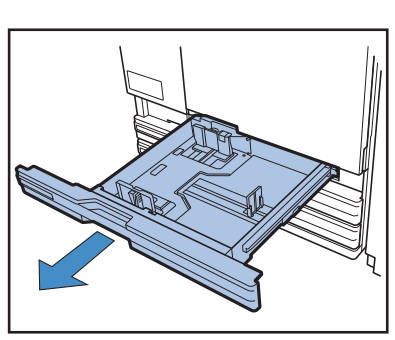

2 推锁定杆(后面)解锁导板。握住前把手,完全打开导板。

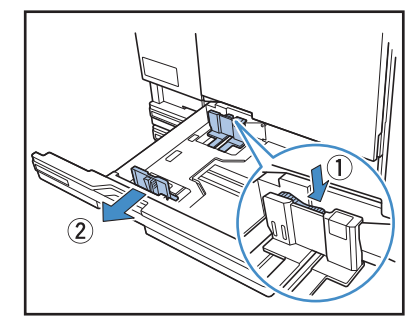

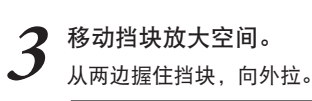

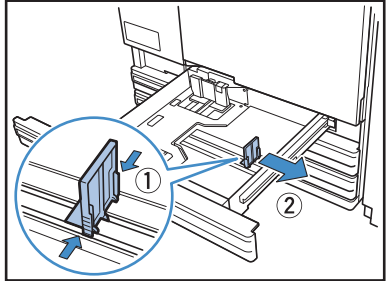

**4** 装入纸张。

当使用正面与背面不同特性的纸张时,将要打印的面面朝 下装入。请勿装入过多纸张。

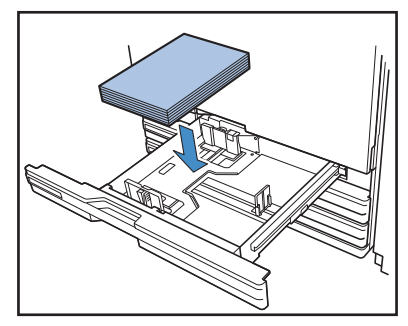

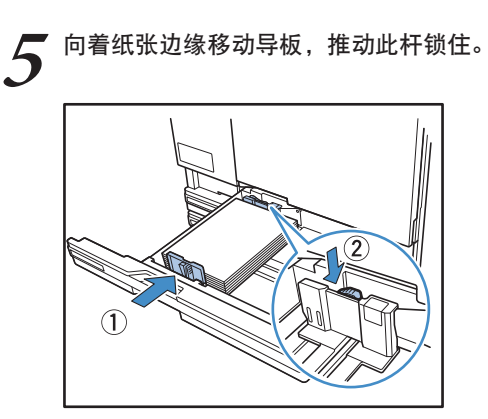

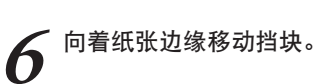

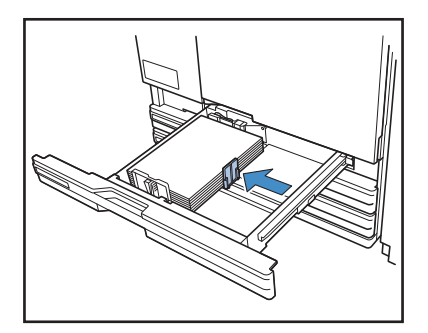

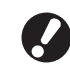

确保向着纸张边缘对齐挡块。机器根据挡块位置决 定纸张尺寸。

7 将纸盘返回至原来位置。

有我重楚自王亦不臣重。

- 在操作面板上确认盘的设置。
- 当您变更到不同类型或尺寸的纸张时,请更新进纸盘设定 的设置。详情请参阅"进纸盘"(第43页)。

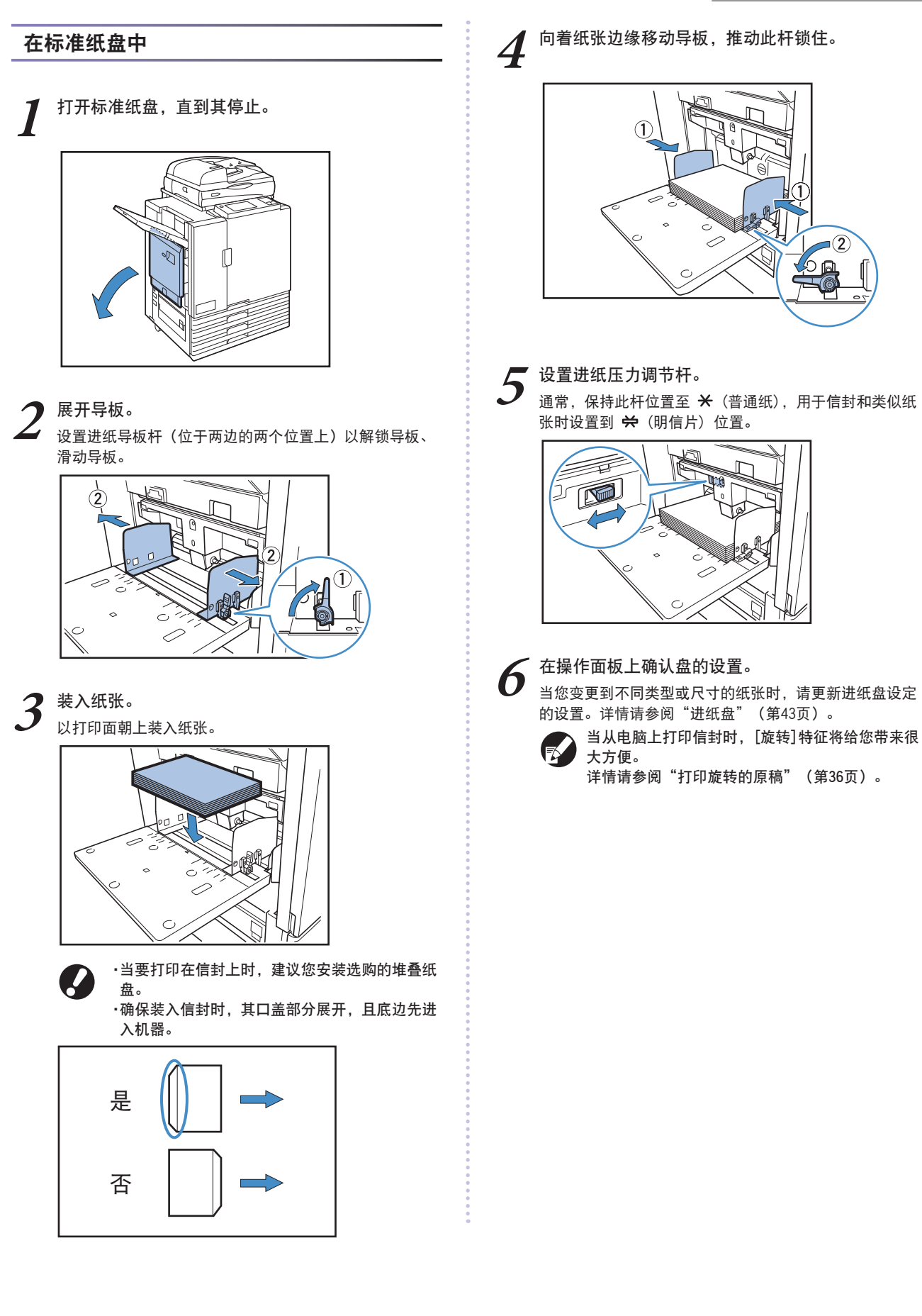

1 - B

 $\overset{\frown}{}$ 

×

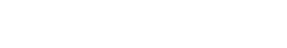

ComColor 系列 基础指南 06

#### 在标准纸盘中增加或切换纸张

当装入附加页或切换纸张时,按下标准纸盘下降按钮。注意当所 有纸张取出时,标准纸盘自动下降。

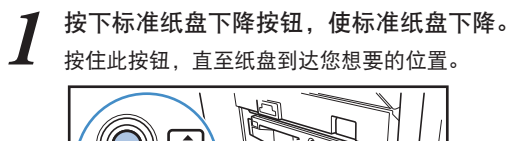

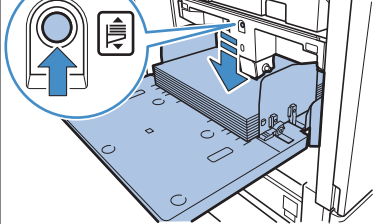

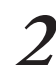

装入附加的纸张,或切换装入的纸张。

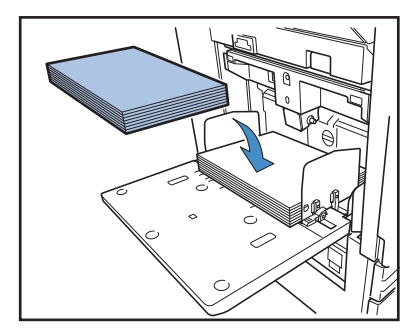

#### 关闭标准纸盘

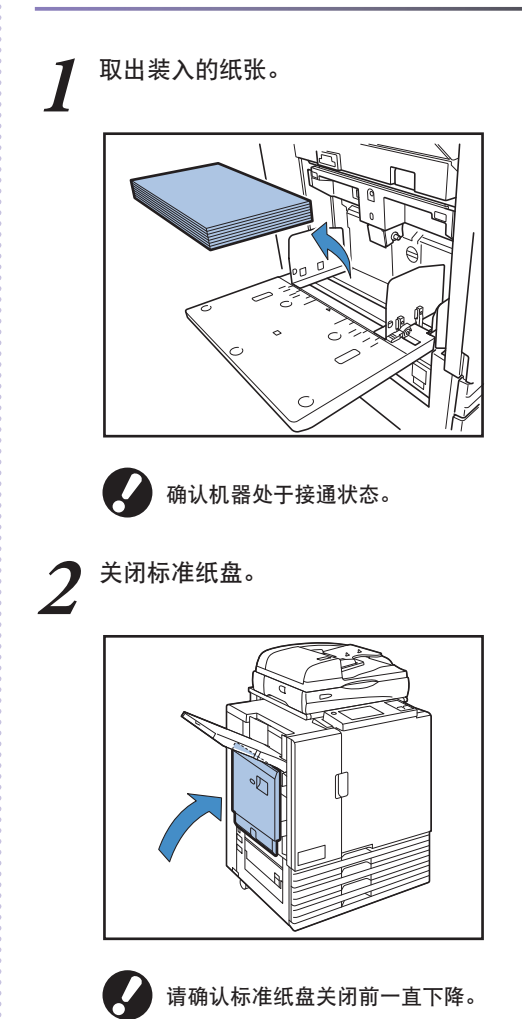

#### 关于标准纸盘的进纸压力 -

可使用进纸压力调节杆调节进纸压力,使之适应装入的纸张。根据纸张 类型,可将调节杆扳到 "×(普通纸)" 或 "关(明信片)" 位置。

当您改变了进纸压力调节杆位置时,也改变了操作面板的[进纸盘]的[详 细设定]的[进纸设定]项。(参见第43页)

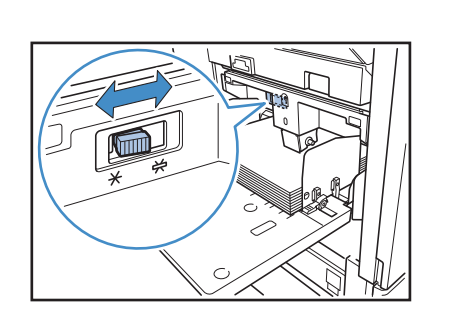

## 进纸压力调节杆与纸张

支持的纸张质地如下。

| 杆位置            | 纸张质地   | 支持的打印纸                                                                                 |
|----------------|--------|----------------------------------------------------------------------------------------|
| ★(普通纸)         | 标准或薄纸  | <ul> <li>・标准纸、再生纸</li> <li>・市售复印纸,或类似媒介</li> <li>・高质量纸张</li> </ul>                     |
| <b>关</b> (明信片) | 厚纸或特殊纸 | <ul> <li>・ 描图纸</li> <li>・ 信封</li> <li>・ 明信片</li> <li>如果机器的进纸不好,将杆位置设为[普通纸]。</li> </ul> |

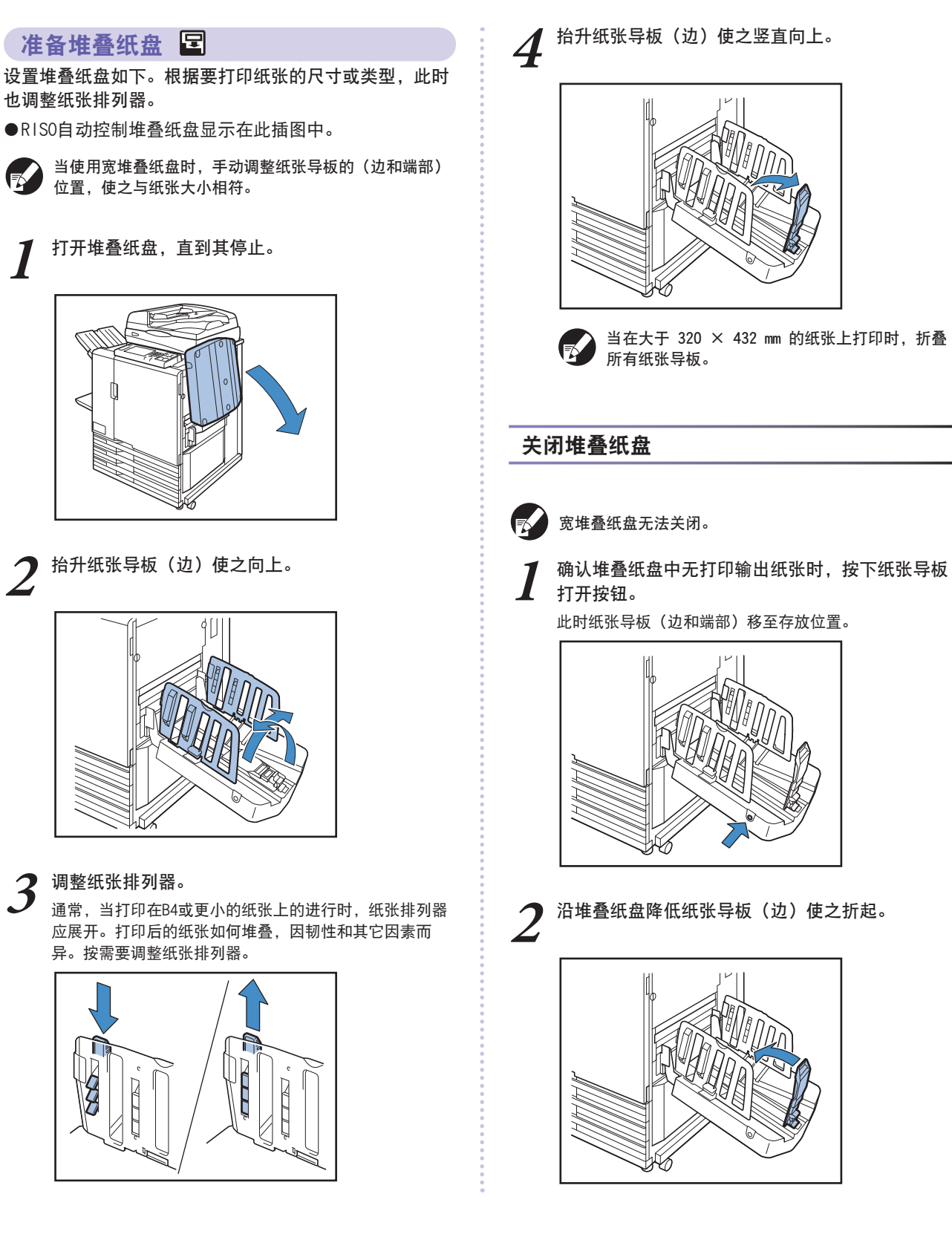

也调整纸张排列器。

当使用宽堆叠纸盘时,手动调整纸张导板的(边和端部) 位置,使之与纸张大小相符。

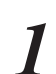

打开堆叠纸盘,直到其停止。

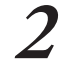

2 抬升纸张导板(边)使之向上。

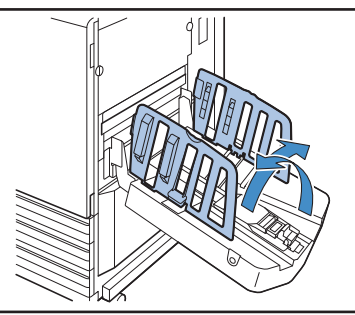

## 3 调整纸张排列器。

1 - W

 $\overset{\frown}{}$ 

×

通常,当打印在B4或更小的纸张上的进行时,纸张排列器 应展开。打印后的纸张如何堆叠,因韧性和其它因素而 异。按需要调整纸张排列器。

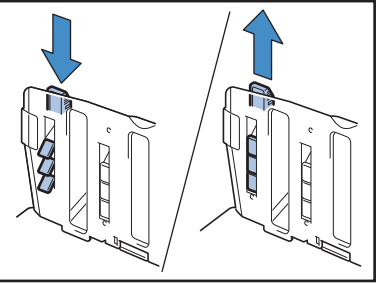

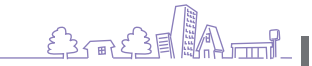

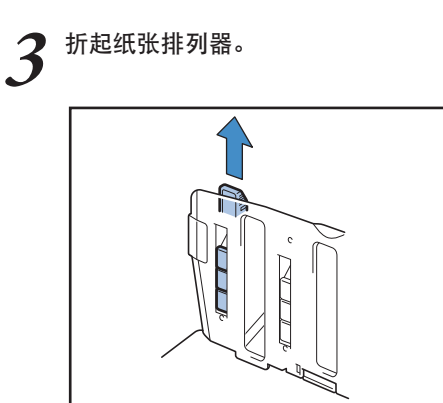

4 向内降低纸张导板(边),然后关闭堆叠纸盘。

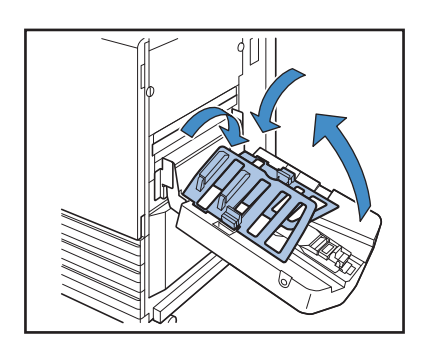

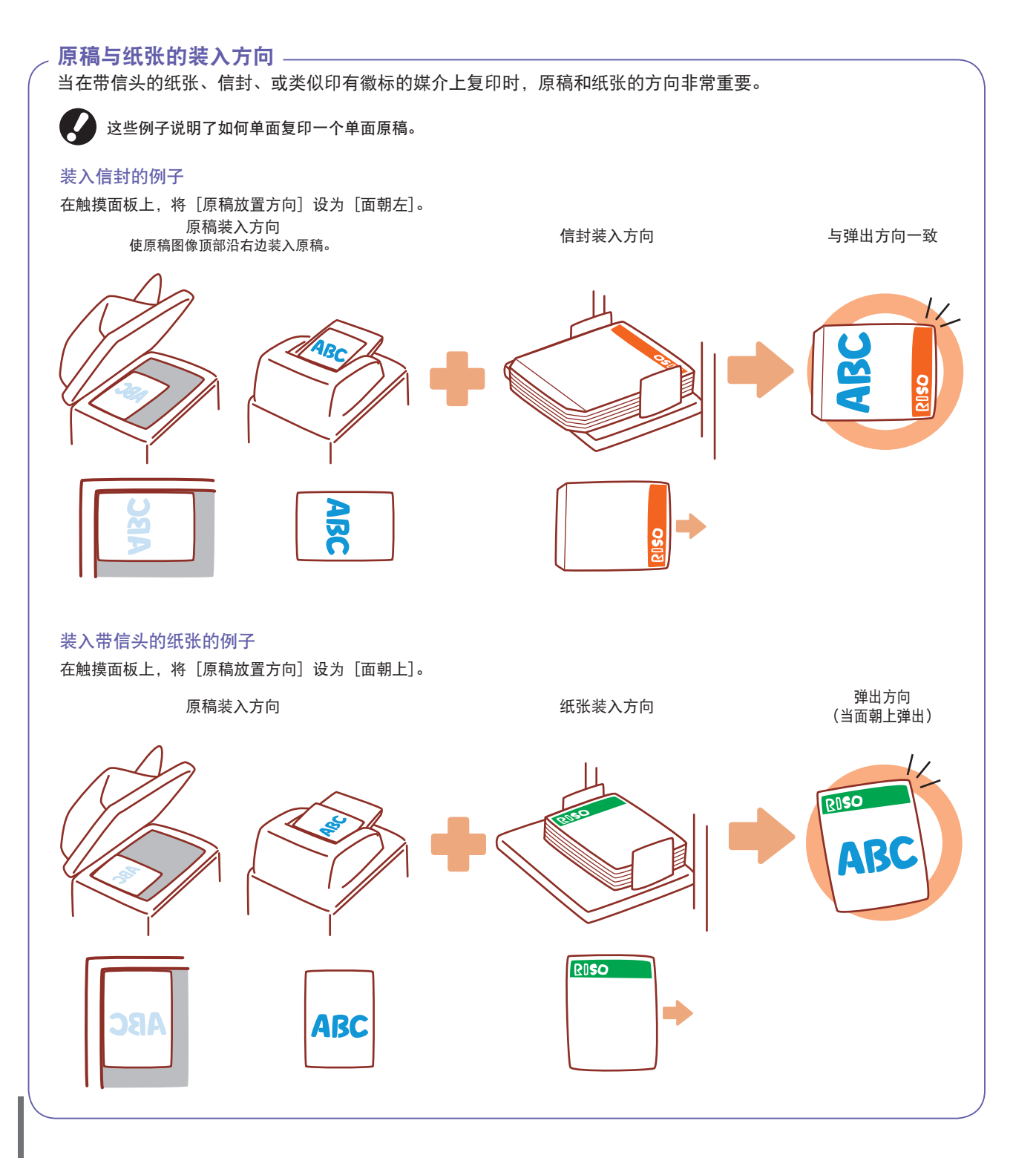

## 可用原稿 🖬

当您连接了选购件的扫描仪,您可将原稿放在玻璃台上或要阅读的ADF中,进行复印或扫描。 如果使用的原稿与本机不兼容,则可能会导致卡纸、脏污或故障等问题。

#### 原稿基本规格

|       | 稿台玻璃               | 自动进稿器(ADF)                                      |
|-------|--------------------|-------------------------------------------------|
| 尺寸    | 最大 303 mm × 432 mm | 100 mm $\times$ 148 mm - 297 mm $\times$ 432 mm |
| 重量    | - *1               | 52 g/m <sup>2</sup> - 128 g/m <sup>2</sup>      |
| 纸张类型  | -                  | 标准纸张                                            |
| 最大装纸量 | -                  | 100 张*2                                         |

\*1 稿台玻璃承受力: 200 N (在A3尺寸区域上)

\*2 当尺寸是 A4 且重量是 80 g/m<sup>2</sup> 或者少于 60 张 (80 g/m<sup>2</sup>) 超过 B4 尺寸的纸张。

#### 有关原稿的注意事项

墨水书写或修正液涂改的原稿,必须待液体干后才可放置。

即使原稿处于机器的规格内,下列类型的原稿也不能用ADF读入。设置在稿台玻璃上。

- · 经过裁剪或粘帖的原稿
- · 严重褶皱或卷曲的原稿
- ・ 弯曲的纸张
- · 涂过胶水的纸张
- · 有孔的纸张
- 破损原稿或卷边的原稿
- · 高透明原稿如幻灯片和描图纸
- · 正面或反面有涂层的原稿,如铜版纸或涂布纸
- · 用于传真机或文字处理机的热敏纸
- 表面上有明显凸起的原稿

| <ul> <li>              要精确扫描             ・             当扫描照片或印刷文档时,请确保原稿表面平整。          </li> <li>             使用幻灯片时,请在幻灯片背面衬一张白纸,以保证原稿清晰读取。         </li> <li>             如果原稿很薄,背面的图像可能也会显示出来。您可以在原稿背面衬一张黑纸来避免这个问题。         </li> <li>             我们推荐原稿中字体大小最小为 5pt。         </li> </ul> |  |
|----------------------------------------------------------------------------------------------------|--|
|                                                                                                    |  |

## 装入原稿 🖬

#### 在稿台玻璃上。

打开原稿盖板后,将原稿一次放在稿台玻璃上。

## 打开原稿盖板。

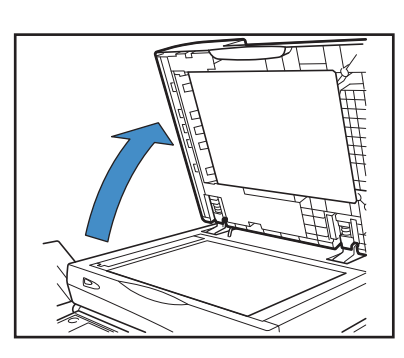

2

将原稿面朝下放置。

将原稿放置在与稿台玻璃面的左上端箭头位置对齐,然后 合上原稿盖板。

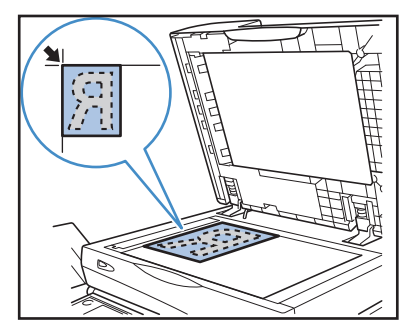

#### 在ADF中

ADF 可连续扫描原稿最多约100张 (80 g/m<sup>2</sup>)。

| 1 | 调整原稿导板使之与原稿宽度相符。 |
|---|------------------|
|   |                  |

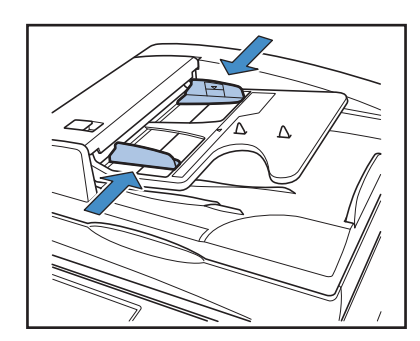

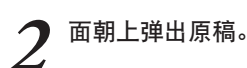

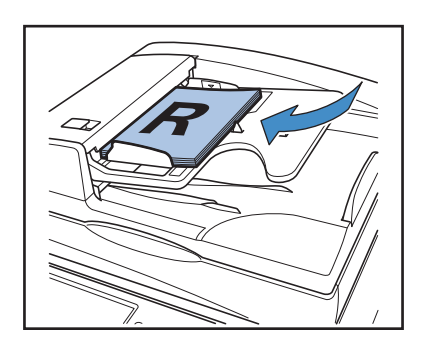

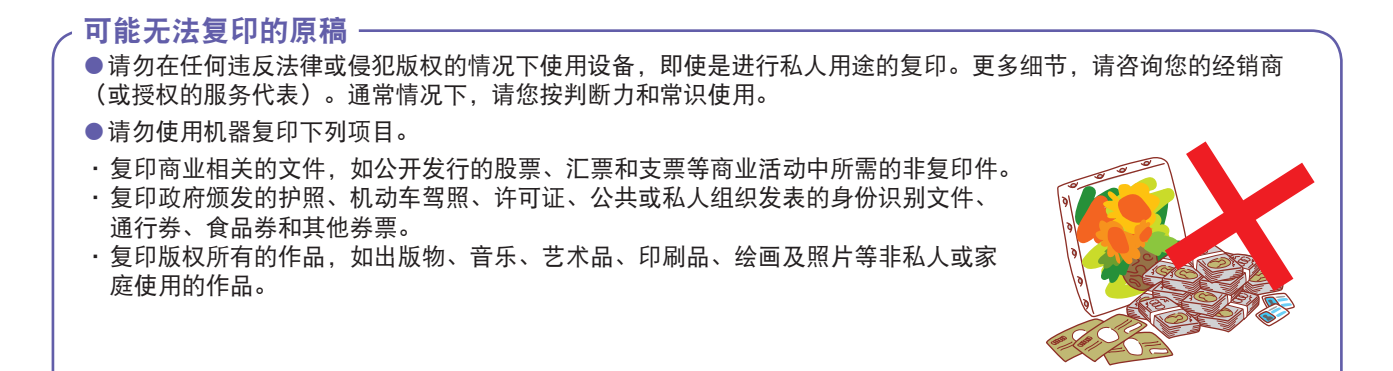

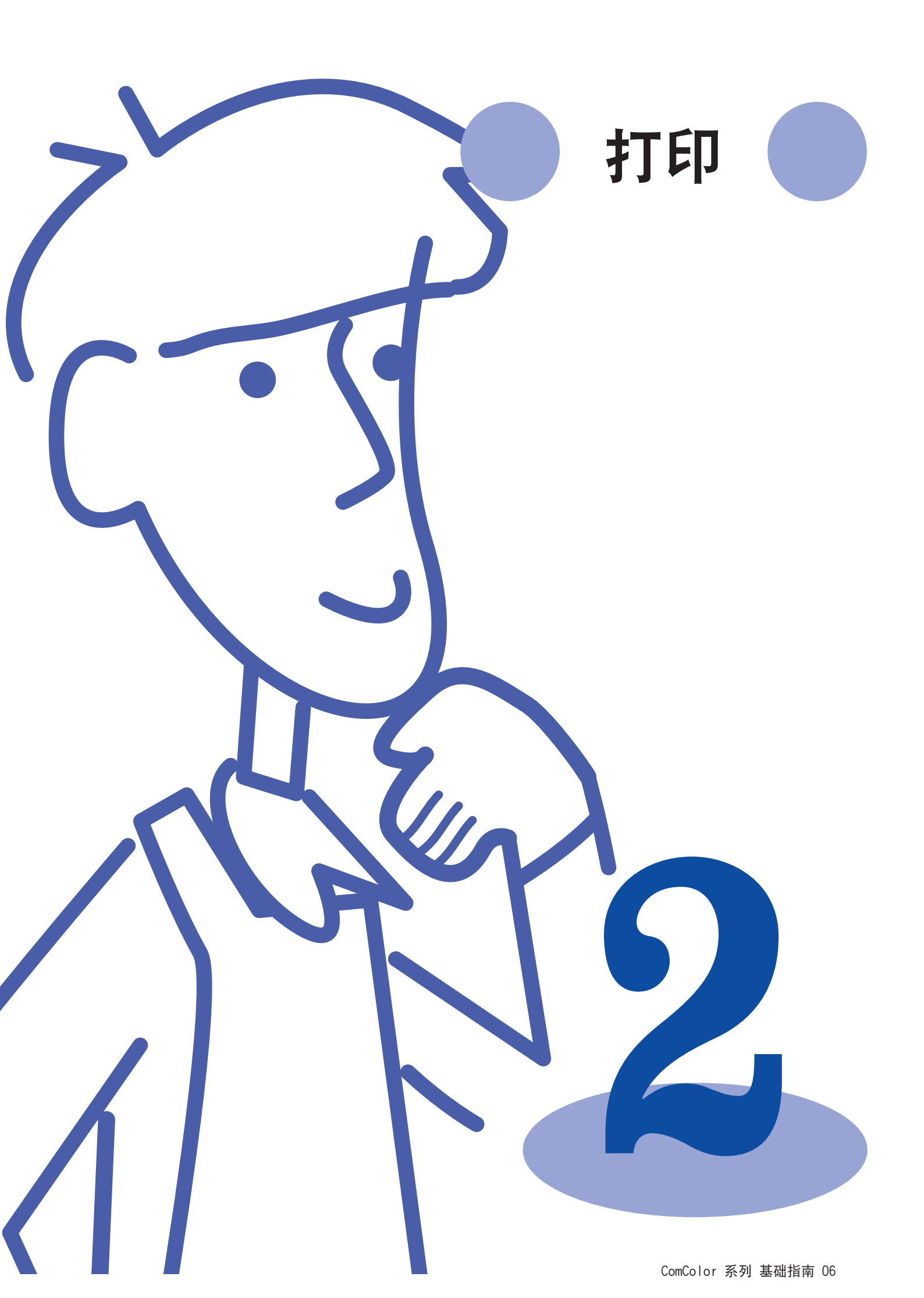

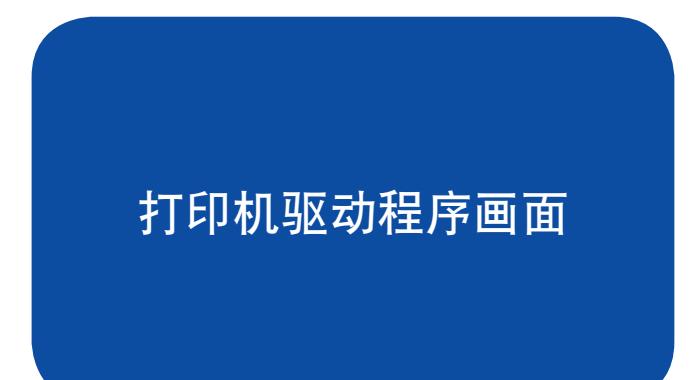

当通过电脑打印数据时,您可以利用打印机驱动程序执行 各种设置。 单击每个应用的打印对话框的[属性](或[首选项]), 来显示打印机驱动程序的设置画面。

·您要执行打印的所有电脑上,都必须安装打印机驱动程序。

·显示的画面,因使用的操作系统和应用程序、及所连接的选购设备而异。

·某些项目可能不显示,这取决于管理员如何配置这些设置。详情请询问您的管理员。

### 基础标签

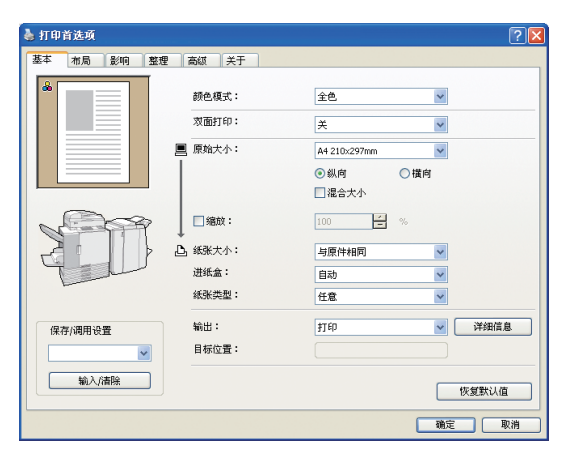

在此标签上完成基本打印设置,比如颜色模式和使用的纸张。

#### [颜色模式]

选择彩色或单色打印。

#### [双面打印]

如果需要,指定双面打印。

#### [原始大小]

按源应用程序中的规定选择纸张尺寸,生成原稿。

#### [纵向], [横向] 选择原稿方向。

[混合大小]

如果原稿的全部页不是同样的尺寸,请选择此项。 [缩放]

如果需要,打印前指定原稿图像的放大或缩小。

[纸张大小] 选择要打印纸张的尺寸。

## [进纸盒]

选择打印纸张装入的纸盘。

#### [纸张类型]

选择纸张类型。

#### [输出]

选择是打印作业还是将其保存在作业文件夹中。当保存在作业文 件夹中时,指定[详细信息]中的目录和其它条件。

[目标位置]

当您在「输出]中选择「打印并保存到文件夹]或「保存到文件 夹]时,此区域显示目录。

#### [保存/调用设置] 保存和调用常用的设置。

[输入/清除]

按照需要,保存或清除[保存/调用设置]中的设置信息。 最多可保存10个设置文件。

#### [恢复默认值] 使设置返回默认值。

纸张类型设置

除非机器中已加载了[纸张类型]中选择的纸张类型,否则打印无法进行。 当纸张类型和打印质量并不重要,您只是想简单打印时,在[纸张类型]中指定[任意]。 机器根据指定的纸张类型,调整色彩平衡和墨水使用量。 因此,选择[任意]时的打印质量,可能不如您已选择的装入纸张类型时的质量。

## 布局标签

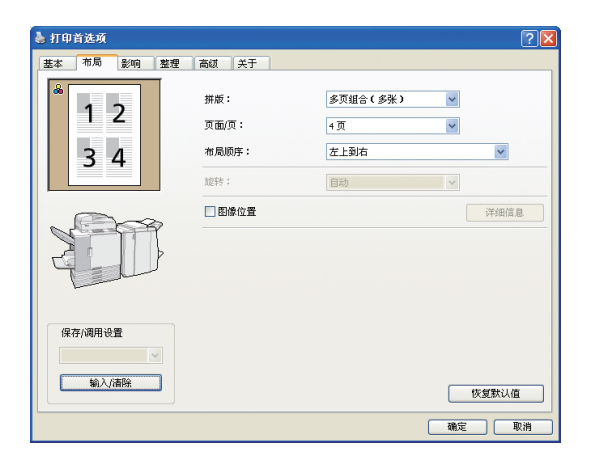

在此标签上完成设置,以便在一张纸上打印多个页面,或打印旋转 的图像。

#### [拼版]

选择指定布局的类型,原稿如何打印布局。显示的选项因布局类 型而异。

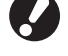

·如果您选择[关],[页面/页]和[布局顺序]不显示。 ·如果您选择[多页组合(单张)],[布局顺序]不显示。 ·如果您选择[书籍], [页面/页]不显示。

#### [页面/页] 选择每张纸上打印的页数。

图像标签

#### [布局顺序]

指定在一张纸上排列页面的顺序。选项根据您在[页面/页]中选择 的页数而异。

#### [旋转]

选择图像旋转的角度。

#### [图像位置]

按需要调整图像的打印位置。选择此项将显示[详细信息]下的附 加选项,在此处您可以指定调整的方向和调整量等细节。

[保存/调用设置], [输入/清除], 和 [恢复默认值] 请参阅"基础标签"(第28页)。

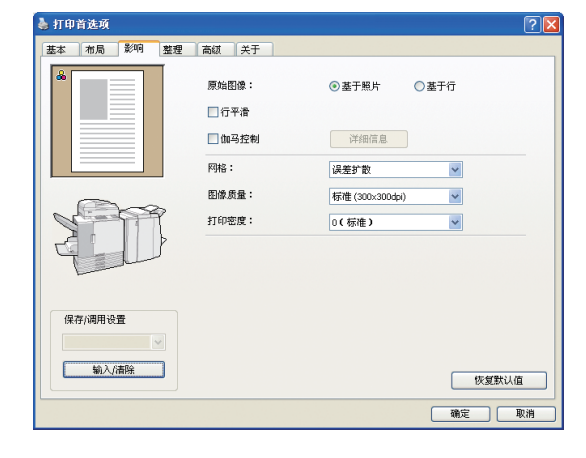

在此标签上完成图像处理,比如图像质量和密度。

#### [原始图像]

选择是着重原稿照片的图像质量还是文本。

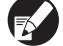

ComColor 1C+不提供[原稿图像]。

[行平滑] 使打印文本的外观光滑。

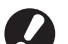

如果您选择[行平滑],打印速度降低。

#### [伽马控制]

按需要调整色彩的灰度值。选择此选项,将显示[详细信息]下的 附加选项。

#### [网格] 指定半色调处理的方法(参见第30页) [图像质量] 指定打印分辨率。

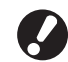

如果您选择[精细],打印速度将降低。

#### [打印密度] 指定打印密度。

[保存/调用设置], [输入/清除] 和 [恢复默认值] 请参阅"基础标签"(第28页)。

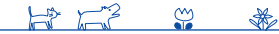

## 整理标签

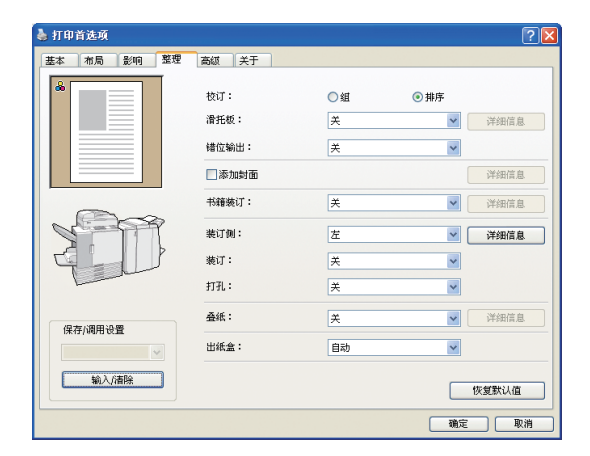

[校订]

选择是按页打印原稿还是按份打印。

#### [滑托板]

指定是否在打印输出中插入活页。当您选择了[套间]或[任务 间],您可以在[详细信息]中指定这些纸张的源盘。选择[套间], 将按照[校订]中指定的单位,在每份之间插入活页。

#### [错位输出] 🗳

当您连接了选购的多功能整理器或面朝下偏移纸盘时,您可以在 [套间]或[任务间]中选择是否偏移打印输出。

#### [添加封面]

指定是否添加封面。选择此选项将在[详细信息]下显示附加选项,而且可以指定装有前封面的纸盘。

#### [书籍装订] 🗳

当您连接了选购的多功能整理器时,请指定是否制成书籍。选择 此选项,将显示[详细信息]下的附加选项。

在此标签上完成整理设置,比如分页和书籍。

#### [装订侧]

指定装订的位置。详细信息可以在[详细信息]中指定。

#### [装订] 🗳

当您连接了选购的多功能整理器时,请指定是否将打印输出装 订。

### [打孔] 🗳

当您连接了选购的多功能整理器时,请指定是否在打印输出上打 孔。

#### [叠纸] 🗳

当您连接了选购的多功能整理器时,请指定是否将打印输出折 叠。选择[关]外的选项,将显示[详细信息]下的附加选项。

#### [出纸盒] 🗳

当您连接了选购的多功能整理器或堆叠纸盘时,请指定输出目标 位置。

**[保存/调用设置], [输入/清除], 和 [恢复默认值]** 请参阅"基础标签"(第28页)。

#### - 什么是网印?

● 模拟图像

网印是一种改变打印在纸上的墨滴的密度和尺寸的处理方式,以便在限制墨水数量时呈现连续的色彩渐变。有两 种方式可用。

#### 误差扩散(默认设置)

通过点的密度呈现渐变。打印含有照片的彩色原稿时,推荐 使用此方式。

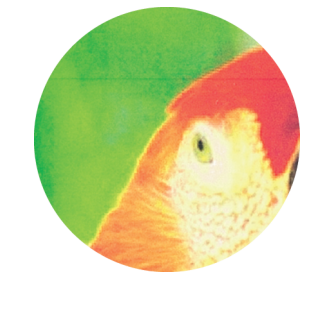

#### 点值法

通过改变点的大小呈现渐变。在打印只有一种或几种颜色的 原稿时,推荐使用此方式。

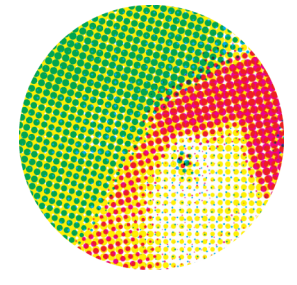

## 高级标签

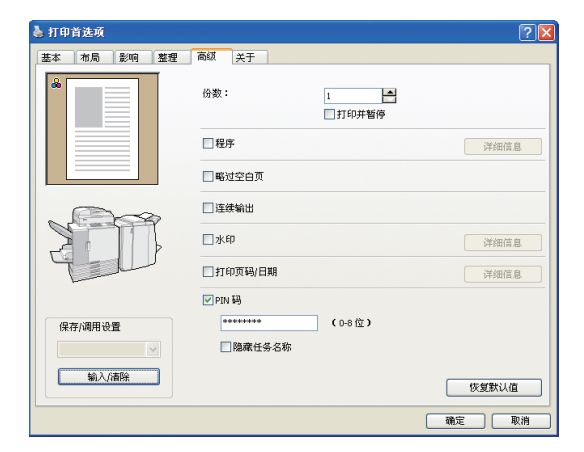

#### [份数]

指定要打印的份数。

#### [打印并暂停]

在恢复打印作业之前,打印预览页。

#### [程序]

指定60个组的复印数量和份数、校对、活页和其它选项。快速打 印您需要的复印数量和份数。本功能在将各种数量的复印件分发 到多个群体(例如商业部门或学校的班级)时很方便。

#### [略过空白页]

打印时跳过空白页面。

HP F3

 $\overset{\text{\tiny (2)}}{\longrightarrow}$ 

\*

#### [连续输出] 🗳

当您连接了选购的多功能整理器或RISO自动控制堆叠纸盘时,且 在[出纸盒]中选择了[自动]时,此选项会在纸盘装满时自动切换 纸盘。

#### 在此标签上完成高级设置,例如PIN 码以及打印和暂停功能。

#### [水印]

指定是否添加水印。选择此选项,将显示[详细信息]下的附加选 项。

#### 【打印页码/日期】

指定是否打印页数和日期。选择此选项显示[详细信息]下的附加 选项,您可以在这里指定打印详细信息。

#### [PIN 码]

添加PIN 码打印。PIN 码最多可以指定为一个八位数。

#### [隐藏任务名称]

指定PIN 码后,隐藏已打印作业的作业名称。

**[保存/调用设置], [输入/清除], 和 [恢复默认值]** 请参阅"基础标签"(第28页)。

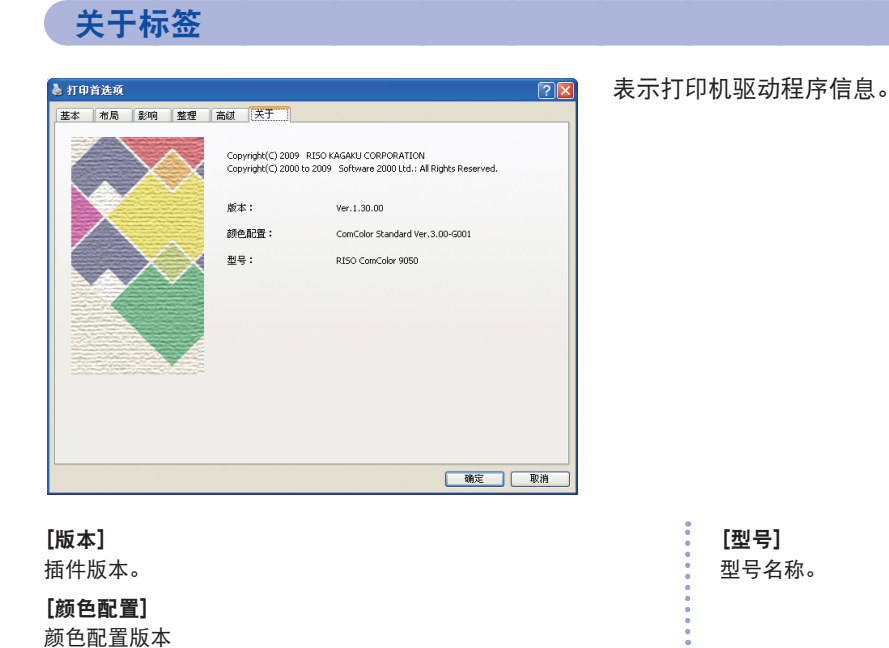

## 2

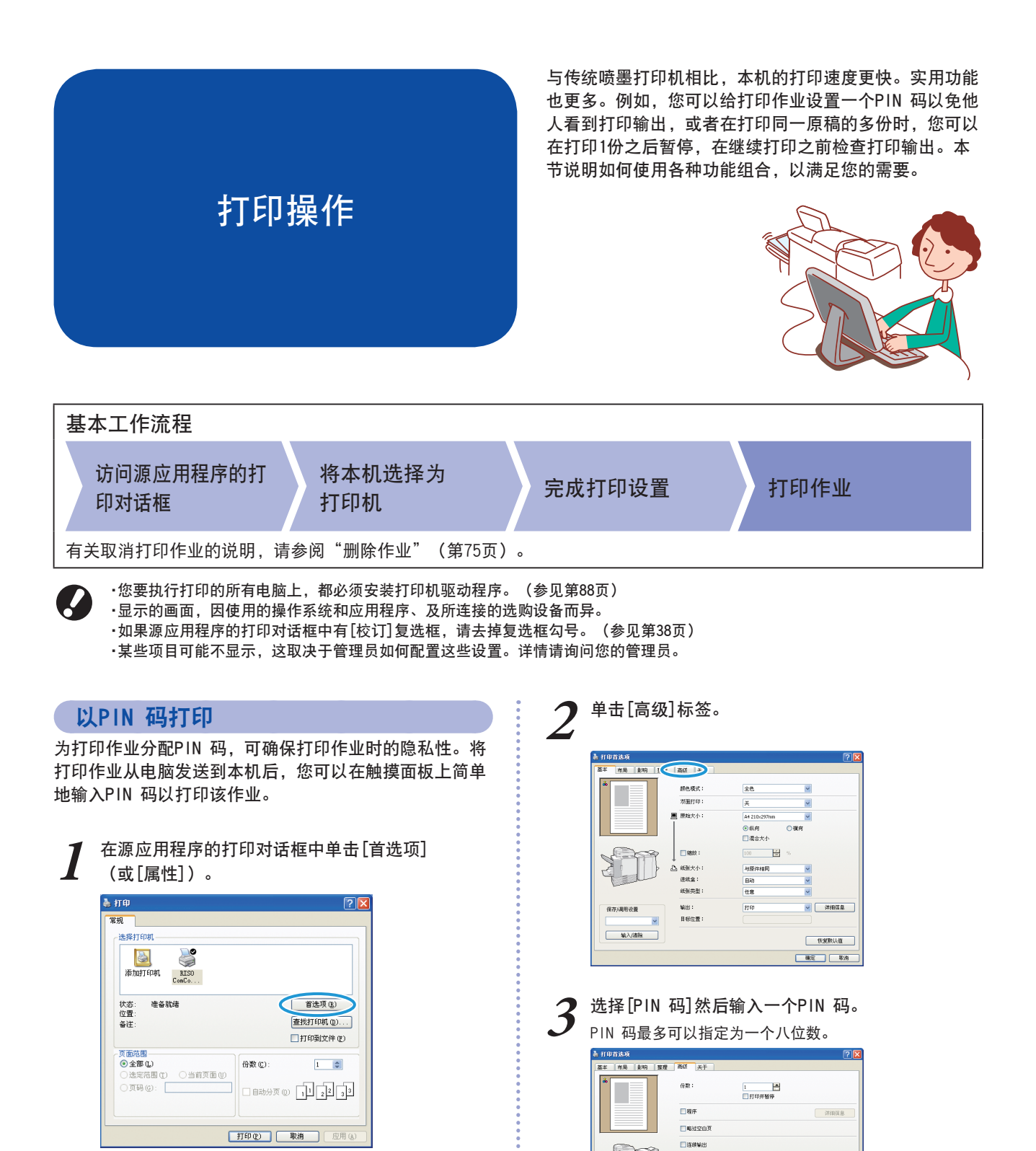

□ 水印 □ 打印页码。

保存/導用设置 ※ 輸入/清除 (08位)

称,请选择[隐藏任务名称]。

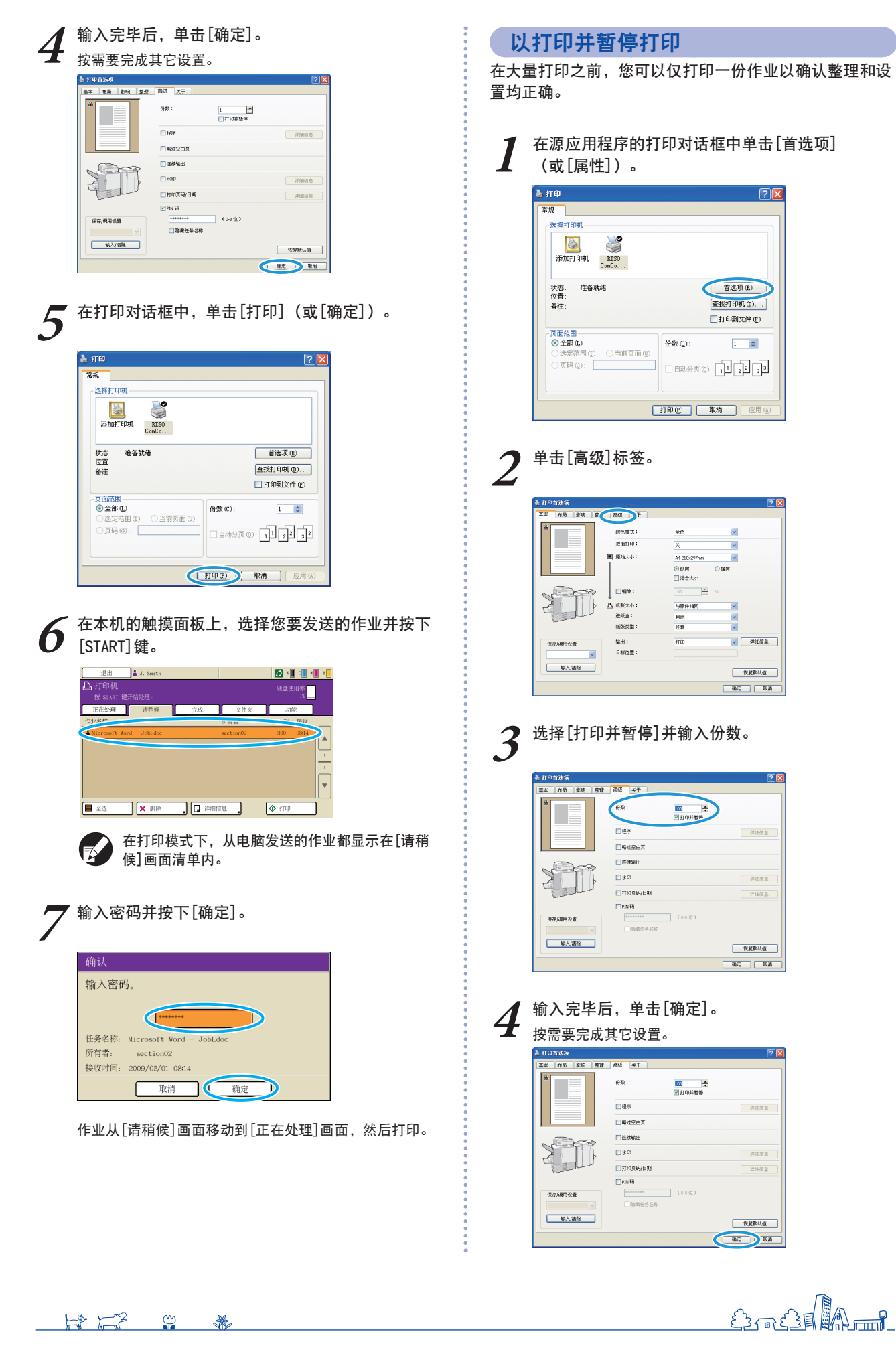

| 5 在打印对话框中,单击[打印](或[确定])。                                                                                                    | <b>3</b> 从[拼版]下拉菜单中选择[多页组合]                                                                                                    |
|----------------------------------------------------------------------------------------------------|----------------------------------------------------------------------------------------------------|
| <ul> <li>★ 打印</li> <li>★ 打印</li> <li>★ 探打印机</li> <li>● 法算打印机</li> <li>● 法 探打印机</li> <li>● 法 探打印机</li> <li>● 法 保護 (1)</li> <li>● 法 保護 (1)</li> <li>● 法 保護 (1)</li> <li>● 法 (1)</li> <li>● 法 (1)</li></ul>                                                                                                    |                                                                                                    |
| 1982 戦後 2月後日                                                                                                    | 4 输入完毕后,单击[确定]。                                                                                                    |
| <b>6</b> 检查作业的打印方式。要继续打印,请使用触摸面<br>板上的控制键。                                                                                                    | A порада         Риска         Р           A порада         Rail         Rail                                                                                                    |
| 作业全体 COPY-I<br>打印和暂停已完成。<br>设置可按需更改。                                                                                                    |                                                                                                    |
|                                                                                                    | 127,486-52<br>12,486-52<br>12,486-5<br>10,5276-1,40<br>10,5276-1,40<br>10,5276-1,5076-1,5076-1, |
| 在一张纸打印多个页面<br>您可以将多个页面打印在一张纸上。                                                                                                    | 5 在打印对话框中,单击[打印](或[?                                                                                                    |
| <b>1</b> 在源应用程序的打印对话框中单击[首选项]<br>(或[属性])。                                                                                                    |                                                                                                    |
| ◆ 打印<br>定時打印机<br>一<br>注時打印机<br>正<br>一<br>こ<br>で<br>こ<br>で<br>で<br>で<br>で                                                                                                    | <ul> <li></li></ul>                                                                                                    |
| (丁面花暦<br>● 全部 ①<br>● 全部 ①<br>● 金郡 ①<br>● 金郡 ①<br>● 金爾 ①<br>● 金爾 ①<br>● 金爾 ①<br>● 金爾 ②<br>● 金爾 ②<br>● 金爾 ②<br>● 金爾 ③<br>● 金爾 ③<br>● 金爾 ④<br>● 金爾 ③<br>● 金爾 ③<br>● 金爾 ③<br>● 金爾 ③<br>● 金爾 ③<br>● 金爾 ③<br>● 金爾 ③<br>● 金爾 ③<br>● 金爾 ③<br>● 金爾 ③<br>● 金爾 ③<br>● 金爾 ③<br>● 金爾 ③<br>● 金爾 ③<br>● 金爾 ③<br>● 金爾 ③<br>● 金爾 ③<br>● 金爾 ③<br>● 金爾 ③<br>● 金爾 ③<br>● 金爾 ③<br>● 金爾 ③<br>● 金爾 ③<br>● 金爾 ③<br>● 金爾 ③<br>● 金爾 ④<br>● 金爾 ④ |                                                                                                    |
| 2 <sup>单击[布局]标签。</sup>                                                                                                    |                                                                                                    |
|                                                                                                    |                                                                                                    |

页组合(多张)]。 的设置。

(或[确定])。
## 将打印作业保存至作业文件夹

您可以将打印作业保存至本机上的作业文件夹内。以后可 以从操作面板访问作业文件夹中的作业,并可以按需要次 数打印。

在源应用程序的打印对话框中单击[首选项] (或[属性])。

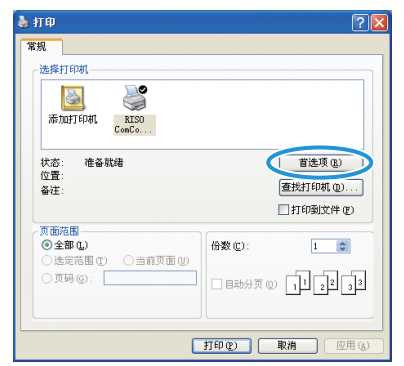

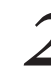

在[输出]下拉菜单中,选择[打印并保存到文件 夹]或[保存到文件夹]。

| 矗 打印首选项     |               | 2                                                      |
|-------------|---------------|--------------------------------------------------------|
| 基本 相局 影响 整理 | 高级 关于         |                                                        |
| *           | 颜色模式:         | 金色                                                     |
|             | 双面打印:         | × 💌                                                    |
|             | ■ 原始大小:       | A4 210x297mm                                           |
|             |               | <ul> <li>● 銀向</li> <li>○ 欄向</li> <li>□ 混会大小</li> </ul> |
| N M         | ■ SB02 :      | 100 %                                                  |
|             | □: 纸张大小:      | 与原件相同 🖌                                                |
| Lind        | 进纸盒:<br>纸张做制, | 80                                                     |
| 保存/講用设置     | 繁世:           |                                                        |
| ▲           | H for Calan   |                                                        |
|             |               | 快速跳认值                                                  |
|             |               | 現定 取消                                                  |

[打印并保存到文件夹] 打印作业并将打印作业保存到文件夹中。 [保存到文件夹] 将打印作业保存在文件夹内。

3 单击[详细信息]并从下拉菜单中选择目标。

[目标位置]表示由具有管理员权限的用户预先指定 的保存目的地。

| 🎍 打印首选项     |           | 28                      |
|-------------|-----------|-------------------------|
| 茎丰 市局 影响 整测 | 1 1843 关于 |                         |
| *           | 颜色模式:     | 28. V                   |
|             | 双面打印:     | × 💌                     |
|             | ■ 原始大小:   | A4 210x297mm            |
|             |           | ③纵向 〇福向                 |
|             |           | □濃含大小                   |
| 19          | - 編故:     | 100 💌 %                 |
|             | 5 纸张大小:   | 与原件相同 🔽                 |
| Tell        | 进纸盒:      | 自动                      |
|             | 紙张英型:     | 任意                      |
| 保存/講用设置     | 第日:       | THERE AND THE OF THE OF |
|             | 目标位置:     | 共享文件典1                  |
| 输入/插程       |           | 快速的认知                   |
|             |           | RE RA                   |

您可以按需要在[任务备注]中输入有关作业的注释。

| 输出    | ? 🛛      |
|-------|----------|
| 目标位置: | 共享文件夹1 🗸 |
| 任务备注: |          |
|       |          |
|       | 确定 取消    |

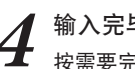

输入完毕后,单击[确定]。 按需要完成其它设置。

| *           | 颜色模式:    | <b>全色</b>      |
|-------------|----------|----------------|
|             | ·波通时 ED: | × 💌            |
|             | ■ 原始大小:  | A4 210x297mm 👻 |
|             |          | ④ 纵向           |
|             |          | □ 混合大小         |
| 1           | - 編故:    | 100 %          |
|             | 5 纸张大小:  | 与原件相同          |
| 4 Jul       | 进纸盒:     | 日初             |
|             | 紙张英型:    | 任意 🗸           |
| 保存/谟用设置     | 第日:      | 打印并保存创立并实      |
|             | 目标位置:    | 共享文件夹1         |
| A6.1 (1995) |          |                |

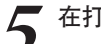

在打印对话框中,单击[打印](或[确定])。

| 打印<br>常規                                                                                             | ? 🛛                              |
|----------------------------------------------------------------------------------------------------|----------------------------------|
| 选择打印机<br>添加打印机 RISO<br>ConCo                                                                         |                                  |
| 状态: 准备就绪<br>位置:<br>备注:                                                                               | 首选项 (B) 查找打印机 (D) 打印到文件 (B)      |
| <ul> <li>○ (五市 Q)</li> <li>○ 全部 Q)</li> <li>○ 法定范围 Q</li> <li>○ 当前页面 W</li> <li>○ 页码 (G):</li> </ul> | 分数 (2): 1 章 □ 目动分页 (2) 1 2 2 3 3 |
|                                                                                                    | 打印企 取油 应用 (4)                    |

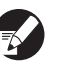

·在打印模式中,可以从文件夹画面访问保存在作 业文件夹中的作业。(参见第72页) ·打印条件(打印机驱动程序设置)也被保存。

HP F3 <u>٢</u> ×

### 打印旋转的原稿

当打印信封或其它要改变原稿角度的情况下,[旋转]特征 将很方便。

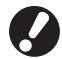

2

请务必将信封装在标准纸盘内。详情请参阅"在标准纸盘 中"(第21页)。

在源应用程序的打印对话框中单击[首选项] (或[属性])。

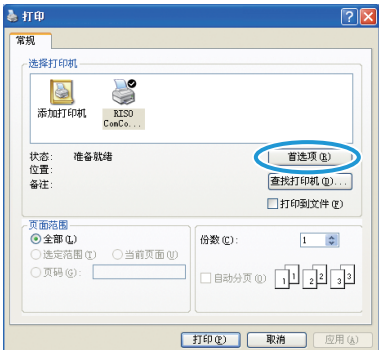

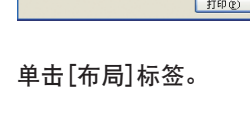

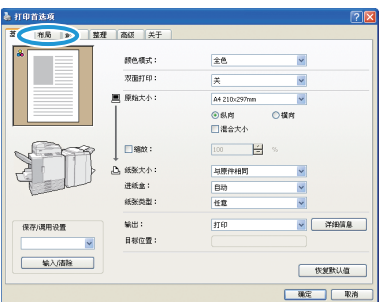

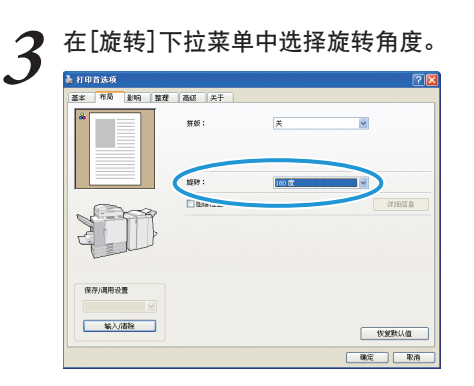

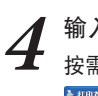

输入完毕后,单击[确定]。 按需要完成其它设置。

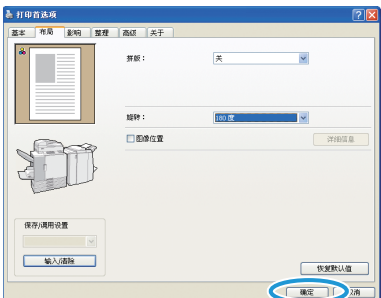

5 在打印对话框中,单击[打印](或[确定])。

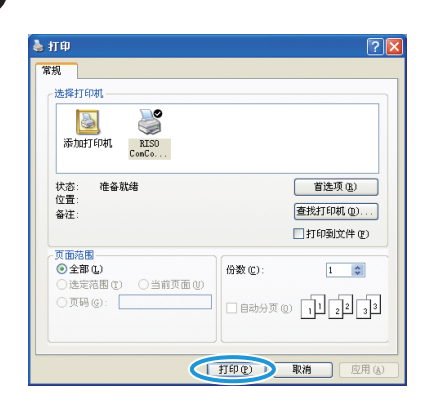

### 保存常用设置

您可以保存常用设置信息,并在以后需要的时候调用。这 样避免了每次进行设置的麻烦。

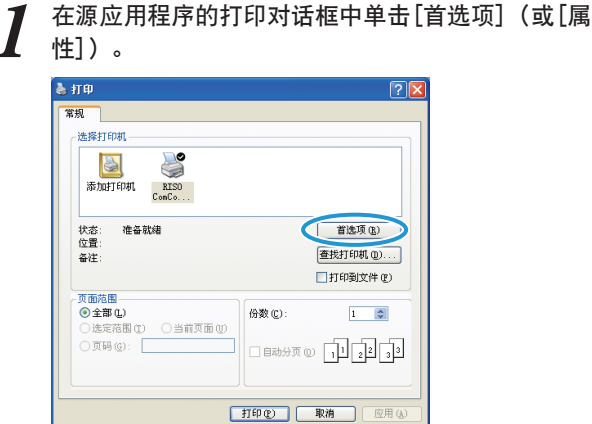

2 完成各标签上的打印设置。
3 单击[输入/清除]。

|         | 200011140 | ×            | ~           |
|---------|-----------|--------------|-------------|
|         | ■ 原始大小:   | A4 210x297mm | ~           |
|         |           | ○纵向 (        | 被向          |
|         |           | □混合大小        |             |
| 1000    | ■ #800 :  | 100 2        |             |
| 2012    | La 紙张大小:  | 与原件相同        | ~           |
| Tell    | 进纸盒:      | 目动           | ~           |
| -       | 紙张英型:     | 任意           | ~           |
| 保存/调用设置 | 輸出:       | 打印           | ¥約0<br>¥約0  |
| V       | 日标位置:     |              |             |
| 输入储裕    |           |              | an an an an |

~

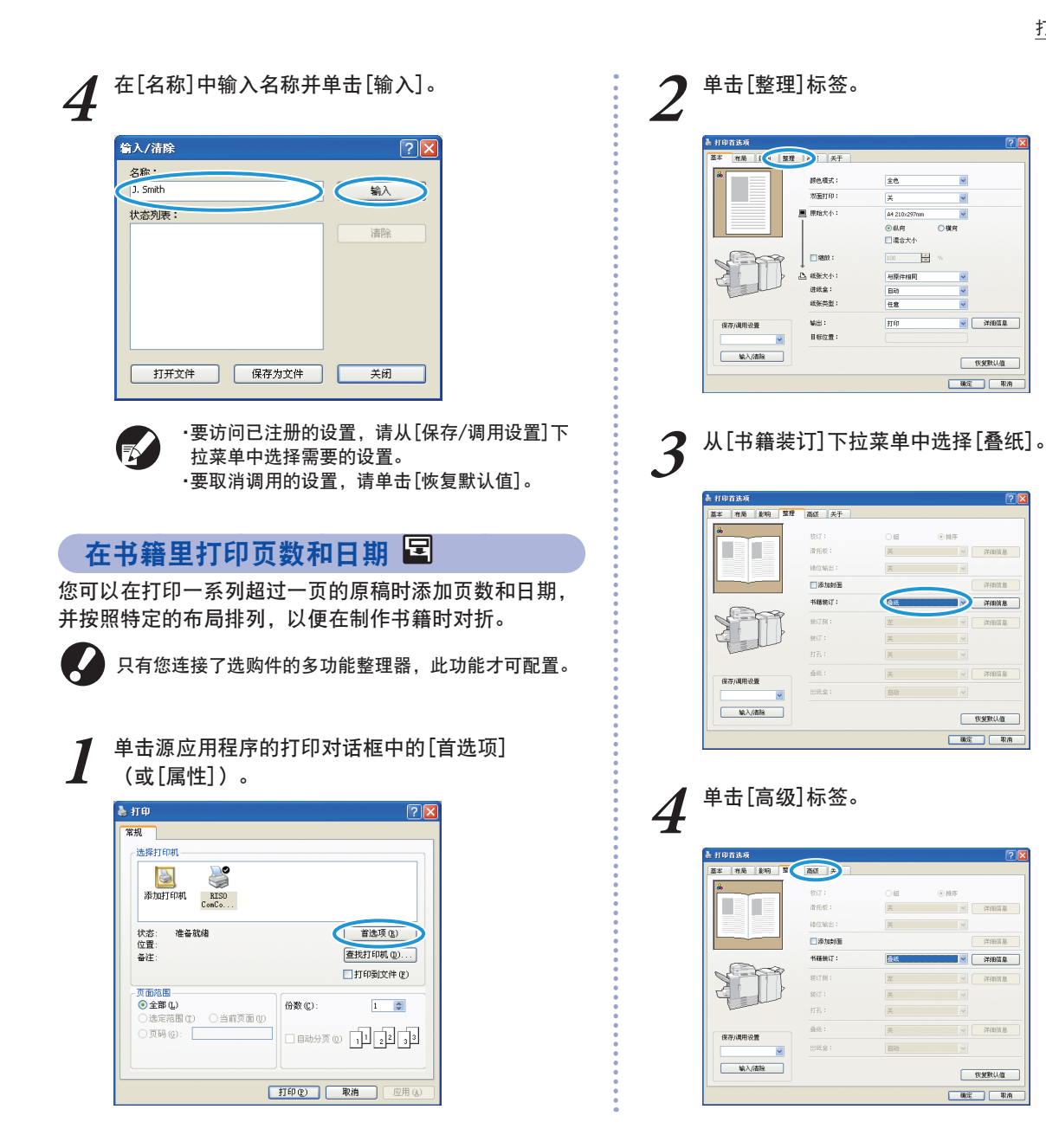

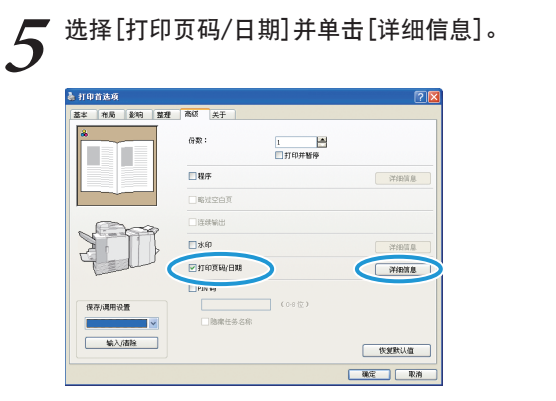

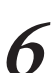

为页数和日期指定[标记位置],然后单击[确定]。

| 打印页码 打印日期                                    |                  |
|----------------------------------------------|------------------|
| O,                                           |                  |
|                                              | 标记位置             |
| ▼透明度                                         | 左上 中上 右上         |
|                                              |                  |
| 〇所有页面                                        | 10/24/2009       |
| ⊙ 权第一页                                       |                  |
| 打印日期                                         |                  |
| ○当天日期                                        | 1                |
| <ul> <li>指定日期</li> <li>10/24/2009</li> </ul> |                  |
|                                              | <u> 左下</u> 中下 右下 |

7 在打印对话框中,单击[打印](或[确定])。

| 和別                                                                                    |                                      |
|---------------------------------------------------------------------------------------|--------------------------------------|
| 725年7月14月<br>添加打印机                                                                    |                                      |
| 状态: 准备就绪<br>位置:<br>备社:                                                                | 首选项 (L)<br>查找打印机 (L)<br>[] 打印刻文件 (E) |
| <ul> <li>○ (五部 位)</li> <li>○ (金部 位)</li> <li>○ (法定范围 ①)</li> <li>○ (页码 ④):</li> </ul> | 份数 (C): 1 ○ 日助分页 (D) 11 22 33        |

按需要完成其它设置。

## 打印对话框中的[校订]复选框 -

如果源应用程序的打印对话框中有[校订]复选框,请去掉复选框勾号。或者,指定[整理]标签上的[校订]中的[排 序]以便进行分页打印。

| 《规                  |                |
|---------------------|----------------|
| 选择打印机               |                |
|                     |                |
| 添加打印机 RISO<br>ConCo |                |
| ·<br>注本· 准备部结       | 業(参価(の)        |
| 位置:                 |                |
| 备注:                 | 查找打印机(0)       |
|                     | 打印到文件 (E)      |
| (東面范围) (2)          | 数min)· 2 🔺     |
| ○法定范围(1) ○当前页面(1)   |                |
| 〇页码 @:              | 自动分页の、「」」」2 」3 |
|                     |                |
|                     |                |
|                     |                |

你可以将本机的不同功能相结合,使其更加好用。组合下列清单中的不同功能相结合,使其更加好用。组合下列清单中的不同功能找到最适合您需要的方式。有关各功能的详情,请参见"打印机驱动程序画面"(第28页)。

## 工作流程

| 打印在纸张的两面 双面打印                                                                                                    |  |
|----------------------------------------------------------------------------------------------------|--|
| [基本] 标签 ▶ [双面打印]:选择打印详细信息 ▶ [确定]                                                                                                    |  |
|                                                                                                    |  |
| 调整打印位置图像位置                                                                                                    |  |
| [布局]标签 ▶ [图像位置] ▶ [详细信息]:选择打印详细信息 ▶ [确定]                                                                                                    |  |
|                                                                                                    |  |
| 调整打印密度 打印密度                                                                                                    |  |
| [图像] 标签 ▶ [打印密度]:选择打印详细信息 ▶ [确定]                                                                                                    |  |
|                                                                                                    |  |
| 调整图像质量 图像质量                                                                                                    |  |
| [图像]标签 ▶ [图像质量]:选择打印详细信息 ▶ [确定]                                                                                                    |  |
|                                                                                                    |  |
|                                                                                                    |  |
| 带水印打印 水印                                                                                                    |  |
| <ul><li>带水印打印 水印</li><li>[高级] 标签 ▶ [水印] ▶ [详细信息]:选择打印详细信息 ▶ [确定]</li></ul>                                                                                                    |  |
| <b>带水印打印</b> 水印<br>[高级]标签 ▶ [水印] ▶ [详细信息]:选择打印详细信息 ▶ [确定]                                                                                                    |  |
| 带水印打印 水印<br>[高级] 标签 ▶ [水印] ▶ [详细信息]:选择打印详细信息 ▶ [确定] 打印时添加页数和日期 打印页数/日期                                                                                                    |  |
| <ul> <li>帯水印打印 水印</li> <li>[高级]标签 ▶ [水印] ▶ [详细信息]:选择打印详细信息 ▶ [确定]</li> <li>打印时添加页数和日期 打印页数/日期</li> <li>[高级]标签 ▶ [打印页码/日期] ▶ [详细信息]:选择打印详细信息 ▶ [确定]</li> </ul>                                                                                          |  |
| <ul> <li>帯水印打印 水印</li> <li>[高级] 标签 ▶ [水印] ▶ [详细信息]:选择打印详细信息 ▶ [确定]</li> <li>打印时添加页数和日期 打印页数/日期</li> <li>[高级] 标签 ▶ [打印页码/日期] ▶ [详细信息]:选择打印详细信息 ▶ [确定]</li> </ul>                                                                                        |  |
| <ul> <li>帯水印打印 水印</li> <li>[高级] 标签 ▶ [水印] ▶ [详细信息]:选择打印详细信息 ▶ [确定]</li> <li>打印时添加页数和日期 打印页数/日期</li> <li>[高级] 标签 ▶ [打印页码/日期] ▶ [详细信息]:选择打印详细信息 ▶ [确定]</li> <li>制成书籍 书籍</li> </ul>                                                                       |  |
| <ul> <li>帯水印打印 水印</li> <li>[高级] 标签 ▶ [水印] ▶ [详细信息]:选择打印详细信息 ▶ [确定]</li> <li>打印时添加页数和日期 打印页数/日期</li> <li>[高级] 标签 ▶ [打印页码/日期] ▶ [详细信息]:选择打印详细信息 ▶ [确定]</li> <li>制成书籍 书籍</li> <li>[整理] 标签 ▶ [书籍] ▶ [详细信息]:选择打印详细信息 ▶ [确定]</li> </ul>                      |  |
| <ul> <li>帯水印打印 水印</li> <li>[高级] 标签 ▶ [水印] ▶ [详细信息]:选择打印详细信息 ▶ [确定]</li> <li>打印时添加页数和日期 打印页数/日期</li> <li>[高级] 标签 ▶ [打印页码/日期] ▶ [详细信息]:选择打印详细信息 ▶ [确定]</li> <li>制成书籍 书籍</li> <li>[整理] 标签 ▶ [书籍] ▶ [详细信息]:选择打印详细信息 ▶ [确定]</li> </ul>                      |  |
| <ul> <li>帯水印打印 水印</li> <li>[高级] 标签 ▶ [水印] ▶ [详细信息]:选择打印详细信息 ▶ [确定]</li> <li>打印时添加页数和日期 打印页数/日期</li> <li>[高级] 标签 ▶ [打印页码/日期] ▶ [详细信息]:选择打印详细信息 ▶ [确定]</li> <li>制成书籍 书籍</li> <li>[整理] 标签 ▶ [书籍] ▶ [详细信息]:选择打印详细信息 ▶ [确定]</li> <li>装订或打孔 装订/打孔</li> </ul> |  |

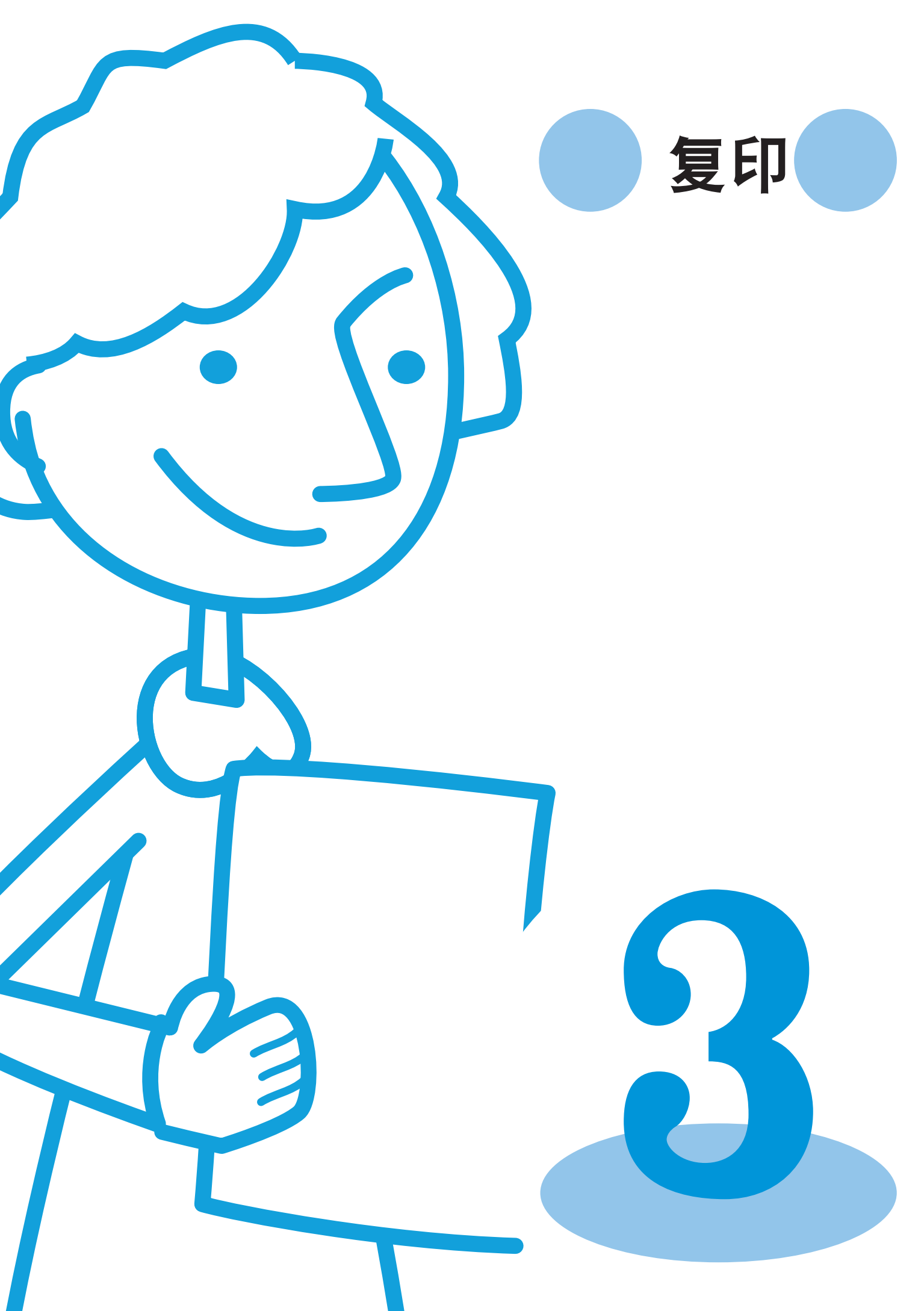

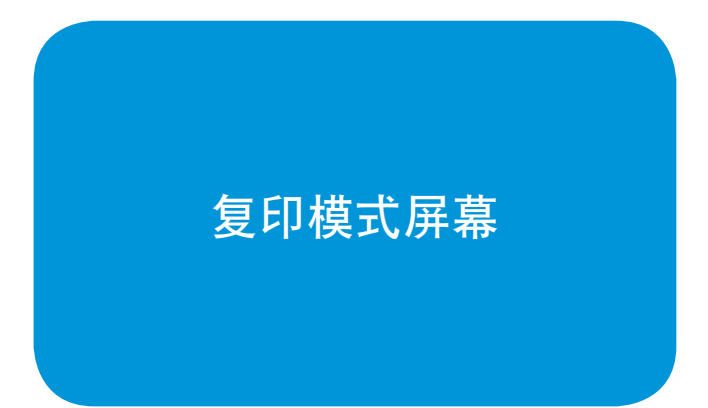

·显示的画面因所连接的选购件设备和您完成设置的方式而异。

·某些项目可能不显示,这取决于管理员如何配置这些设置。详情请询问您的管理员。

### 基础画面

|   | 退出 J. Sr     | mith           | ▲ 待机  | 🚺 🚺 с 📕 н 📕 у 📒 |   |
|---|--------------|----------------|-------|-----------------|---|
|   | ▶复制准备就绪      |                |       |                 |   |
|   | 作业名称: COPY-1 |                | 2     | 1234            |   |
|   | 基本 选         | 择 场前           | 进纸舟   |                 |   |
| 1 |              | 100% (1:1)     | A4    | 普通纸<br>(标准)     | ٢ |
|   | 泉橋()         | 扫描浓度           | 双面/单面 |                 | 1 |
| 4 | 文字/照片        | 3              |       | ▲ 単面            | ( |
|   | 选择版面         | 〔印并<br>哲停<br>5 |       | ●更改登录           | C |

当您选择了复印模式时,这是首先显示的画面。基本复印 功能可以在该画面上完成。

如果连接了选购件的扫描仪,您就可以使用复印功能。本

节说明触摸面板的复印模式屏幕。

### ① [颜色模式]

| 指定彩色或里色复印 |
|-----------|
|-----------|

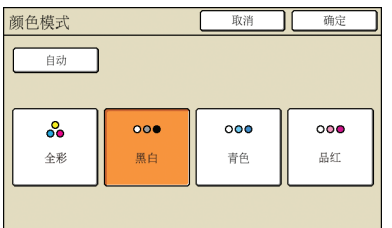

#### [自动]

自动选择彩色或单色复印。

#### **[全彩]** 彩色复印。

**[黑白]** 黑白复印。

[**青色]** 单色复印,使用青色。

**[品红]** 单色复印,使用品红色。

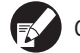

ComColor 1C+不提供[青色]。

## ② [缩放]

### 指定复印放大或缩小尺寸。

| 缩放            |                      | 取消 确定                 |
|---------------|----------------------|-----------------------|
| 自动            | 61% A3->B5           | 116% B4=>A3<br>B5=>A4 |
| 100% (1:1)    | 71% A3->A4<br>B4->B5 | 122% A4->B4<br>A5->B5 |
| ∧4 -> 明倍片     | 82% B4->A4<br>B5->A5 | 141% A4->A3<br>B5->B4 |
| B5 -> 明信片     | 87% A3->B4<br>A4->B5 | 163% B5->A3           |
| 数字输入(可使用数字键盘) |                      |                       |

#### [自动]

在复印过程中自动缩放原稿。

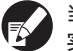

当您选择了[自动]而且进纸盘被设置为[自动]时,原稿按 实际尺寸复印。

[100% (1:1)] 按原稿尺寸复印。

**预设缩放比例** 从预设缩放比例等级中选择。

【数字输入】 在50 - 200%范围内, 输入想要的缩放比例值。

### **③[进纸盘]** 选择和指定用于复印的纸盘。

| 进纸 | 학<br>표       |          | 取    | 消 确定 |
|----|--------------|----------|------|------|
|    | 自动           |          |      |      |
|    | 纸张大小         | 纸张类型     | 进纸控制 | 纸盒选择 |
|    | A4 210x297mm | 普通纸      | 标准   | 手动   |
| 1  | A4 297x210mm | 普通纸      | 标准   | 自动   |
| 2  | A3 297x420nm | 普通纸      | 标准   | 自动   |
| 3  | B5 182x257mm | 普通纸      | 标准   | 自动   |
|    |              |          |      |      |
|    | 1 详细设定       | 选定纸盒的设置。 | 可更改。 |      |

### [自动]

在复印过程中自动选择进纸盘。通过[纸盒选择]中的[自动]表面 可用纸盘。

#### [纸盒选择]

选择了[自动]时,指定可用纸盘。

#### [详细设定]

指定每个纸盘的[纸张大小]和[纸张类型]设置。选择要配置的进 纸盘,然后按下[详细设定]。

#### ● 纸张大小画面

#### 指定纸张大小。

| ■进纸盘1     |                  | 取消 | 備定  |
|-----------|------------------|----|-----|
| 纸张大小 纸张类型 |                  |    |     |
|           |                  |    |     |
| A3W       | W 316 x H 460 mm |    |     |
| ٨6        | W 105 x H 148 mm |    |     |
| Card      | W 100 x H 148 mm |    | 1/1 |
| B6        | W 128 x H 182 mm |    |     |
| Вб 🔽      | W 182 x H 128 mm |    |     |

### [自动]

自动检测进纸盘中的纸张尺寸。只能检测标准尺寸。装入非标准 尺寸时,请使用位于[自动]下面的按钮选择尺寸。 选择纸张大小按钮 从预定义的纸张尺寸或由管理员注册的定制尺寸中选择。

### ●纸张类型画面

#### 指定纸张类型。

| ■进纸盘1           | 取消 确定 |
|-----------------|-------|
| 纸张大小 纸张类型       |       |
| 普通纸 喷墨纸 哑光概题    | 纸 优质纸 |
| 进纸设定            | 1/1   |
| 接進演             |       |
| 双张进纸检查<br>OFF 开 |       |

### [进纸设定] 指定纸张的厚度。 [双张进纸检查] 指定检测意外多送张纸。

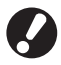

不能在信封上进行双面打印。无论装入何种类型的纸张, 当您在[进纸设定]中为标准纸盘指定了[信封]时就不能执 行双面打印。

## ④ [原稿]

指定原稿类型。

| 原稿                |                | 取消             | ) 确定              |
|-------------------|----------------|----------------|-------------------|
| <b>送</b><br>文字/照片 | <b>信</b><br>文字 | <b>重</b><br>照片 | <b>〔</b><br>插图/铅笔 |
| 网点处理              | 70 lpi         | 100 1pi        | ]                 |

### [文字/照片]

包含文本和照片或图形的原稿的最佳设置。

#### [文字]

只有文本的原稿的最佳设置。

### [照片]

纯照片或图形原稿的最佳设置。

#### [插图/铅笔]

包含很淡文本或插图(例如,地图或铅笔素描)的原稿的最佳设 置。

#### ● [网点处理]

可以指定对照片进行半色调处理。 [OFF] 复印时不进行半色调处理。 [70 lpi] 以70 lpi半色调复制照片。 [100 lpi] 以100 lpi半色调复制照片。

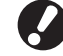

如果您选择了[文字],这些按钮都会变灰。

## ⑤ [扫描浓度]

指定已扫描图像的扫描密度。

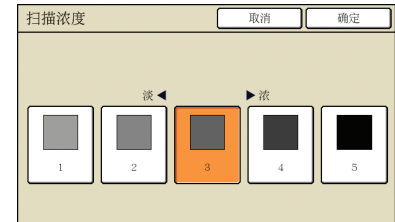

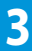

### 6 [双面/单面] 指定双面和单面复印的设置。

双面/单面 C 取消

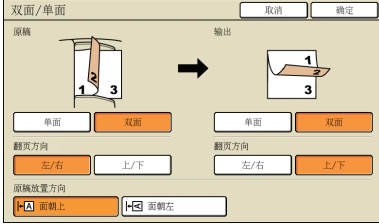

### [原稿]

指定要扫描原稿的哪一面。

### [输出]

指定复制双面还是单面复印件。

### [翻页方向]

对于双面原稿或复印件,指定页面翻转方式。

### [原稿放置方向]

指定原稿方向。

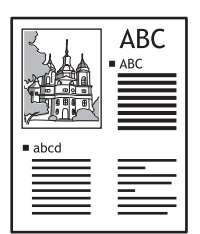

面朝上

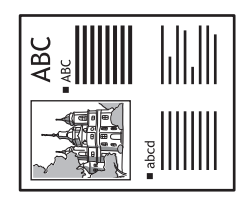

面朝左

## ⑦ [更改登录]

.

. . . . . . . . .

最多可以注册四个最常用的功能。这些功能以按钮形式显 示在画面底部。

| POP功能登录  |      |            | 关闭          |
|----------|------|------------|-------------|
| 可注册常用设置。 |      |            |             |
| 选择版面     | 复印并  | 3<br>(主約入) | 4<br>(主統入)  |
|          | E IT | <br>(水油/八) | <br>(/ </td |
|          |      |            |             |
|          |      |            |             |
|          |      |            |             |
|          |      |            |             |
|          |      |            |             |
|          |      |            |             |

## 选择画面

| 退出                          | 🛔 J. Smith |            | ▶ 待机 | К С Н |
|-----------------------------|------------|------------|------|-------|
| 复制准备                        | 就绪         |            |      | 份数    |
| 作业名称: COI                   | °Y−1       |            | h    | 1234  |
|                             | 近伊         | 切肥         |      |       |
| 保存到<br>文件夹                  | 不同原稿<br>尺寸 | 书籍阴影<br>消除 | 编程印刷 |       |
| det vite title 300 July 100 |            |            |      |       |
| 行环跳真征直                      |            |            |      |       |
|                             |            |            |      |       |
|                             |            |            |      |       |
|                             | l          | ,          |      | ●更改登求 |

## [更改登录]

最多注册16个最常用的功能,显示在一个简便画面上。

| 选择输入           |         |         | 关闭      |
|----------------|---------|---------|---------|
| 常用设置登记         |         |         |         |
| 保存到            | 不同原稿    | 书籍阴影    | 编程印刷    |
| 文件夹 。          | 尺寸 。    | 消除 。    |         |
| 特殊跳翼位置         | 6       | 7       | 8       |
|                | (未输入) 。 | (未输入)   | (未输入) _ |
| 9              | 10      | 11      | 12      |
| (未输入) 。        | (未输入) 。 | (未输入) 。 | (未输入) 。 |
| 13             | 14      | 15      | 16      |
| (未输入) <b>,</b> | (未输入) 。 | (未输入)   | (未输入)   |

## 功能画面

| 退出         | 🛔 J. Smith  |             | 🔓 待机         | 🖸 к 📕 с 📕 н | Y   |
|------------|-------------|-------------|--------------|-------------|-----|
| ■复制准备      | 就绪          |             |              | 份数          |     |
| 作业名称: COF  | -Y=1<br>选择  | 功能          |              | 12          | 34  |
| 检查         | 保存设置        |             | 复印并          | 追加          |     |
| 设置         | /加载 _       | 选择放出        | 暂停           | 复印          |     |
| 保存到<br>文件夹 | 保存到<br>文档 _ | ADF扫描<br>暂停 | 原稿尺寸<br>指定 _ | 不同原稿 尺寸     | 1/2 |
| 书籍阴影<br>消除 | 拼版          | 印有页码/日期。    | 图像<br>质量     | 伽玛调整。       |     |
| 图像设定       | 底色<br>消除    | 编程印刷        | 添加封面         | 分类/<br>插页 _ | ▼   |

显示已注册的选择按钮。

显示复印模式中可用的所有功能按钮。 高级复印功能可以在该画面上完成。

## [检查设置] 🗖 🖊

检查当前设置,恢复由管理员设定的默认设置。 也可以将当前设置注册为每个用户的默认设置。

| 检查 | 役置     |          |       | 取消 |      | 淀        |
|----|--------|----------|-------|----|------|----------|
| 01 | 份数     | = 1234   |       |    |      |          |
| 02 | 原始     | = 线条/    | 照片    |    |      |          |
| 03 | 复制大小   | = 100% ( | (1:1) |    |      |          |
| 04 | 进纸盒    | = 自动     |       |    |      |          |
| 05 | 颜色模式   | = 全色     |       |    |      |          |
| 06 | 扫描水平   | = 3      |       |    |      | 1/3      |
| 07 | 双面/单面  | = 单面     | -> 单面 |    |      |          |
| 08 | 复制并暂停  | = 关      |       |    |      |          |
| 09 | 保存到文件夹 | = 关      |       |    |      | <b>v</b> |
| 10 | 保存到文档  | = 关      |       |    |      |          |
|    | 保存为默认值 | 初始相      | Ł     | 打印 | 市此列表 |          |

## [保存为默认值]

将列出的信息注册为默认设置。

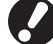

在无需登录访问的环境下,此按钮变灰。

[初始化]

清除列出的信息,并恢复到管理员最初设置的值。

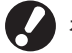

在无需登录访问的环境下,此按钮变灰。

**[打印此列表]** 打印列出的设置信息。

## [保存设置/加载] 🖪 🖊

保存和调用常用的设置信息。详情请见"保存常用设 置"(第57页)。

| 保存设置/加载            |   |       | 关闭 |
|--------------------|---|-------|----|
| 可注册常用设置<br>并可随后读取。 |   |       |    |
| 1 1-1              | 6 | М-6   |    |
| 2 N-2              | 7 | (未輸入) |    |
| 3 №-3              | 8 | (未输入) |    |
| 4 N-4 .            | 9 | (未输入) |    |
| 5 N-5              | 0 | (未输入) |    |
| ♣♣ 标记的按钮只能由管理员调整。  |   |       |    |

## [选择版面] 🔳

从预设整理选项中选择版面。

| 选择版面                                                                                                    |                       | 美团          |     |
|----------------------------------------------------------------------------------------------------|-----------------------|-------------|-----|
| •<br>单面<br>表订1位置                                                                                                    | ↓<br>↓<br>単面<br>打 2 孔 | 単面<br>娄订+打孔 |     |
| で<br>で<br>で<br>で<br>で<br>で<br>で<br>の<br>一<br>、<br>の<br>一<br>、<br>の<br>、<br>の<br>一<br>、<br>の<br>、<br>の<br>の<br>、<br>の<br>の<br>の<br>の<br>の<br>の<br>の<br>の<br>の<br>の<br>の<br>の<br>の | 双面<br>打 2 孔           |             | 1/2 |

## [复制并暂停] 🔳

在大量复印之前, 仅打印一份复印件以确认整理和设置正确。

## [追加复印] 🔳

打印前一个复印作业的另一份复印件。

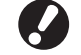

在您执行自动复位或登出后,这些按钮都会变灰。

## [保存到文件夹] 🔳

将已扫描的原稿作为数据,保存在本机的作业文件夹内。 因为设置也被保存,该功能在以后追加复印同一个复印作 业时很方便。

| ×        | 保存                        | 保 | 存并打印 |
|----------|---------------------------|---|------|
| 所有者      | 目录                        |   |      |
| J. Smith | <ul> <li>个人文件夹</li> </ul> |   |      |
| 作业名称     | share boxl                |   |      |
| COPY-1   | share box2                |   |      |
| 密码设置     | share box3                |   |      |

### [关]

不保存复印作业。

**[保存]** 将复印作业保存在作业文件夹内。

### **[保存并打印]** 将复印作业保存在作业文件夹内,然后打印。

**[所有者]** 指定要保存的作业的所有人。

## [作业名称]

指定要保存的作业。

**[密码]** 指定是否为要保存的作业分配一个密码。

### [目录]

指定存放复印作业的目标位置。

## [保存到文档] 🔳

当连接了选购的外部控制器(ComColorExpress IS900C)时,将已扫描的原稿作为数据保存在控制器上。

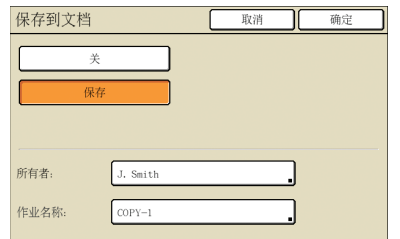

### [关]

不保存复印作业。

### [保存]

将复印作业保存在控制器内。

### [所有者]

指定要保存的作业的所有人。

## [作业名称]

指定要保存的作业。

## [ADF扫描暂停] 🔳

用于复印原稿的数量太大,无法一次性装入ADF的情况 下。第一组原稿扫描完毕后,显示一个有关追加扫描的确 认信息。(最多可以扫描1000页。)

## [原稿尺寸指定] 🛛 🖊

指定原稿的扫描尺寸。

| 原稿尺寸指定 |                                      | 取消                       | 确定         |
|--------|--------------------------------------|--------------------------|------------|
|        | 数字输入(可使用数字<br>取 x<br>(90-303mn) x (1 | F键盘)<br>H (<br>48-432mm) | <b>▲</b> ▼ |
| A3     | W 297 x H 420 mm                     |                          |            |
| λ4     | W 210 x H 297 mm                     |                          |            |
| A4 🖞   | W 297 x H 210 mm                     |                          | 1/4        |
| AS     | W 148 x H 210 mm                     |                          |            |
| AS 🖞   | W 210 x H 148 mm                     |                          | Ľ          |

### [自动]

根据原稿尺寸和复制尺寸,自动计算和设置扫描尺寸。 [数字输入] 使用 [▲] 和 [▼] 或数字键,输入想要的值。 页面尺寸清单 从显示的清单中选择尺寸。

## [不同原稿尺寸] 🖪 🖊

在扫描ADF中不同页面的尺寸不同的原稿时设置。

Q两面扫描长度相当的原稿可同时扫描。 示例: A4和A3纸、B5和B4纸

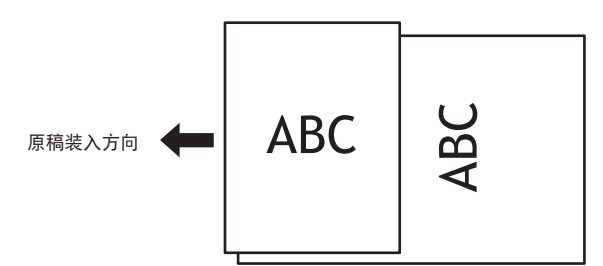

## [书籍阴影消除] 🖪 🖊

扫描书本格式原稿时,删除中间阴影。

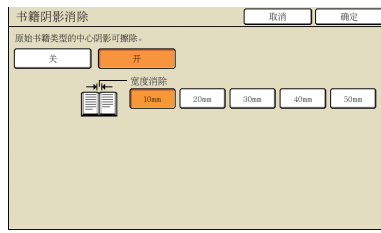

## [拼版] 🖪

#### 将多个原稿复印在一张纸上。

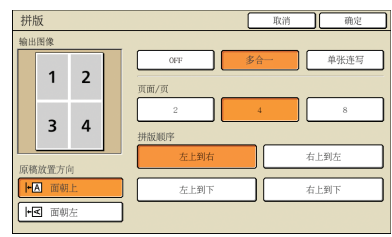

### ● [0FF], [多合一]和 [单张连写] 指定布局的类型,即原稿打印时的布局。

指定布局的类型,即原稿打印时的布局。 [OFF] 复印时不结合原稿,每张原稿一个页面。 [多合一] 将原稿的多个页面,按指定排列顺序复印在一张纸上。 [单张连写] 将同一个原稿的多个图像复印在一张纸上。

### ● [页面/页]

指定要复印在一张纸上的原稿数量。

### ● [拼版顺序]

选择了[拼版(多张)]时,指定原稿在一张纸上的排列顺 序。选项根据您在[页面/页]中选择的页数而异。

#### ●[输出图像]

显示采用当前设置的图像的一个预览。

### ● [原稿放置方向]

指定原稿的装入方向。 [面朝上] 按可以正常阅读的方向装入原稿时,选择此项。 [面朝左] 按原稿图像顶部位于左侧方向装入原稿时,选择此项。

## [印有页码/日期] 🖪 🖊

将页数和日期打印在指定位置。

| 印有页码/日期     | 取消 确定    |
|-------------|----------|
| 町日期         |          |
|             | 标记位置     |
| OFF H       | 左上 中上 右上 |
| 透明度         |          |
| <b>ў</b>    |          |
| 起始编号 (1-9)  |          |
|             |          |
| 打印起始页 (1-9) |          |
|             | 左下 中下 右下 |

| 印有页码/日期                                          | 取消 确定            |
|--------------------------------------------------|------------------|
| 同日期                                              |                  |
| OFF #                                            | 标记位置<br>左上 中上 右上 |
| 透明度<br>关 开                                       | 2009/5/1         |
| 已应用的页面            所有页面         首页           印有日期 |                  |
| 当天日期指定日期                                         | 左下 中下 右下         |

[OFF], [开]

要在复印件上添加页数和日期,请选择[开]。否则,请选择 [OFF]。

[透明度] 选择是否在复印件上打印的页数和日期后面,打印透明背景。 [起始编号] (仅限打印页数) 指定要作为页数打印的初始号码。使用 [▲] 和 [▼] 或数字 键,输入此号码。 [打印起始页] (仅限打印页数) 指定开始打印页数的第一页。使用 [▲] 和 [▼] 或数字键,输 入此号码。

「私」(1919年)。 [标记位置] 指定在页面上打印页数和日期的位置。

页数和日期无法打印在同一个位置。

[已应用的页面] (仅限打印日期) 选择是将日期打印在所有页面上,还是只打印在第一页上。 [印有日期] (仅限打印日期) 指定要打印的日期。

## [图像质量] 🔳

指定复印原稿时的扫描分辨率。

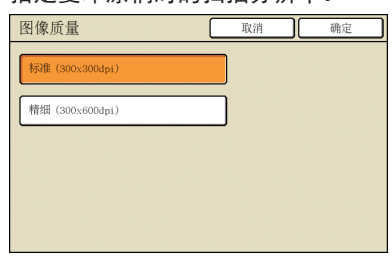

## [伽玛调整] 🗖 🖊

按需要调整色彩的灰度值。

| 伽玛调整 |       | 取消  | 确定  |
|------|-------|-----|-----|
| 原稿图像 | с     |     | R   |
|      | 1 2 3 | 4 5 | 6 7 |
|      | м     |     | G   |
|      | 1 2 3 | 4 5 | 6 7 |
| +    |       |     | B   |
| 输出图像 | 1 2 3 | 4 5 | 6 7 |
|      | κ     |     |     |
|      |       | 4 5 | 6 7 |
|      |       |     |     |

## [图像设定] 🛛 🖊

指定已扫描原稿的高级图像处理设置。

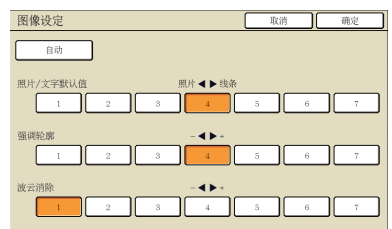

### [自动]

自动执行图像处理。

[照片/文字默认值] 指定获得清晰的文本外观或复制照片的最佳图像处理。

**[强调轮廓]** 着重识别为文本部分的边缘。

**[波云消除]** 减少识别为照片部分的波纹干扰。

## [底色消除] 🗖 🖊

复印有彩色背景的原稿时,指定复印件中背景的淡化程 度。

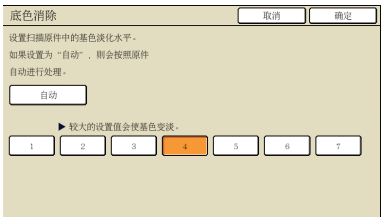

### [编程印刷] 🖪

指定60个组的复印数量和份数、校对、活页和其它选项。 快速打印您需要的复印数量和份数。本功能在将各种数量 的复印件分发到多个不同群体(例如公司部门或班级)时 很方便。

| 编程印刷(1)   |           | 取消 下一步 >  |
|-----------|-----------|-----------|
| (未输入)     | 合计: 0     |           |
| 份数 套      | 份数 套      | 份数 套      |
|           | 026 0 X 1 |           |
| 046 O X 1 | 05G 0 X 1 |           |
| 076 O X 1 | 086 0 X 1 |           |
| 10G O X 1 |           | 126 O X I |
| 保存/调用     | 覆盖        |           |

## [添加封面] 🗖

插入已装入纸盘中作为封面的预打印纸或彩色纸。

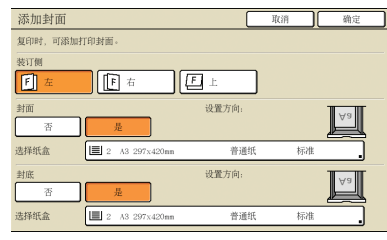

### [装订侧]

指定装订位置。

#### [封面]

指定前封面设置。

要添加一个前封面,请选择[是]并指定装有封面纸的纸盘。

[封底]

指定后封面设置。

要添加后封面,请选择[是]并指定装有封面纸的纸盘。

### [分类/插页] 🔳

对于多页原稿的多份复印件,指定是否按份将复印件分页。此外,指定是否在两份复印件之间插入一个活页。当 您连接了选购的多功能整理器或面朝下偏移纸盘时,您也 可以选择是否偏移复印件。

| 分类/插页 |              | 取消          | 确定  |
|-------|--------------|-------------|-----|
| 分类    |              |             |     |
| 自动    | 山山 分组        | <b>正</b> 逐份 |     |
| 插页    |              |             |     |
| OFF   | 每套间          | 毎           | 自业间 |
| 选择纸盘: | A4 210x297mm | 普通纸         | 标准  |
| 交错出纸  |              |             |     |
| OFF   | 每套间          | 毎(          | 印业间 |
|       |              |             |     |
|       |              |             |     |

## •[分类]

指定分页方式。 [自动] [用ADF扫描原稿时,自动指定[逐份]。在稿台上扫描原稿时,指 定[分组]。 [分组] 按指定数量复印原稿中的一页,然后再复印下一页。 [逐份] 复印完整的一组原稿,页面按顺序排列。.

### ● [插页]

指定是否在两份复印件之间插入一个活页。 [OFF] 不插入活页。 [每套间]\* 按照[分类]中指定的单位,在每两组之间插入活页。 [每作业间]\* 在复印作业之间插入活页。 \* 当您选择了[每套间]或[每作业间]时,请指定活页的进纸盘。

## • [交错出纸] 🗳

当您连接了选购的多功能整理器或面朝下偏移纸盘时,指 定在打印出每组复印件后是否移动输出位置。

### [自动旋转]

如果装入的原稿尺寸与纸盘中的纸张尺寸相匹配但方向不匹配,此选项自动将原稿图像旋转90°。通常,将此设置指定为[开]。

## [装订/打孔] 🖪 🖬

当您连接了选购的多功能整理器时,将复印件装订或打 孔。

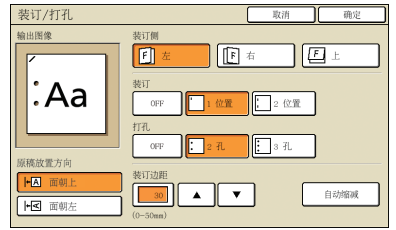

## [折页] 🖪 🖬

当您连接了选购的多功能整理器时,将复印件对折。

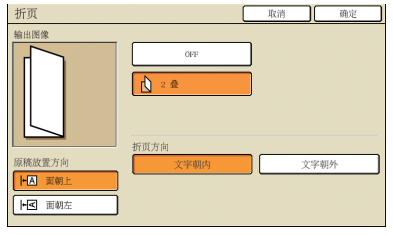

## [小册子] 🔳

自动排列复印件页码,制成小册子。当您连接了选购的多 功能整理器时,也可以指定装订和对折。

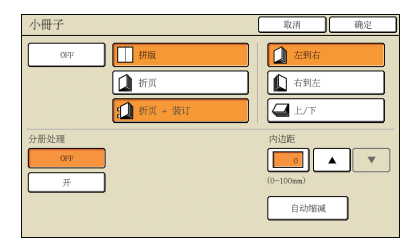

### [拼版]

按小册子的布局排列原稿页面。

### [折页]

生成对折的复印件。

[折页 + 装订] 生成对折并装订的复印件。

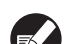

[拼版]可以与[折页]或[折页 + 装订]组合。

### ● [分册处理]

当您选择了[折页]和[折页 + 装订]时,一次对折的页数 有限制。 [折页]复印5页后对折(对于20页的原稿), [折页] 复印5页后对折(对于60页的原稿)。 如果需要复印更多的页,一旦到达上述页数即对折一次, 单独制成书的一部分后弹出。 这种情况下,由于拼版顺序根据是此部分通过中间还是侧 面装订而异,请选择[OFF]或[开]。 [OFF] 布局为:装订书本时,书本的各部分位于另一部分之中 (中间装订)。当您选择OFF时书本不装订,即使您也选择了 [折页 + 装订]。 [开] 布局为:装订书本时,书本的各部分位于下一部分的上面(侧面 装订)。 示例: 60页原稿、[折页]和[分册处理] 关

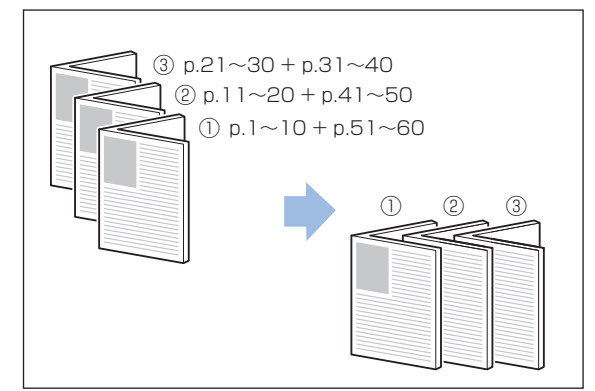

示例: 60页原稿、[折页]和[分册处理] 开

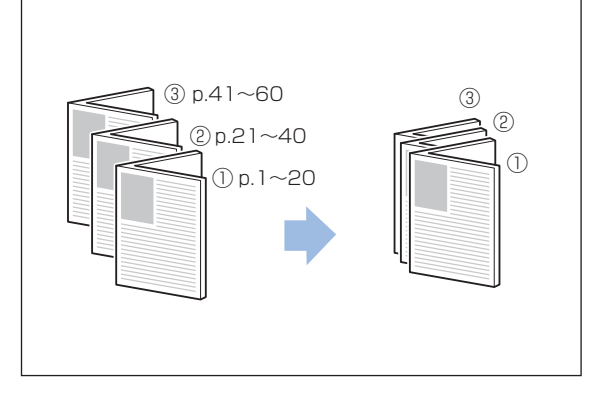

### ● [内边距]

当您选择了[拼版]时,请将中间空白宽度指定在0 - 50 mm 范围内。使用 [▲] 和 [▼] 或数字键,输入此号 码。

### [自动缩减]

若您指定的中间空白导致打印图像无法放在一张纸上时,图像被 自动缩小。

## [出纸盘选择] 🖪 🖬

当您连接了选购的多功能整理器或堆叠纸盘时,请指定复 印目标位置。

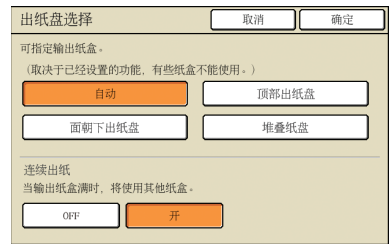

## [出纸导板调整] 🖪 🖪 🖃

当您连接了选购的RISO自动控制堆叠纸盘时,请调整纸盘 上的纸张导板位置。

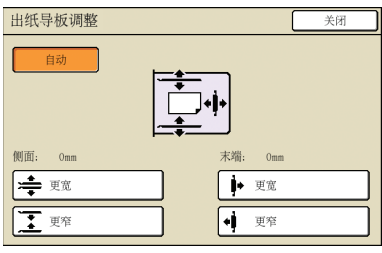

# [特殊跳翼位置] 🕒 🖬 🖬

当连接了选购件堆叠纸盘,使用了在正常设置下无法整洁地弹出的纸张时,指定此项。

每按一次此按钮,在[开]和[关]之间切换。

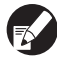

[特殊跳翼位置]只有在进行了预先注册时才显示。 要进行注册或修改设置,请联系您的经销商 (或授权的服务代表)。

## [打印头清洁] 🕒 🖸

清洁打印头。

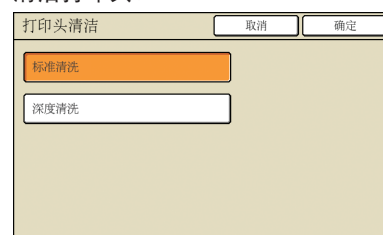

### [标准清洗]

清洗打印头对防止堵塞非常有用。

#### [深度清洗]

无法清晰地打印时,与常规清洁相比,此选项可进行更彻底的 清洁。

### [前门解锁]

本机的前门通常是锁着的,除非发生了机械问题。要打开前门,请按下此按钮选择[开]。

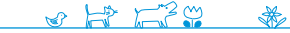

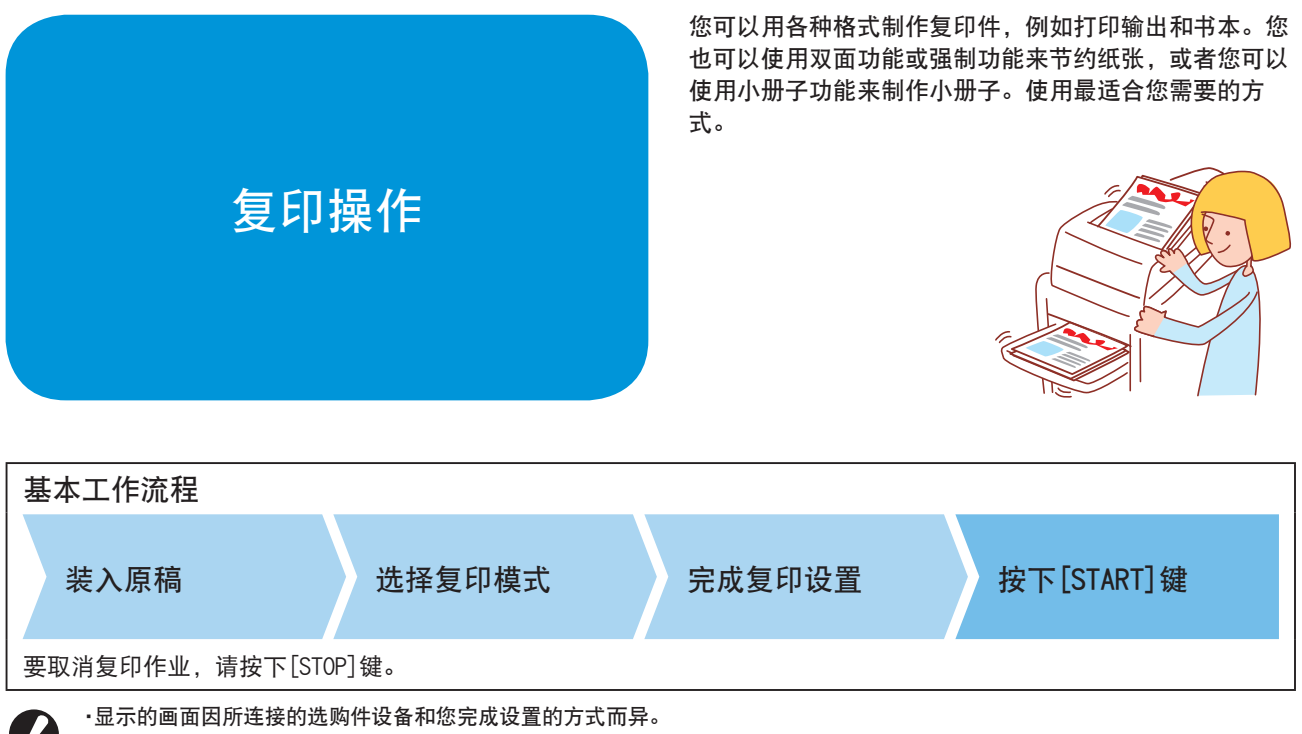

•确保本机处于复印模式。

·某些项目可能不显示,这取决于管理员如何配置这些设置。详情请询问您的管理员。

### 双面复印

可以用单面原稿制作双面复印件,反之亦然。您可以通过 将双面复印与在一张纸上布置多个原稿(拼版 (多合一)),来节约更多的纸张。

### 1 装入原稿。

2

在玻璃台上或ADF中装入原稿。

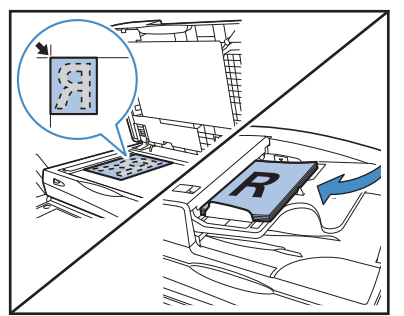

在[基本]画面上,按下[双面/单面]。 \_\_\_\_\_\_

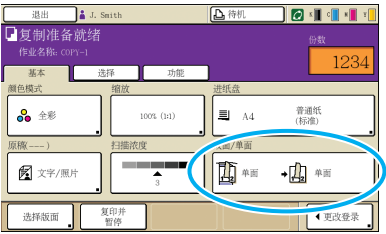

**3** 完成[原稿]和[翻页方向]设置。 <sub>指定原稿格式。</sub>

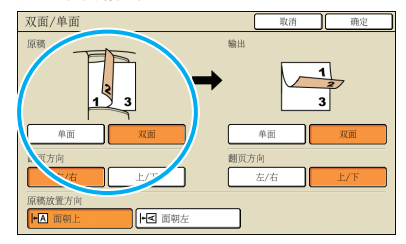

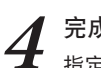

完成[输出]和[翻页方向]设置。 指定已完成的复印件的格式。

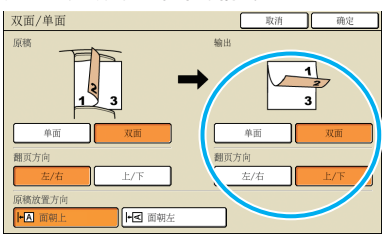

5 完成[原稿放置方向]设置。

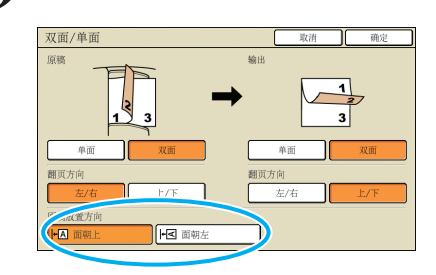

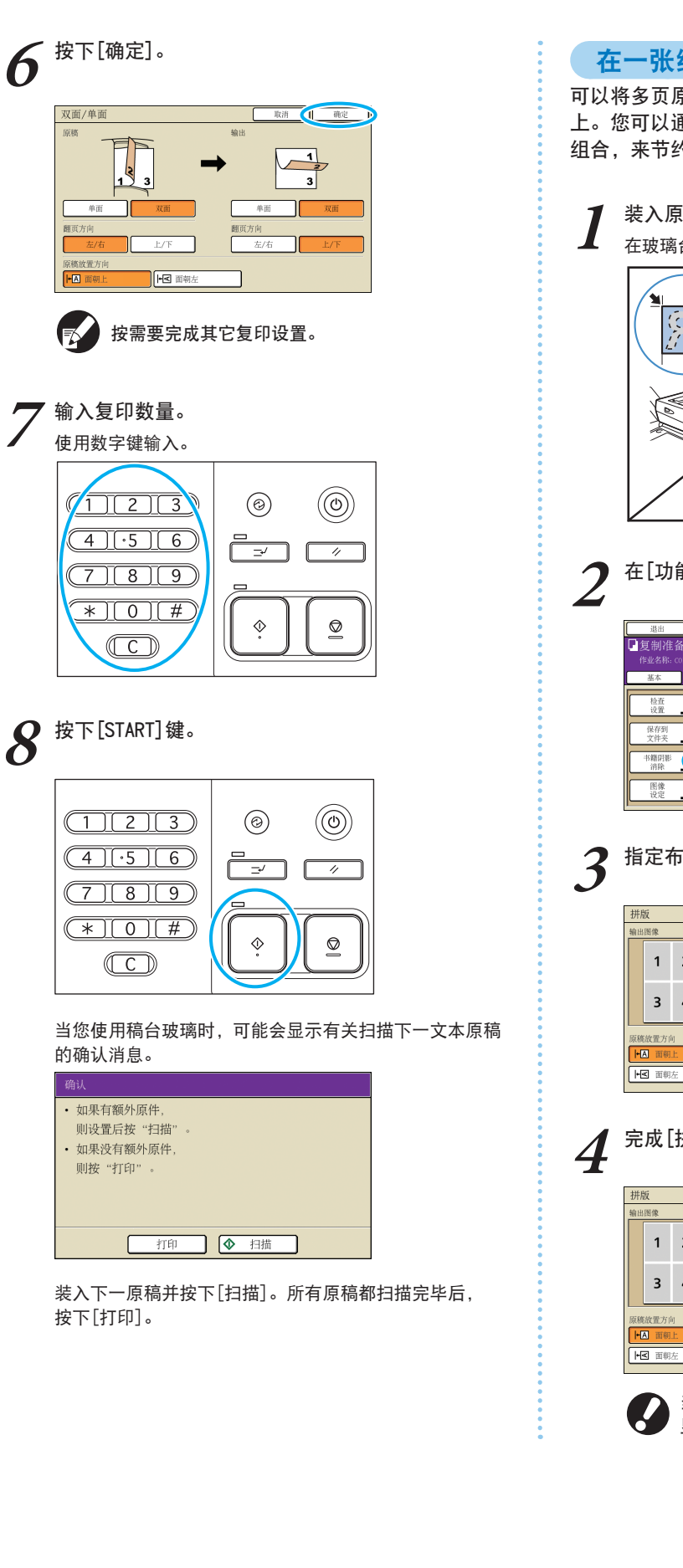

在一张纸上复印多个页面

可以将多页原稿或同一原稿上的多个图像复印在一张纸 上。您可以通过将此功能与其它功能(比如双面复印)相 组合,来节约更多的纸张。

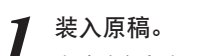

在玻璃台上或ADF中装入原稿。

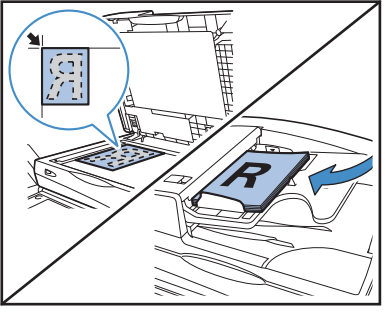

| 在[功能]画面上,     | 按下[拼版]。      |
|---------------|--------------|
| 退出 🛔 J. Smith | 🚨 待机 🚺 🖉 🚛 🕯 |
| • 复制准备就绪      | 份數           |

| 作业名称: COF<br>基本 | Y−1<br>选择   | 功能            |            | 12          | 34  |
|-----------------|-------------|---------------|------------|-------------|-----|
| 检查设置            | 保存设置<br>/加载 | 选择版面          | 复印并<br>暫停  | 追加<br>复印    |     |
| 保存到<br>文件夹      | 保存到<br>文档   | ADF扫描<br>暂停   | 原稿尺寸<br>指定 | 不同原稿<br>尺寸  |     |
| 书籍阴影<br>消除      | 拼版          | 印有<br>页码/日期 。 | 图像质量       | 御马调整。       | 1/2 |
| 图像设定。           | 底色<br>消除    | 编程印刷          | 添加封面       | 分类/<br>插页 。 | ·   |

**I** 1

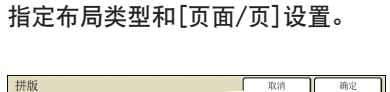

| 出国     | l像<br>1 | 2  | OFF 多合 单张速写    |
|--------|---------|----|----------------|
|        | 3       | 4  | 2<br>4<br>指版顺序 |
| RRG (C | 2015日   | ij | 左上到右 右上到左      |
| +A     | 面朝      | Ŀ  | 左上到下 右上到下      |
| +₹     | 面朝      | 左  |                |
| _      |         |    |                |

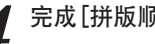

完成[拼版顺序]设置。

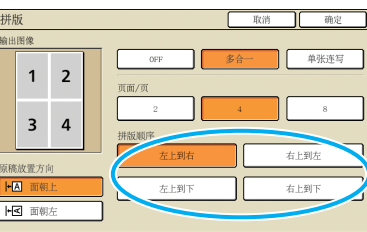

当您在步骤3中选择了[单张连写]时,这些按钮不 显示。

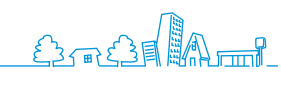

<sup>3</sup> 

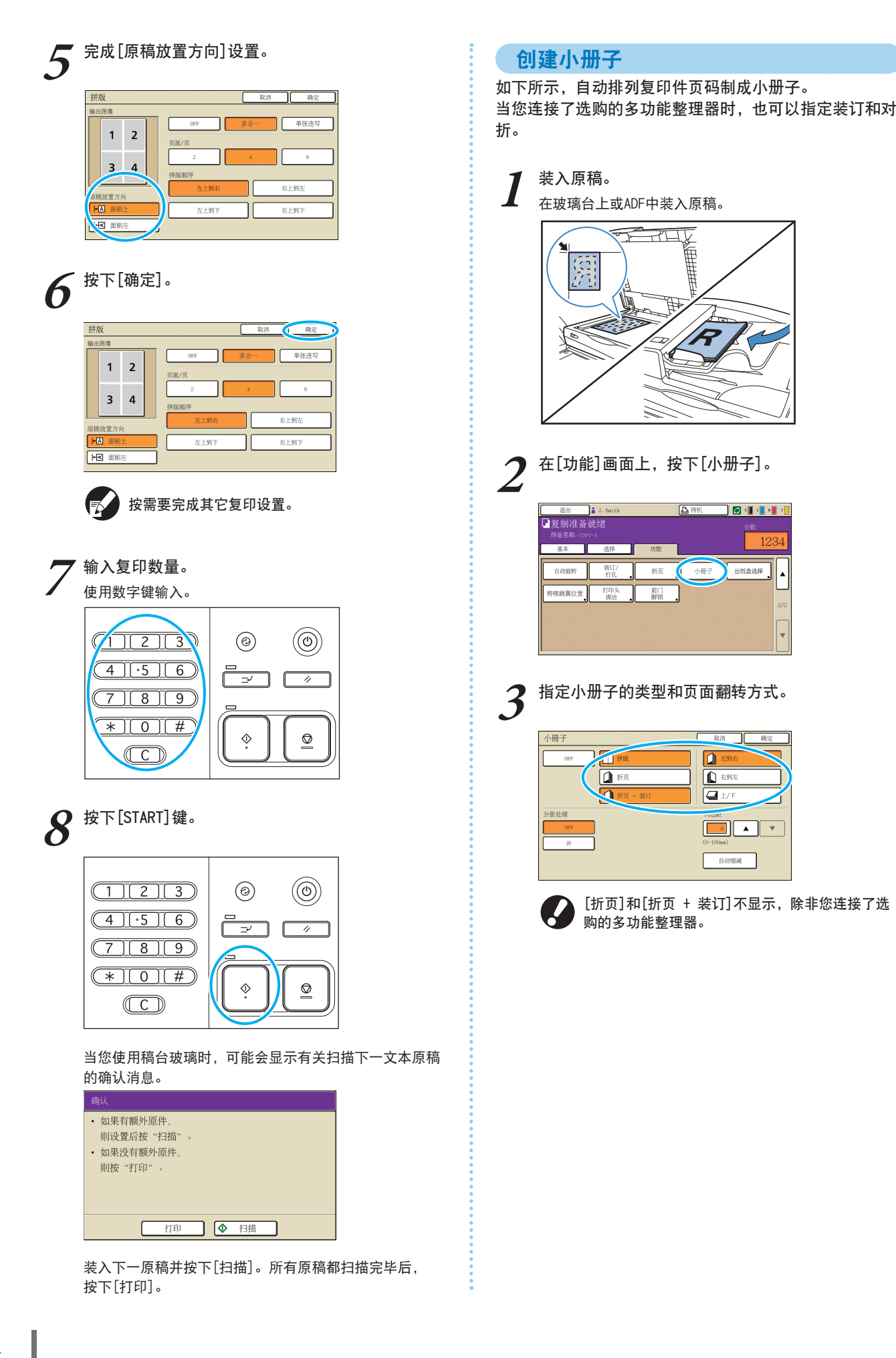

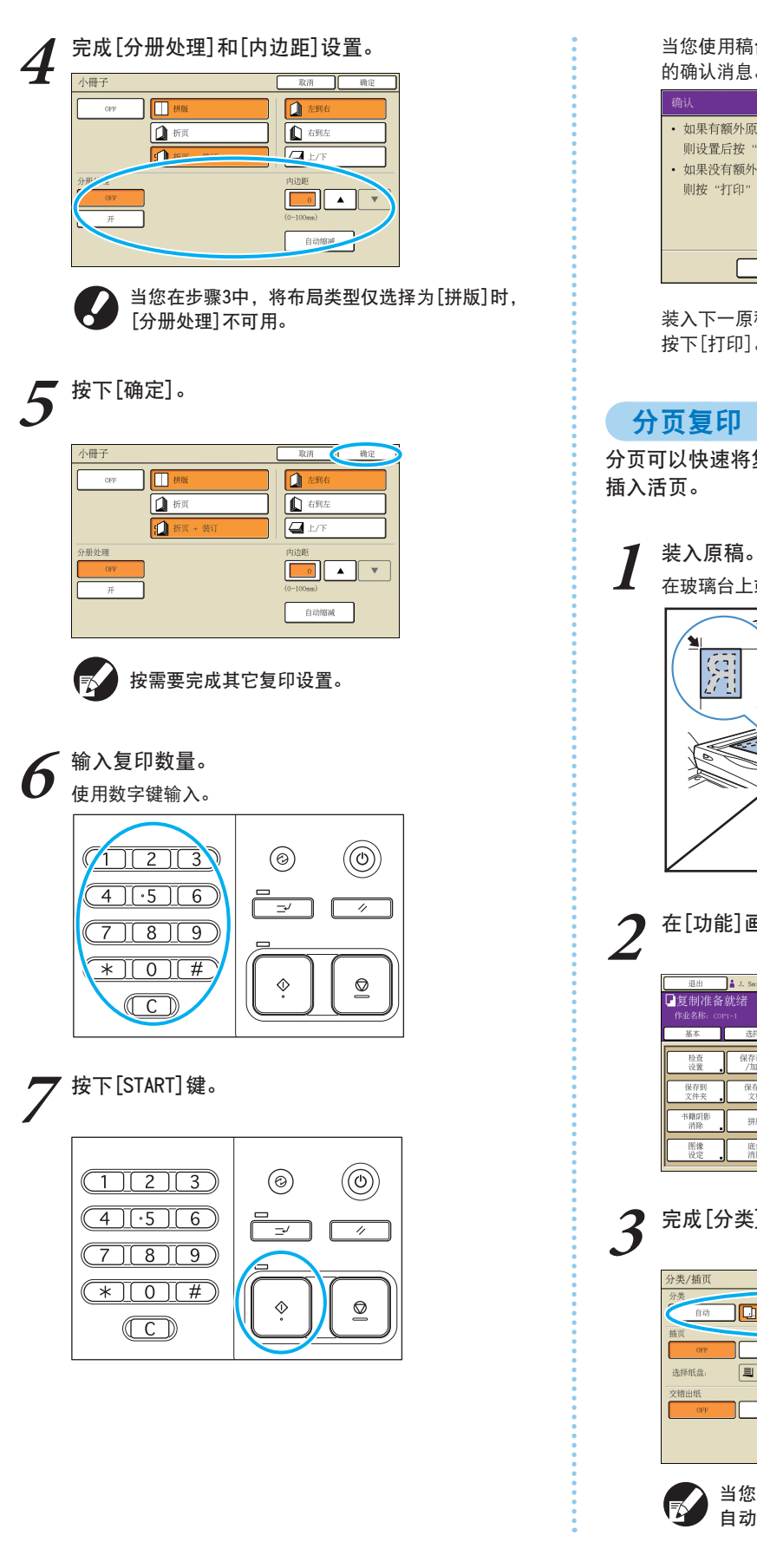

当您使用稿台玻璃时,可能会显示有关扫描下一文本原稿 的确认消息。

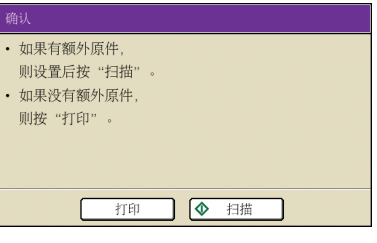

装入下一原稿并按下[扫描]。所有原稿都扫描完毕后, 按下[打印]。

分页可以快速将复印件按份分开。您也可以在复印件之间

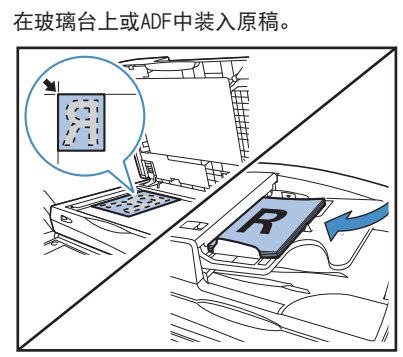

在[功能]画面上,按下[分类/插页]。

| 退出                | 🛔 J. Smith  |               | ▶ 待机         | 🛛 🖉 K 📕 C 📕 H 📕 1 |
|-------------------|-------------|---------------|--------------|-------------------|
| 复制准备<br>作业名称: cor | 就绪<br>77-1  |               |              | 衍散                |
| 基本                | 选择          | 功能            |              | 1234              |
| 检查设置。             | 保存设置<br>/加載 | 选择版面          | 复印并<br>哲停    | 道加<br>复印          |
| 保存到<br>文件夹        | 保存到<br>文档   | ADF扫描<br>暂停   | 原稿尺寸<br>指定 。 | 不同原稿<br>尺寸        |
| 书籍钥匙<br>消除        | 拼版          | 印有<br>页码/日期 。 | 图像质量         | 加玛 1,             |
| 图像设定。             | 底色<br>消除    | 编程印刷          | 添加封面         | 分类/<br>插页         |

## 完成[分类]设置。

| 分类/插页 |              | 取消 确定             |   |
|-------|--------------|-------------------|---|
| 自动    | ]] ]]] 分组    | <b>—</b> ] []] 逐份 | > |
| OFF   | 每赛间          | 每作业间              |   |
| 选择纸盘: | A4 210x297mm | 普通纸 标准            |   |
| 交错出纸  |              |                   | _ |
| OFF   | 每套问          | 每作业间              |   |
|       |              |                   |   |
|       |              |                   |   |
|       |              |                   |   |

当您指定了[自动]时, [逐份]在使用自动进稿器时 自动设置,且在使用稿台玻璃时设置[分组]。

| 分支/植页     取消     載定       分声     1.2     9/11     2.20       前月     1.2     9/11     2.20       「「」」     9/11     1.20     2/10       「「」」     9/11     1.20     2/10       「「」」     9/11     1.20     1.20       「「」」     9/11     1.20     1.20       「「」」     9/12     1.20     1.20       「「」」     9/2     1.20     1.20       「」」     9/2     1.20     1.20       「」」     9/2     1.20     1.20                                                                                                    | 123<br>(a)<br>(b)<br>(c)<br>(c)<br>(c)<br>(c)<br>(c)<br>(c)<br>(c)<br>(c                                                                                                    |
|----------------------------------------------------------------------------------------------------|----------------------------------------------------------------------------------------------------|
| 要插入活页,请预先将要用作活页的纸张,装入在<br>[进纸盘]中选择的纸盘内。                                                                                                    | 当您使用稿台玻璃时,可能会显示有关扫描下一文本店<br>的确认消息。                                                                                                    |
| 按需要完成[交错出纸]设置。 ⑦朱/艏页 取用 ●2 ⑦朱/艏页 取用 ●2 ⑦朱/艏页 取用 ●2 ⑦米 ●20 ⑦米 ●20 ⑦ | <ul> <li>确认</li> <li>如果有额外原件,<br/>则设置后按"扫描"。</li> <li>如果没有额外原件,<br/>则按"打印"。</li> </ul>                                                                                                    |
| <ul> <li>这些按钮不显示,除非您连接了选购的多功能整理</li> <li>器或面朝下偏移纸盘。</li> <li>按下[确定]。</li> </ul>                                                                                                    | 表入下 <sup>一原桶并按下[扫描]。</sup> 所有原桶和扫描元华石,<br>下[打印]。<br><b>以复制并暂停复印</b><br>在大量打印之前,您可以仅打印一份作业以确认整理利<br>置均正确。                                                                                                    |
| 分类/插页     取消     取消       分类     自动     1     分類       自动     1     1     2       前方     1     1     2       前方     1     1     2       送得紙盒     1     4.1 200-207 eec     音道紙       文階出版     019     6     6                                                                                                    | 1 装入原稿。<br>在玻璃台上或ADF中装入原稿。                                                                                                    |
| <ul> <li>按需要完成其它复印设置。</li> <li>物入复印数量。</li> <li>使用数字键输入。</li> </ul>                                                                                                    | R                                                                                                    |
| 123     ∅     ∅       4.56     =     ∞       7.89     =                                                                                                    | 2 <sup>完成复印设置。</sup><br>3 <sup>在[功能]画面上,按下[复制并暂停]。</sup>                                                                                                    |
|                                                                                                    | 祖田 ▲ 2. series     ▲ 中田 ● 中田 ● 中田 ● 1     ● 中田 ● 1     ● 日田 ● 1     ● 日田 ● 1     ● 日田 ● 1     ● 日田 ● 1     ● 日田 ● 1     ● 日田 ● 1     ● 1     ● 1     ● 1     ● 1     ● 1     ● 1     ● 1     ● 1     ● 1     ● 1     ● 1     ● 1     ● 1     ● 1     ● 1     ● 1     ● 1     ● 1     ● 1     ● 1     ● 1     ● 1     ● 1     ● 1     ● 1     ● 1     ● 1     ● 1     ● 1     ● 1     ● 1     ● 1     ● 1     ● 1     ● 1     ● 1     ● 1     ● 1     ● 1     ● 1     ● 1     ● 1     ● 1     ● 1     ● 1     ● 1     ● 1     ● 1     ● 1     ● 1     ● 1     ● 1     ● 1     ● 1     ● 1     ● 1     ● 1 1 1 1 |

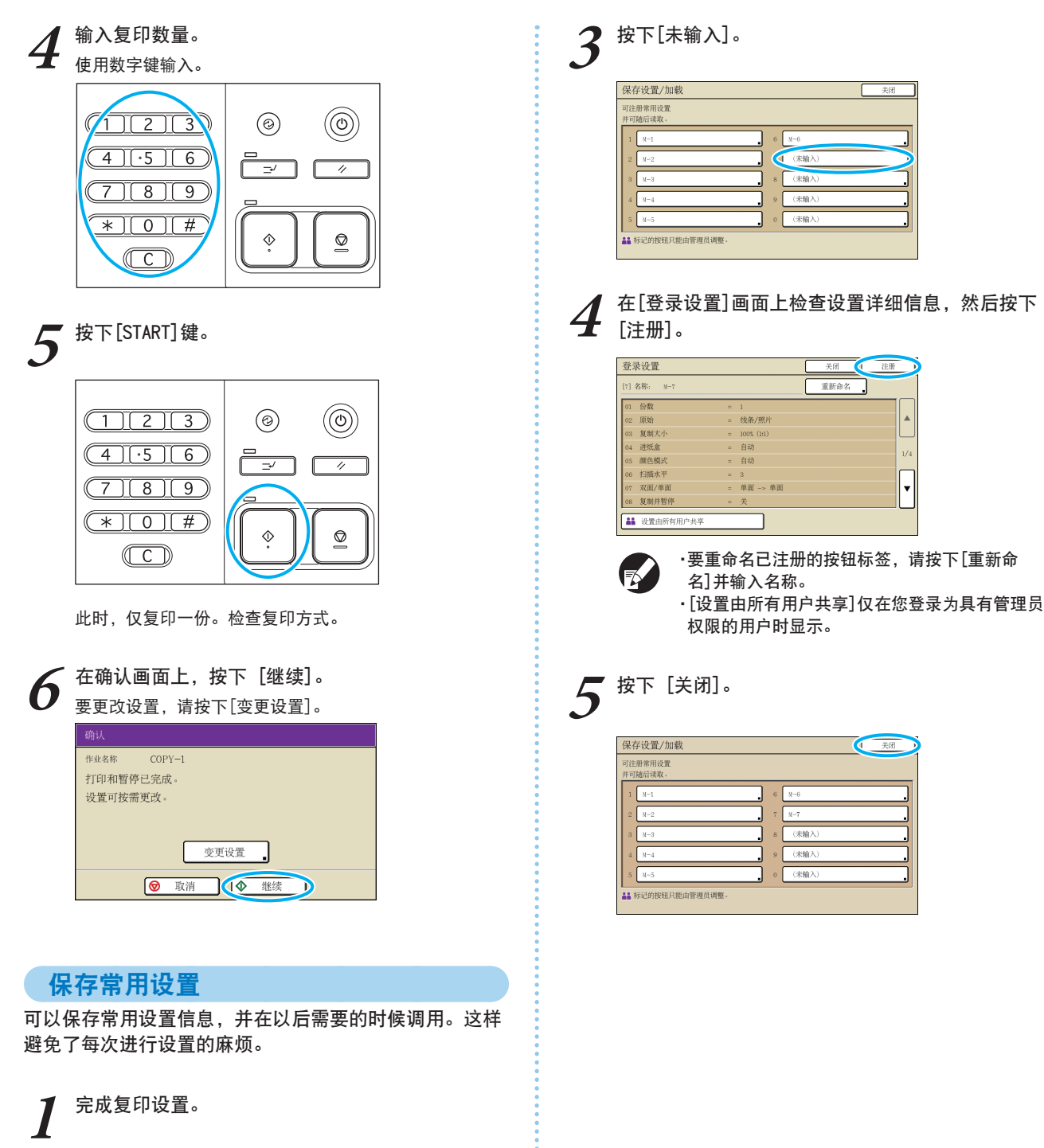

2 在[功能]画面上,按下[保存设置/加载]。

| 退出                           | 🛔 J. Smith  |               | ▲ 待机       | 🕼 к 📕 с 📕 н 📕 ч |
|------------------------------|-------------|---------------|------------|-----------------|
| 复制准备<br><sup>作业名称: COF</sup> | 就绪<br>Υ=1   |               |            | 份数              |
| 基本                           | 选择          | 功能            |            | 1234            |
| 检查议置                         | 保存设置<br>/加载 | 选择版面          | 复印并<br>暫停  | 追加<br>复印 。      |
| 保存到<br>文件夹 .                 | 保存到<br>文档   | ADF扫描<br>暫停   | 原稿尺寸<br>指定 | 不同原稿 尺寸         |
| 书籍钥影<br>消除 .                 | 拼版          | 印有<br>页码/日期 。 | 图像质量       | 個玛 调整 .         |
| 图像设定。                        | 底色消除        | 编程印刷          | 添加封面       | 分类/<br>插页 ■     |

57

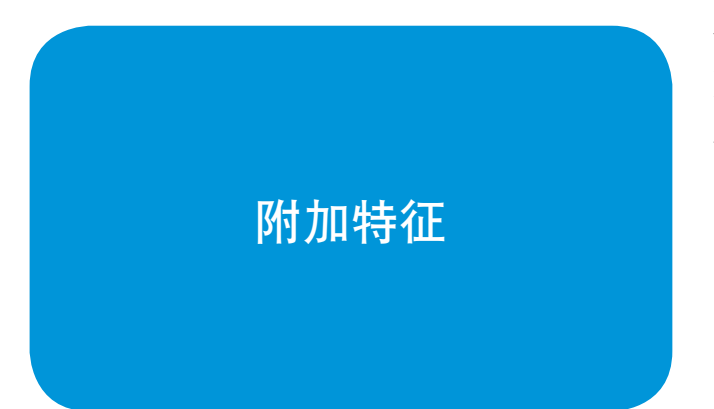

您可以将本机的不同功能相结合,使其更加好用。组合下 列清单中的不同功能找到最适合您需要的方式。有关各功 能的详情,请参见"复印模式 屏幕"(第42页)。

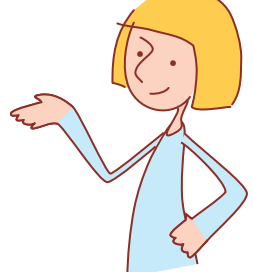

## 工作流程

| 将已扫描的原稿作为数据,保存在本机内。 保存到文件夹                                  |
|-------------------------------------------------------------|
| [功能] 画面 ▶ [保存到文件夹]:选择复印详细信息 ▶ [确定] ▶ [START] 键              |
|                                                             |
| 打印前一个复印作业的另一份复印件。 追加复印                                      |
| [功能] 画面 ▶ [追加复印] ▶ 输入复印数量 ▶ [确定]                            |
|                                                             |
| 添加复印件的封面 添加封面                                               |
| 装入封面纸 ▶ [功能] 画面 ▶ [添加封面]:选择复印设置 ▶ [确定] ▶ 输入复印数量 ▶ [START] 键 |
|                                                             |
| 调整图像质量 图像质量                                                 |
| [功能] 画面 ▶ [图像质量]: 选择复印详细信息 ▶ [确定] ▶ 输入复印数量 ▶ [START] 键      |
|                                                             |
| 从预设整理选项中选择 选择版面                                             |
| [功能] 画面 ▶ [选择版面]: 选择复印详细信息 ▶ [确定] ▶ 输入复印数量 ▶ [START] 键      |
|                                                             |
| 对折复制 折页 🔤                                                   |
| [功能] 画面 ▶ [折页]:选择复印详细信息 ▶ [确定] ▶ 输入复印数量 ▶ [START] 键         |
|                                                             |
| 装订或打孔 装订/打孔                                                 |
| [功能] 画面 ▶ [装订/打孔]: 选择复印详细信息 ▶ [确定] ▶ 输入复印数量 ▶ [START] 键     |

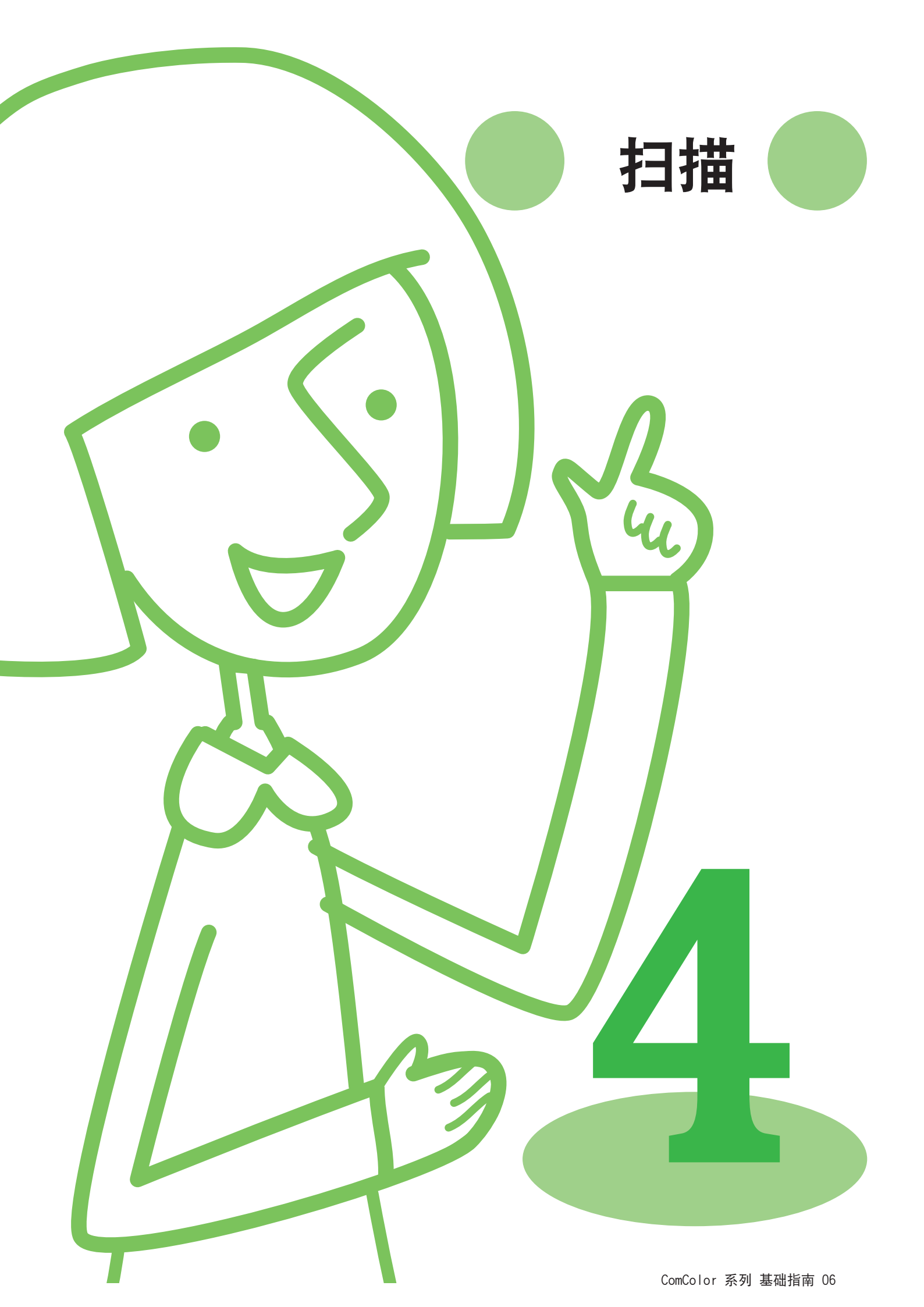

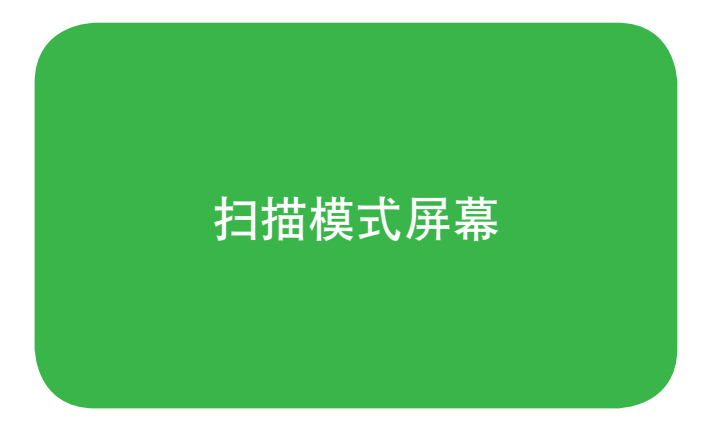

如果连接了选购件的扫描仪,您就可以使用扫描仪功能。

本节说明触摸面板的扫描模式屏幕。

·显示的画面因所连接的选购件设备和您完成设置的方式而异。

·某些项目可能不显示,这取决于管理员如何配置这些设置。详情请询问您的管理员。

### 确认画面

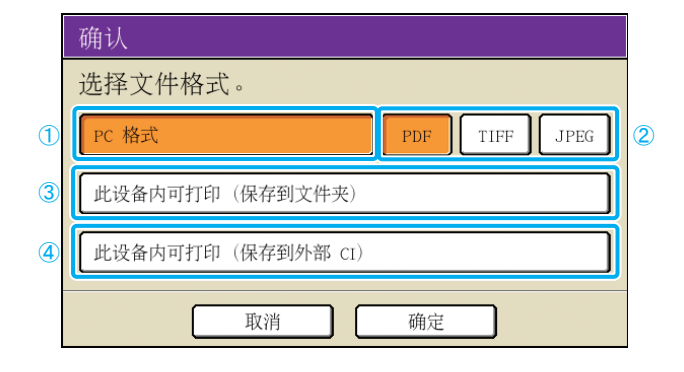

选择扫描模式,将显示一个用于指定扫描格式的确认画 面。

选择格式后,按下[确定]进入下一个画面。

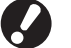

·管理员设置允许您无需显示该画面而访问扫描模式。 ·有关文件格式信息,请参阅"文件格式"(第63页)。

### ① [PC 格式]

在将扫描图像输入到电脑,以便将它们附加至电子邮件信 息或用作其它用途时,选择此项。

② [PDF], [TIFF], 或 [JPEG] 指定[PC 格式]后,选择扫描图像的格式。

③ [此设备内可打印 (保存到文件夹)] 将扫描图像保存在此机器的作业文件夹中以便打印时,选 择此项。 选择此项,将在复印模式中显示[保存到文件夹]画面。 详情请参阅"保存到文件夹"(第46页)。 ④ [此设备内可打印 (保存到外部 CI)] 仅在连接了选购的外部控制器 (ComColorExpress IS900C)时显示。选择此项,将在复印模式中显示[保存 到文档]画面。 详情请参阅"保存至档案文件"(第46页)。

### 基础画面

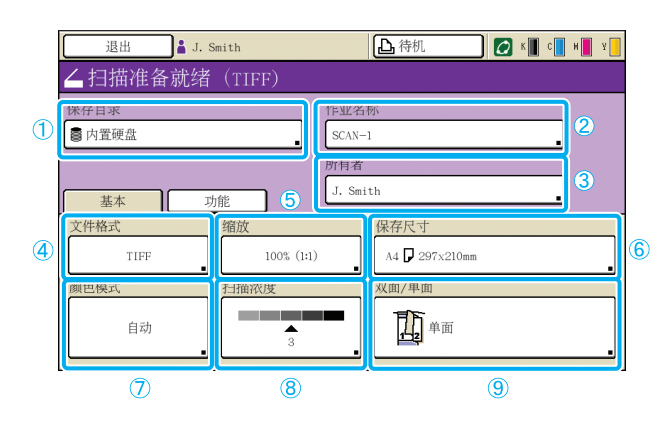

### ① [保存目录]

指定扫描图像的目的地,以及电子邮件接收者。

### ● 保存目录画面

指定用于保存扫描图像的位置。

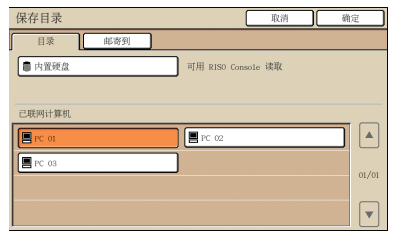

#### [内置硬盘]

请将已扫描的图像保存在本机硬盘上。

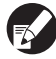

# 扫描的图像"(第82页)。

### [已联网计算机]

按照在管理员设置内注册的方式,将扫描的图像保存在网络电脑 上。

您可以从RISO Console下载扫描作业。详情请参阅"下载

### • 邮寄到画面

为已扫描图像指定接收者的电子邮件地址。

| 目录                         | 取消  | 确定 |
|----------------------------|-----|----|
| 目录                         |     |    |
| 直接输入:                      |     |    |
| jsmith jsmith@riso.co.jp   |     |    |
| C.carry c.carry@riso.co.jp |     |    |
| ➡ t.yang t.yang@riso.co.jp |     |    |
| k.tada k.tada@riso.co.jp   |     |    |
|                            |     | •  |
| 全部 0-9 a-e f-j k-o p-t     | U-Z |    |

#### [直接输入]

直接输入电子邮件地址。按下[直接输入],将显示文本输入画 面。

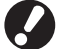

因管理员设置而异, [直接输入]可能不显示。

### 在您选择了扫描模式时,首先显示的画面。在此画面上完 成基本扫描功能。

#### 发送邮件清单

此画面上显示一个电子邮件接收者(已在管理员设置内注册)的 清单。使用[▲]和[▼]在名字上滚动,或按下屏幕下方的索引按 钮显示相应的名字。

### 2 [作业名称]

表示扫描图像的作业名称。默认设置中,该名称表示为 SCAN-n(这里n是1-99范围内的系列号)。 按下此按钮将显示文本输入画面,允许您键入或编辑作业 名称。

#### ③ [所有者]

识别已扫描图像的所有人姓名。按下此按钮,将显示文本 输入画面,允许您键入或编辑所有人姓名。

## ④ [文件格式]

指定扫描图像的格式、压缩率和分辨率。

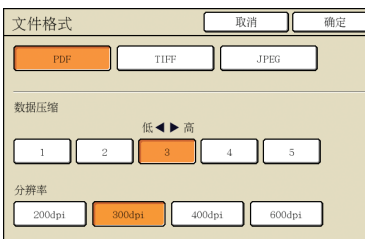

### **⑤**[缩放] 指定按放大或缩小尺寸扫描。

| 缩放            |                      | 取消   | 确定               |
|---------------|----------------------|------|------------------|
| 自动            | 61% A3->B5           | 116% | B4->A3<br>B5->A4 |
| 100% (1:1)    | 71% A3->A4<br>B4->B5 | 122% | A4->B4<br>A5->B5 |
| ∧4 → 明信片      | 82% B4->A4<br>B5->A5 | 141% | A4->A3<br>B5->B4 |
| B5 -> 明信片     | 87% A3->B4<br>A4->B5 | 163% | B5->A3           |
| 数字输入(可使用数字键盘) |                      |      |                  |

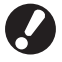

只有当您将[文件格式]分辨率指定为[200dpi]或 [300dpi]时,[缩放]可用。

### [自动]

在扫描过程中自动缩放原稿。

[100% (1:1)] 按原稿尺寸扫描。

### 预设缩放比例

从预设缩放比例等级中选择。

**[数字输入]** 在50-200%范围内, 输入想要的缩放比例值。

## 6 [保存尺寸]

指定要保存的扫描图像的尺寸。

| 保存尺寸 | 取消 确定                                                                            |
|------|----------------------------------------------------------------------------------|
|      | 数字输入(可使用数字键盘)           第           第           (90-303nn)           (148-432nn) |
| A3   | W 297 x H 420 mm                                                                 |
| λ4   | W 210 x H 297 mm                                                                 |
| A4 🖞 | W 297 x H 210 mm                                                                 |
| A5   | W 148 x H 210 mm                                                                 |
| A5 🖞 | W 210 x H 148 mm                                                                 |

### [自动]

根据原稿尺寸和复制尺寸,自动计算和设置扫描尺寸。

### [数字输入]

使用[▲]和[▼]或数字键, 输入想要的值。

### 图像尺寸清单

从显示的清单中选择尺寸。

## ⑦ [颜色模式]

指定彩色或单色扫描。

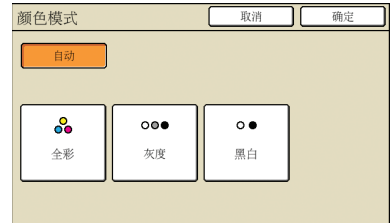

### [自动]

自动选择彩色或单色扫描。

**[全彩]** 彩色扫描。

**[灰度]** 灰度扫描。

**[黑白]** 黑白扫描(两级)。

### ⑧ [扫描浓度] 指定已扫描图像的扫描密度。

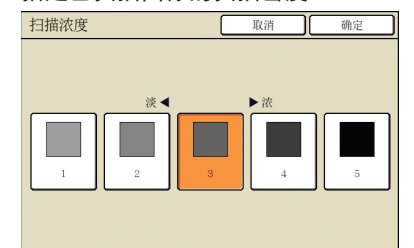

### 9 [双面/单面]

扫描双面原稿时,请指定原稿的类型。

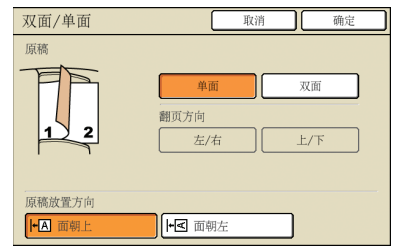

## 功能画面

| 退出 🛔 J. S  | Smith                                    | Ъ,              | 待机         | 🚺 к 📕 с    | н 📕 У 📒 |
|------------|------------------------------------------|-----------------|------------|------------|---------|
| ▲ 扫描准备就绪   | (TIFF)                                   |                 |            |            |         |
| 保存目录       |                                          | 作业名称            |            |            |         |
| ■ 内置硬盘     |                                          | SCAN-1          |            |            |         |
|            |                                          | 所有者             |            |            |         |
| 基本 以       | b能                                       | J. Smith        |            |            |         |
| 检查 保存 设置 人 | 字设置<br>加载                                | 稿               | 书籍阴影<br>消除 | 原稿尺寸<br>指定 | ]       |
| 不同原稿 尺寸    | 加玛 图 图 图 图 图 图 图 图 图 图 图 图 图 图 图 图 图 图 图 | 像<br>定 <b>_</b> | 底色<br>消除 _ | 密码设置       | ]       |
| 前门解锁       |                                          |                 |            |            |         |

### [原稿]

指定与原稿相匹配的设置。

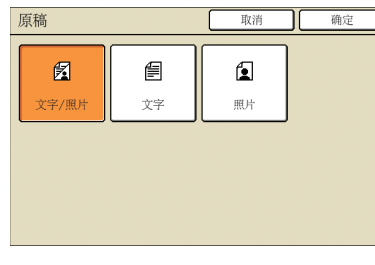

### [文字/照片]

包含文本和照片或图形的原稿的最佳设置。

**[文字]** 只有文本的原稿的最佳设置。

#### [照片]

纯照片或图形原稿的最佳设置。

显示用户可调整的设置。在此画面上,完成高级扫描功 能。

除扫描模式外,其它模式中也可使用下列功能。在第 3章"复印"中的"功能画面"(第45页)中进行说明。

| ·检查设置    |  |
|----------|--|
| ・保存设置/加载 |  |
| •书籍阴影消除  |  |
| ·原稿尺寸指定  |  |
| ·不同原稿尺寸  |  |

・底色消除 ・前门解锁

・伽玛调整 ・图像设定

### [密码设置]

指定扫描作业的密码。 详情请参阅"将密码指定至扫描作业"(第66页)。

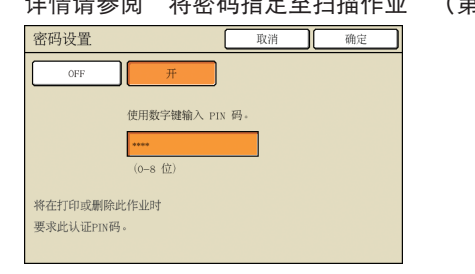

文件格式 -在扫描模式中的确认画面上,您可以选择[PC 格式]或[此设备内可打印]。 根据需要选择合适的格式。 PC格式 ● 此设备内可打印 这是一种用于在本机中打印的原稿RISO格式。 电脑上可以使用如下三种文件格式。 • PDF 这些文件可以保存在本机的文件夹或外部控制器 内。 推荐使用该格式在电脑上浏览。 因为文件尺寸小,常用于书籍和手册等分发材 料。 TIFF 用扫描仪导入图像时,及编辑或处理图像时,该 格式适用。也常用于在多个应用程序之间交换数 据。 JPEG 用扫描仪导入的经压缩保存的图像,以及从录像 机导入的图像, 该格式适用。

\* Ha The #

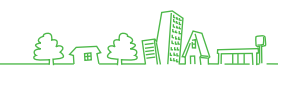

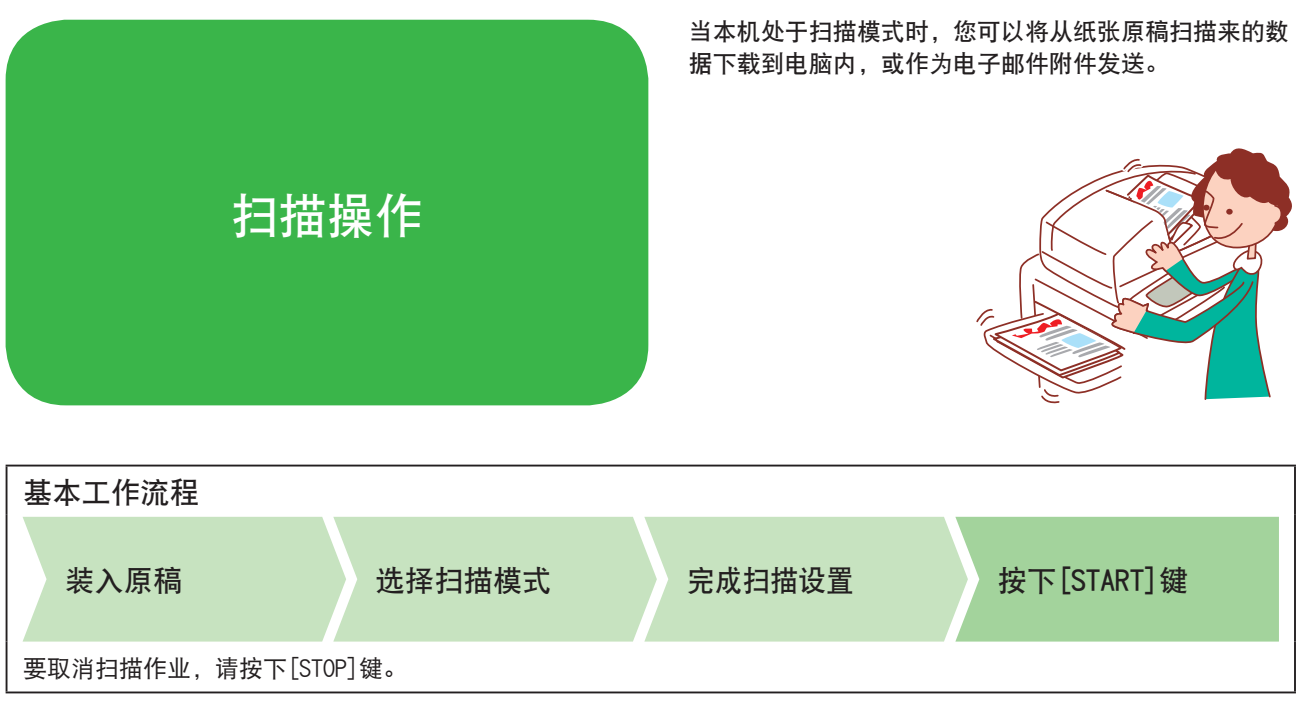

·显示的画面因所连接的选购件设备和您完成设置的方式而异。

·确保本机处于扫描模式。

·某些项目可能不显示,这取决于管理员如何配置这些设置。详情请询问您的管理员。

将扫描作业保存至电脑

将来自扫描原稿的数据,保存至与本机连接的网络电脑 上。

小窍门:

将扫描数据保存至打印机的内部硬盘。在步骤4中选择保 存扫描数据的位置。

## 装入原稿。

在玻璃台上或ADF中装入原稿。

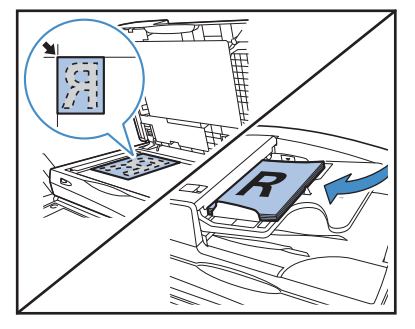

在确认画面上,选择[PC 格式]并按下[确定]。 同时,选择[PDF]、[TIFF]或[JPFG]格式

| 3 | 角认                    |
|---|-----------------------|
| j | 选择文件格式。               |
|   | PC 格式 PDF TIFF JPEG 1 |
| ( | 此设备内可打印 (保存到文件夹)      |
|   | 此设备内可打印(保存到外部 CI)     |
|   | 取消 确定                 |

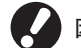

因管理员设置而异,此画面可能不显示。

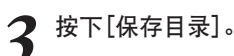

| 退出      | 🛔 J. Smith | 上待机            | 🕼 K 🛛 C 📕 H 📕 | Y 📃 |
|---------|------------|----------------|---------------|-----|
| ▲ 扫描准备  | 就绪(TIFF)   |                |               |     |
| 保卫      |            | 作业名称           |               |     |
| (● 内置硬盘 |            | SCAN-1         |               |     |
|         |            | 所有者            |               |     |
| 基本      | 功能         | J. Smith       |               |     |
| 文件格式    | 缩放         | 保存尺寸           |               | _   |
| TIFF    | 100% (1:1) | A4 🔽 297x210mn |               |     |
| 颜色模式    | 扫描浓度       | 双面/单面          |               |     |
| 自动      | 3          |                |               |     |

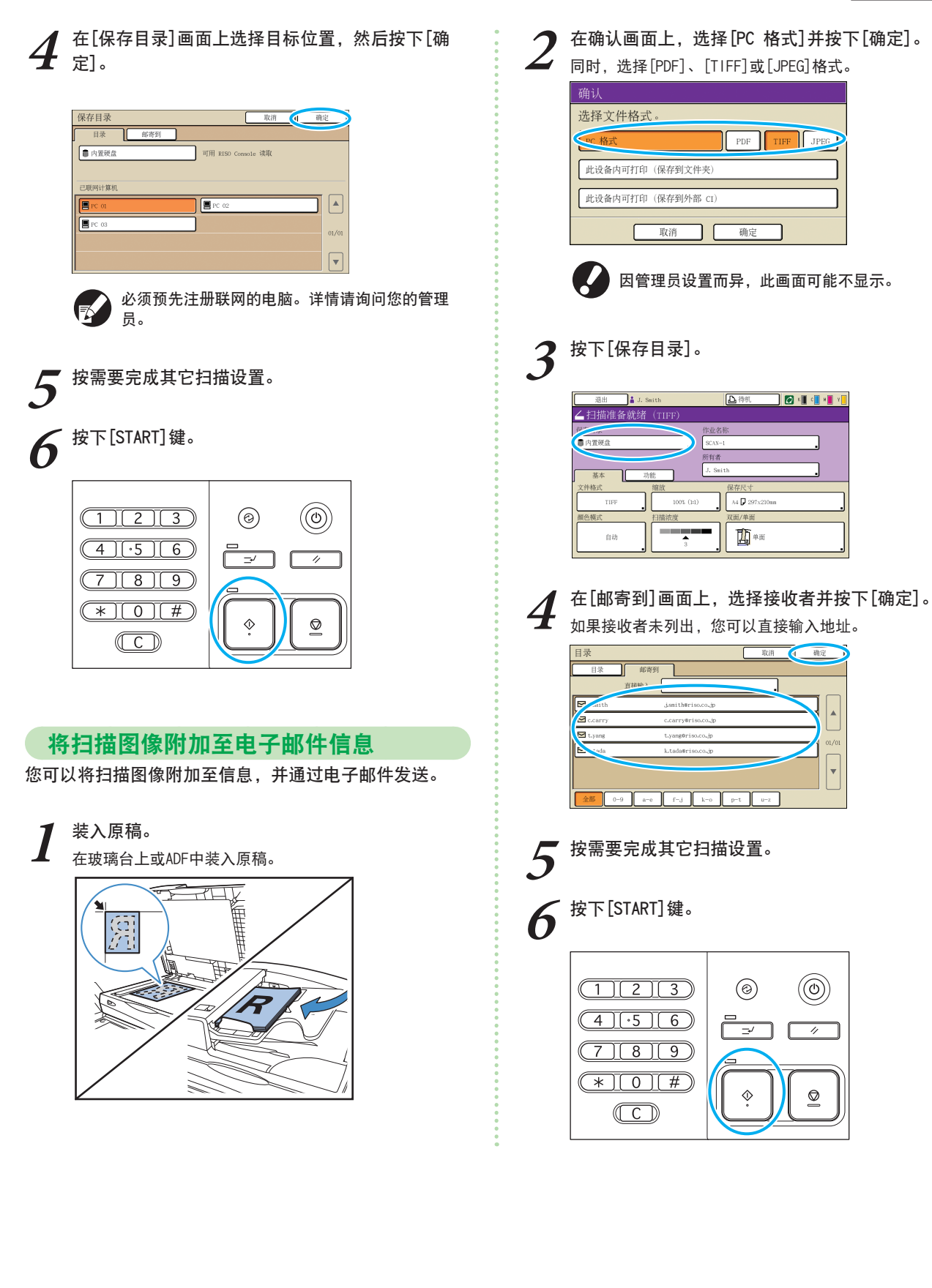

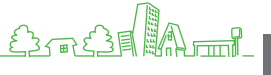

## 将密码指定至扫描作业

将扫描作业保存在本机硬盘时,您可以指定密码。将密码 指定至扫描作业可以确保作业的隐私,因为必须输入密码 才能访问该作业。

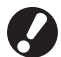

在[保存目录]中指定本机内部硬盘时,此功能可用。

### 装入原稿。

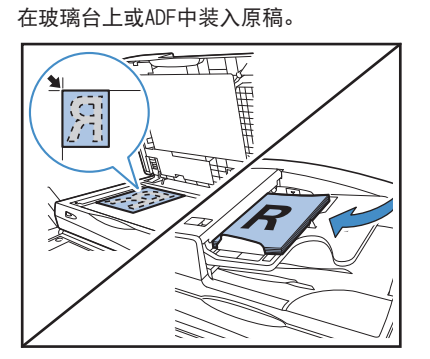

2 在确认画面上,选择[PC 格式]并按下[确定]。 同时,选择[PDF]、[TIFF]或[JPEG]格式。

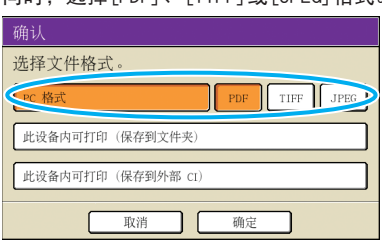

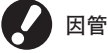

因管理员设置而异,此画面可能不显示。

### 指定扫描设置。

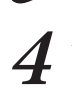

在[功能]画面上,按下[密码设置]。

| 退出         | 🛔 J. Smith  |                | ▲ 待机       | 🕼 К 🚺 С | H 📕 Y 📕      |
|------------|-------------|----------------|------------|---------|--------------|
| ▲ 扫描准备     | 就绪(TIFF     | )              |            |         |              |
| 保存目录       |             | 作业名利           | 8          |         |              |
| ■内置硬盘      |             | SCAN-1         |            |         |              |
|            |             | 別旧石<br>J. Smit | h          |         |              |
| 基本         | 功能          |                |            |         | _            |
| 检查<br>设置   | 保存设置<br>/加载 | 原稿             | 书籍钥匙<br>消除 | 原稿尺寸    |              |
| 不同原稿<br>尺寸 | 伽玛<br>调整 。  | 图像设定。          | 底色<br>消除   | 密码设置    | $\mathbb{D}$ |
| 前门解锁       |             |                |            |         |              |

5 在[密码]画面上输入密码,并按下[确定]。 密码最多可以指定为一个八位数。

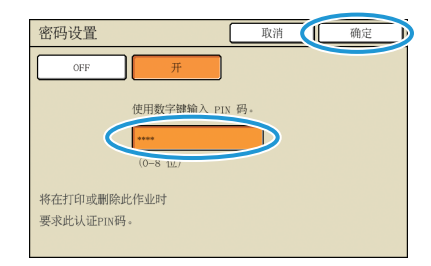

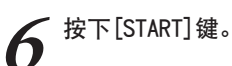

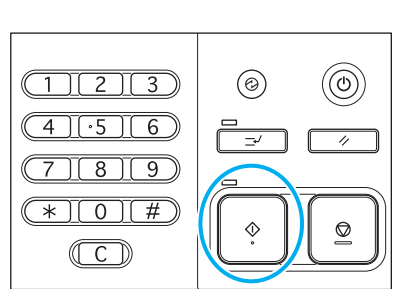

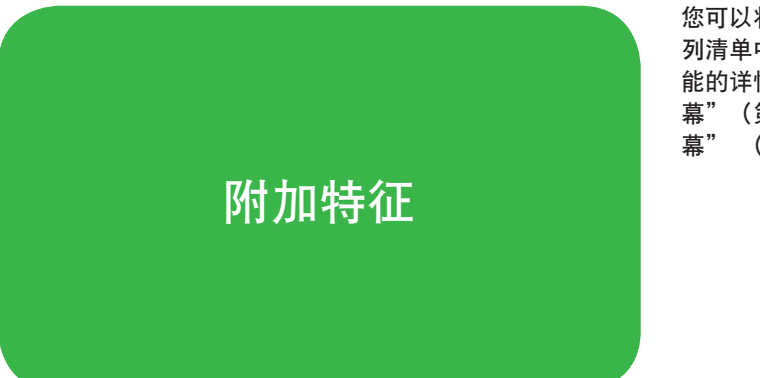

您可以将本机的不同功能相结合,使其更加好用。组合下 列清单中的不同功能找到最适合您需要的方式。有关各功 能的详情,请参阅"扫描模式屏 幕"(第60页)和"复印模式屏 幕"(第42页)。

## 工作流程

| 指定扫描图像的格式、压缩率和分辨率。  文件格式                                      |
|---------------------------------------------------------------|
| [基本] 画面 ▶ [文件格式]:选择扫描详细信息 ▶ [确定] ▶ [START] 键                  |
|                                                               |
| 同时扫描各种尺寸的原稿 不同原稿尺寸                                            |
| 将原稿装入ADF中 ▶ [功能] 画面 ▶ [不同原稿尺寸] ▶ [START] 键                    |
|                                                               |
| 在扫描过程中,淡化原稿的彩色背景 底色消除                                         |
| [功能] 画面 ▶ [底色消除]: 选择扫描详细信息 ▶ [确定] ▶ [START] 键                 |
|                                                               |
| 放大或缩小扫描图像 缩放                                                  |
| [基本] 画面 ▶ [缩放]: 选择扫描详细信息 ▶ [确定] ▶ [START] 键                   |
|                                                               |
| 编辑扫描作业的作业名称或所有人姓名 作业名称/所有者                                    |
| [基本] 画面 ▶ [作业名称] / [所有者] ▶ 输入或编辑作业名称或所有人姓名 ▶ [确定] ▶ [START] 键 |
|                                                               |
| 扫描双面原稿 双面/单面                                                  |
| [基本] 画面 ▶ [双面/单面]·洗择扫描详细信息 ▶ [确定] ▶ [START] 键                 |

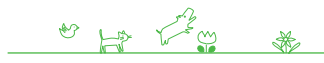

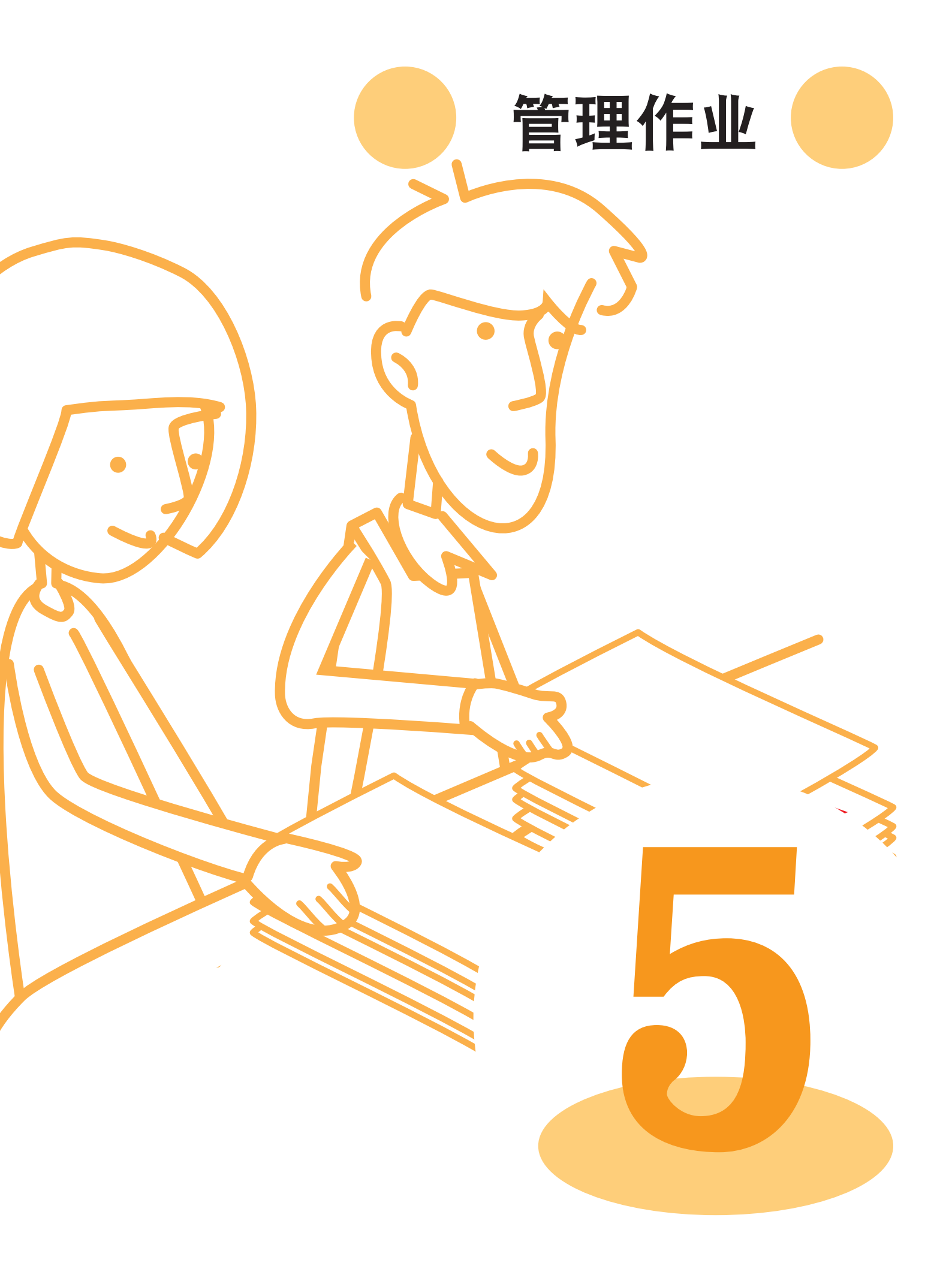

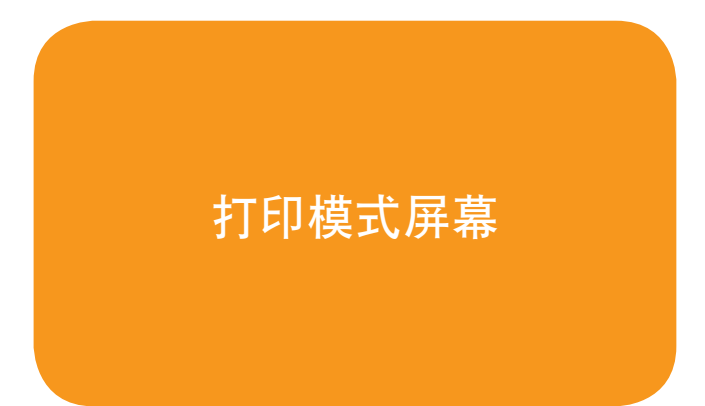

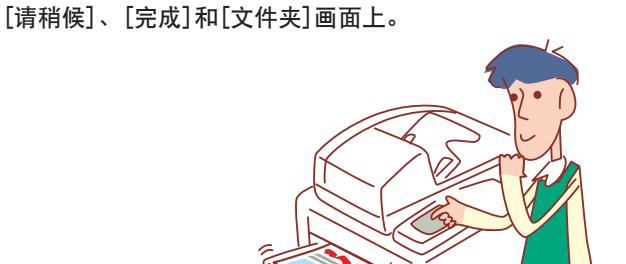

您可以在打印模式屏幕上,打印作业、检查作业设置及执 行其它操作。作业按照状态分组,并排列在[正在处理]、

·显示的画面因所连接的选购件设备和您完成设置的方式而异。

·某些项目可能不显示,这取决于管理员如何配置这些设置。详情请询问您的管理员。

### 激活的画面

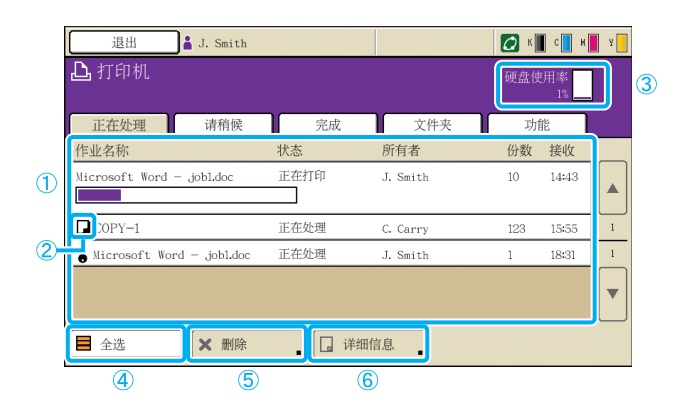

列出激活和待机作业。

### ① 作业清单

检查作业名称、状态、所有人姓名和其它细节。当前正在 处理的作业排列在最前面。此处显示的作业,将按照它们 排列的顺序进行处理。

### ② 作业图标

表示作业类型。位于作业名称的左边。

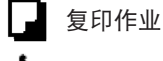

密码作业

### ③ 硬盘使用率

表示硬盘的已使用量。

④ [全选] 按下选择所有列出的作业。

5 [删除] 删除选择的作业。

### 6 [详细信息]

检查或修改已选择作业的设置。

### - 基本画面

按需要检查纸张或打印设置。

|   | 待机                     |                                                                |                  |           |           | 关闭   |
|---|------------------------|----------------------------------------------------------------|------------------|-----------|-----------|------|
| ٢ | 按 "STOP" 键i<br>基本      | 取消此任务。<br>设置                                                   |                  |           | 份数        | 1234 |
| - | 作业名称:<br>所有者:<br>接收时间: | Microsoft Word -<br>section02<br>2009/05/01 07:48              | .jobl.doc        | 页:<br>纸张: | 2<br>A4 🖞 | 普通纸  |
|   | 图像位置调<br>前<br>同 后      | <ul> <li>82</li> <li>⇒ 0.0 mm Φ</li> <li>⇒ 0.0 mm ⇔</li> </ul> | 0.0 nn<br>0.0 nn | 进纸盘       | 自动        | •    |
|   | 打印浓度<br>-2 -           | 1                                                              | +2               |           |           |      |

#### 🗕 设置画面

按需要检查当前设置。

|    | 基本 设置   | ٦ |                 | DIRE | 120 |
|----|---------|---|-----------------|------|-----|
| 01 | 纸张美型    | = | 普通纸             |      |     |
| 02 | 打印并暂停   | = | 关               |      |     |
| 03 | 双面/单面   | = | 双面              |      |     |
| 04 | 混合大小原始  | - | 关               |      |     |
| 05 | 打印页码/日期 | - | 页:关,日期:关        |      | ſ   |
| 06 | 校订/滑托板  | - | 校订: 排序 , 滑托板: 关 |      |     |
| 07 | 装订/打孔   |   | 装订:关,打孔:关       |      |     |

[打印此列表] 打印列出的设置信息。
### 请稍候画面

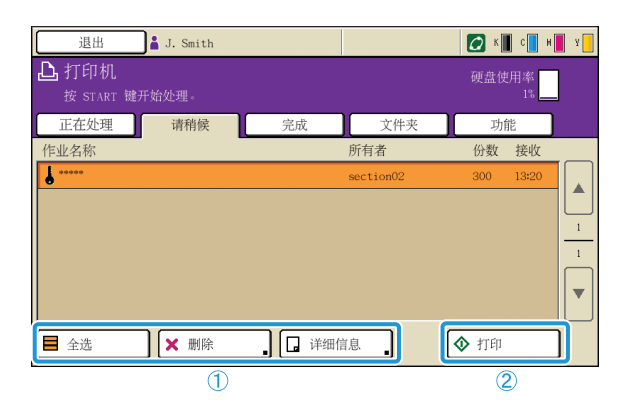

① [全选], [删除], 和 [详细信息] 请参阅"激活的画面"(第70页)。 列出等待用户进一步操作的作业。

出现在本清单中的作业、处于下列情况。

它们有一个密码

· 管理员已将这些作业分配到此清单中

选择一个作业,并按下[START]键,将作业移动到[正在处 理]画面的清单上,随后打印该作业。

#### 2 [打印]

打印已选择的作业。按下[打印]显示[正在处理]画面,随 后就会打印该作业。

💉 对于密码作业,显示确认画面。

### 完成画面

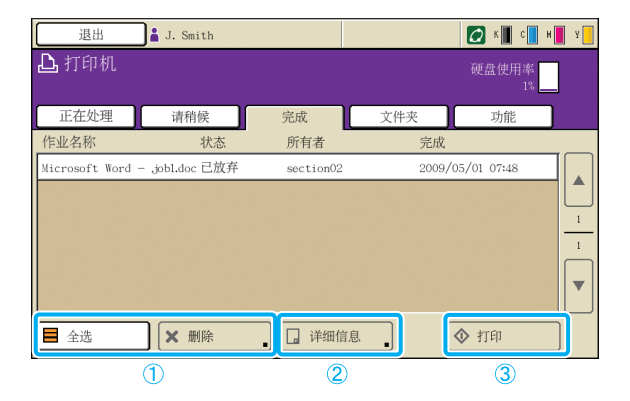

- ① [全选], [删除]
- 请参阅"激活的画面"(第70页)。
- 2 [详细信息]

### 基本画面

按需要检查或修改纸张或打印设置。

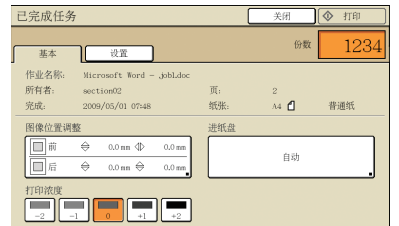

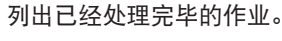

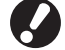

某些作业可能不显示或打印,这取决于管理员如何配置这些 设置。详情请询问您的管理员。

**[图像位置调整]** 调整图像的打印位置。

**[进纸盘]** 指定要使用的纸盘。

**[打印浓度]** 指定打印浓度。

● 设置画面 请参阅"激活的画面"(第70页)中的[详细信息]。

③[打印]请参阅"请稍候画面"(第71页)。

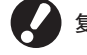

复印作业无法再次打印。

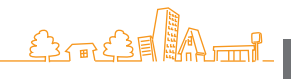

# 文件夹画面

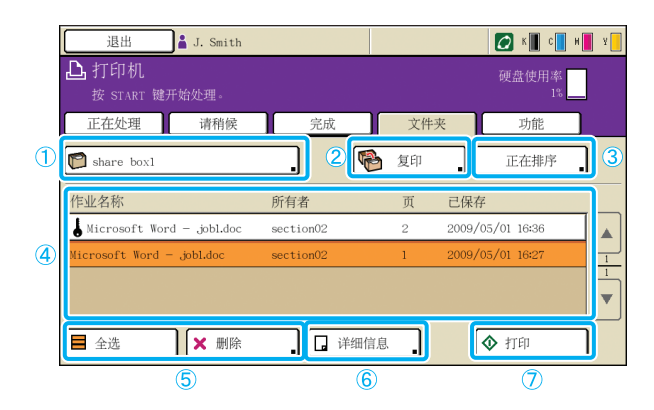

### ① 选择文件夹按钮

表示当前选择的作业文件夹。 按下该按钮将显示[选择文件夹]画面,使您可以选择文 件夹。

| 选择文件夹      | 取消                 | 确定 |
|------------|--------------------|----|
| share boxl |                    |    |
| share box2 |                    |    |
| share box4 | 1/1                |    |
| Share box5 | <b></b>   <b>.</b> |    |
| share box4 |                    |    |

### 2 [复制到]

将选择的作业复制到另一个文件夹。

| 复制到          | 取消 确定               |
|--------------|---------------------|
| 🗖 alama hard |                     |
| snare box2   | <b></b>    <b>^</b> |
| share box3   |                     |
| share box4   | 1/1                 |
| share box5   |                     |
| D share box6 |                     |
|              |                     |

# ③ [正在排序]

根据您指定的条件,分类排列作业。 取消 正在排序 确定 文件夹中储存任务的顺序可更改。 作业名称 所有者 已保存 ▲升序 ▲升序 ▲升序 ▲升序 ▼降序 ▼降序 ▼降序 ▼降序

列出保存在作业文件夹中的作业。 选择一个作业,并按下[START]键,将作业显示在[正在处 理]画面上,随后打印该作业。

#### ④ 作业清单

在此画面中,检查作业名称、所有人姓名、保存日期和其 它细节。该清单显示当前选择文件夹中的作业。

⑤ [全选], [删除]请参阅"激活的画面"(第70页)。

6 [详细信息]

● 基本画面 请参阅"完成画面"(第71页)中的「详细信息」。

● **设置画面** 请参阅"激活的画面"(第70页)中的[详细信息]。

#### 🗕 预览画面

显示在文件夹中选择的作业的预览。

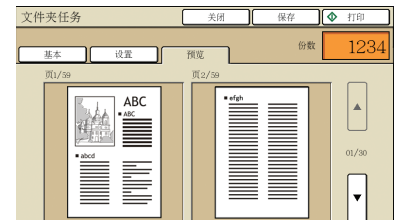

⑦ [打印] 请参阅"请稍候画面"(第71页)。

### 功能画面

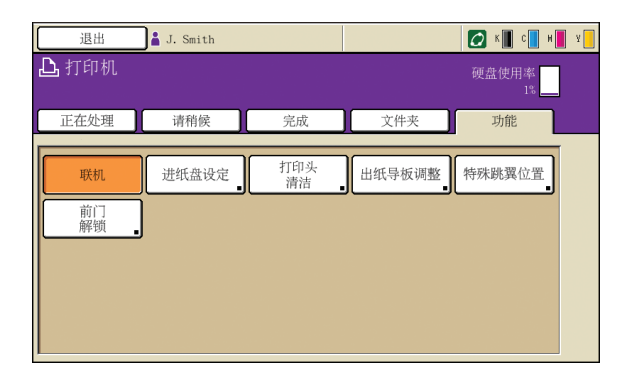

### [联机]

按需要将机器连线或离线。

每按一次此按钮,在打开和关闭之间切换。当本机离线时 (设置为关),即使是待机作业也不打印作业。不接收从 电脑发送的任何作业。

# [进纸盘设定]

检查或修改进纸盘设置。

| 1 | 纸张大小         | 纸张类型 | 进纸控制 | 纸盒选择 |
|---|--------------|------|------|------|
| 3 | A4 210x297mm | 普通纸  | 标准   | 手动   |
| 1 | A4 297x210nn | 普通纸  | 标准   | 自动   |
| 2 | A3 297x420mm | 普通纸  | 标准   | 自动   |
| 3 | B5 182x257mm | 普通纸  | 标准   | 自动   |

在[进纸盘设定]画面上,按下各纸盘按钮,完成详细的 纸张设置。

| L | ■进纸盘1   |          |                | 取消 | 确定 | Ĕ   |
|---|---------|----------|----------------|----|----|-----|
| ٢ | 纸张大小 纸纸 | 《类型      |                |    |    |     |
|   | 自动      | ¥<br>Ен- |                |    |    |     |
|   | A3W     | u u      | 316 х Н 460 пп |    |    |     |
|   | A6      | u.       | 105 x H 148 mm |    |    |     |
|   | Card    | w (      | 100 x H 148 mm |    |    | 1/1 |
|   | B6      | u        | 128 x H 182 mm |    |    |     |
|   | в6 🗗    | π        | 182 x H 128 mm |    |    |     |

显示用户可调整的设置。

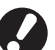

除打印模式外,其它模式中也可使用下列功能。在第 3章"复印"中的"功能画面"(第45页)中进行说明。

·打印头清洁 ·出纸导板调整 ·特殊跳翼位置 ·前门解锁

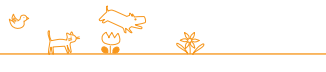

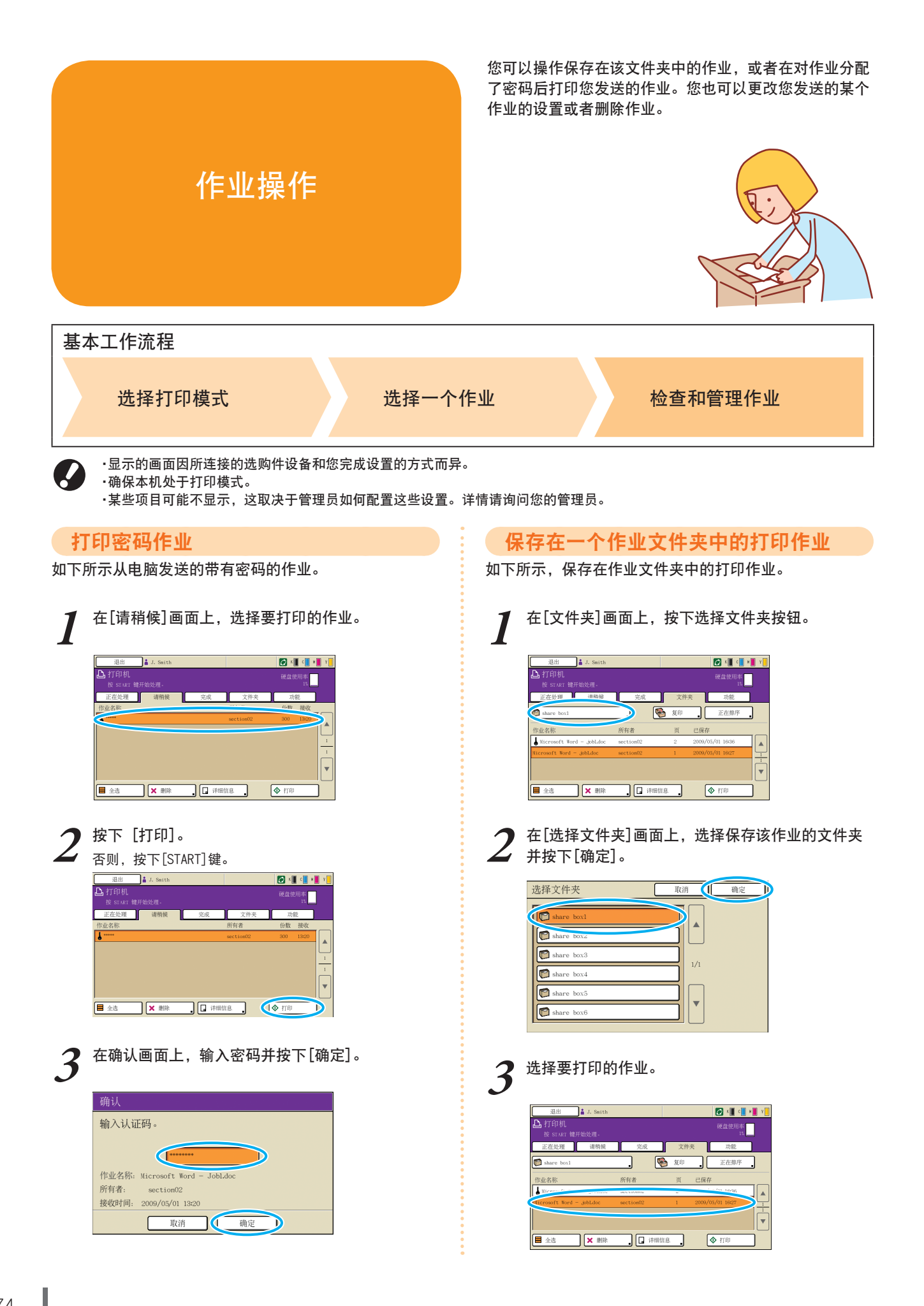

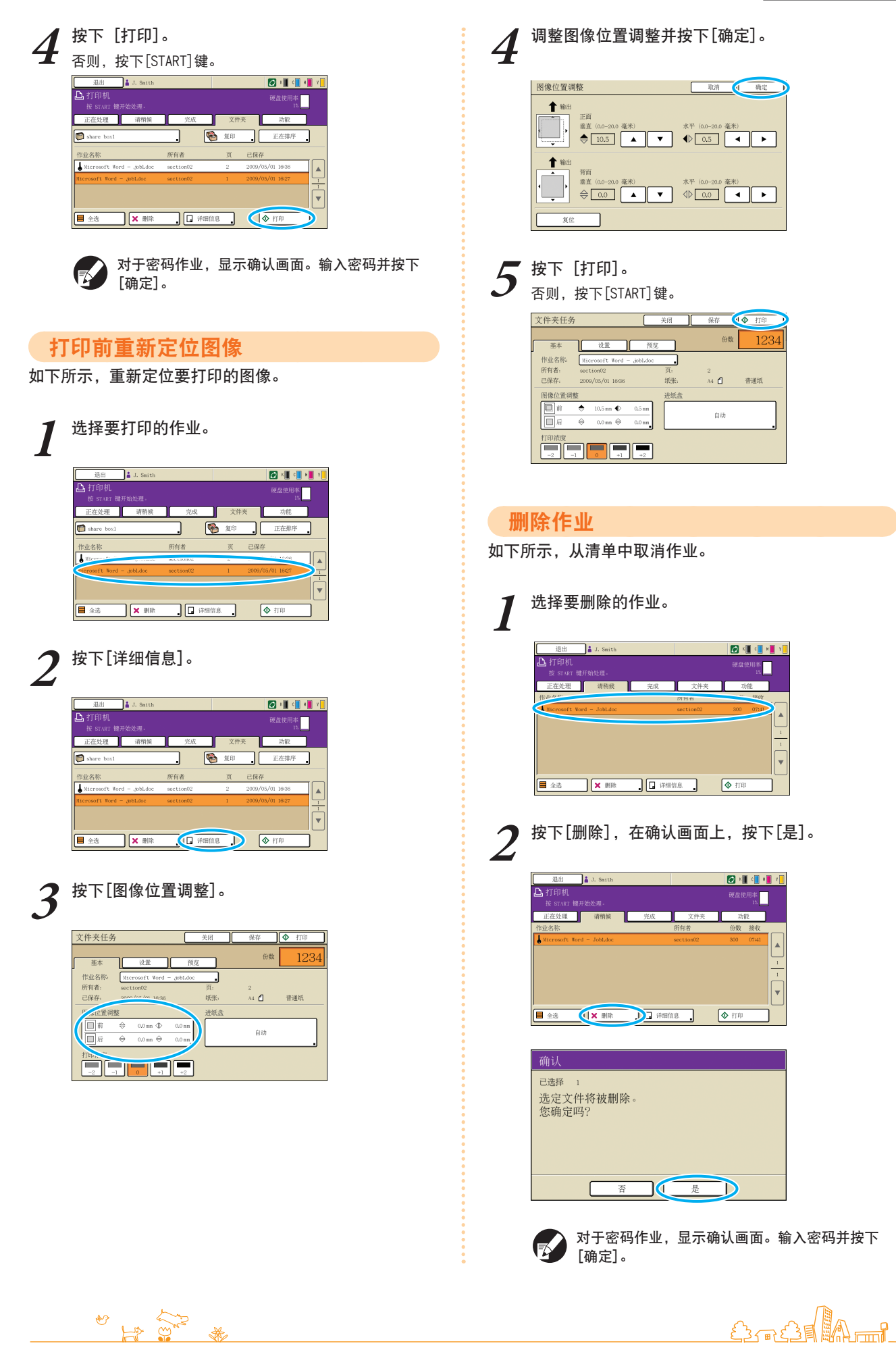

| 规   | 定纸张设置                     |                 |  |
|-----|---------------------------|-----------------|--|
| 如下所 | f示,更改进纸盘的i                | 设置。             |  |
| 1   | 在[功能]画面上,按                | 安下[进纸盘设定]。      |  |
|     | 退出 J. Smith               | 🖉 K 📕 🐂 🖌       |  |
|     | <b>山</b> 打印机              | 硬盘使用率           |  |
|     | 正在处理 请稍候 完成               | <u>文件夹</u> 功能   |  |
|     | <b>联机</b> 进纸盘设定 打印头<br>清洁 | 出纸导板调整 特殊跳翼位置   |  |
|     |                           |                 |  |
|     |                           |                 |  |
|     |                           |                 |  |
|     |                           |                 |  |
| 1   | 按下纸盘的按钮. 进                | <b>井行设</b> 置调整。 |  |
| 2   |                           |                 |  |
|     | 进纸盘设定                     | 关闭              |  |
|     |                           |                 |  |

| 纸张大小           | 纸张类型        | 进纸控制  | 纸盒选择 |
|----------------|-------------|-------|------|
| A4 210-002-    | -10-130.502 | ki∂/∰ | . 自动 |
| 1 A4 297x210mm | 普通纸         | 标准    | 自动   |
| 2 A3 297x420mm | 普通戰         | 标准    | 自动   |
| 3 B5 182x257mm | 普通纸         | 标准    | . 自动 |
|                |             |       |      |
|                |             |       |      |

**3** 按需要更改[纸张大小]和[纸张类型]中的设置, 然 后按下[确定]。 <sup>详情请参阅"进纸盘"</sup>(第43页)。

| <b></b>  | 进纸盘 | (第43 | 页)。 | >   |
|----------|-----|------|-----|-----|
| ■进纸盘1    |     | 取消   |     | 确定  |
| 纸张大小 纸张3 | 2型  |      |     |     |
| 普通纸      | 噴墨紙 | E光涂层 | 高质量 |     |
|          |     |      |     |     |
| 进纸设定     |     |      |     | 1/1 |
| 标准       | 蒂   |      |     |     |
|          |     |      |     |     |
| 双张进纸检查   |     |      |     |     |
| OFF      | π   |      |     |     |

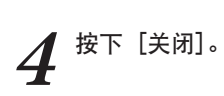

|   | 纸张大小         | 纸张类型 | 进纸控制 | 纸盒选择 |
|---|--------------|------|------|------|
|   | A4 210x297mm | 普通纸  | 标准   | 自动   |
| 1 | A4 297x210mm | 普通纸  | 标准   | 自动   |
| 2 | A3 297x420mm | 普通纸  | 标准   | 自动   |
| 3 | B5 182x257mm | 普通纸  | 标准   | 自动   |

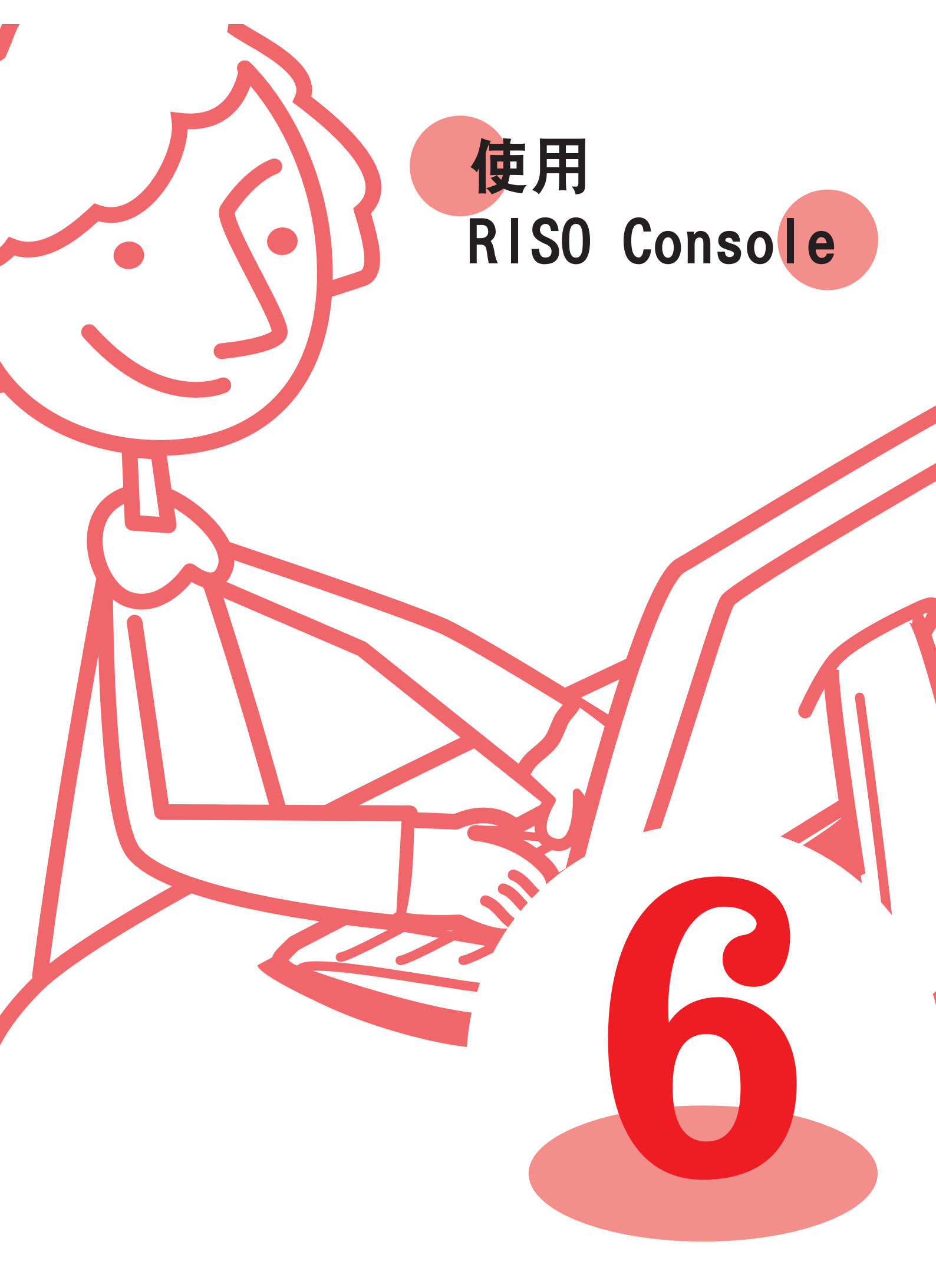

如果您将本机连接到网络上,则可使用网页浏览器检查其 状态和设置。 本节说明RISO Console画面。

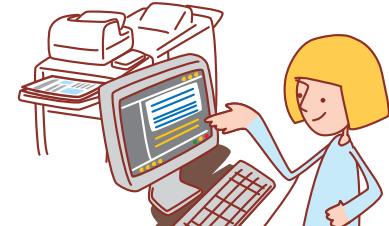

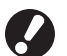

·显示的画面,因使用的操作系统及所连接的选购件设备而异。

- ·确认机器已连接到网络上。
- ·某些项目可能不显示,这取决于管理员如何配置这些设置。详情请询问您的管理员。
- ·支持的浏览器
- -Microsoft® Internet Explorer Ver.6.0 (SP1或更高版本)
- $-Windows^{\ensuremath{ ext{@}}}$  Internet Explorer Ver.7.0
- $-Windows^{\ensuremath{\circledast}}$  Internet Explorer Ver.8.0
- $-{\tt Windows^{\circledast}}$  Internet Explorer Ver. 10.0
- -Windows® Internet Explorer Ver.11.0

# 用户登录

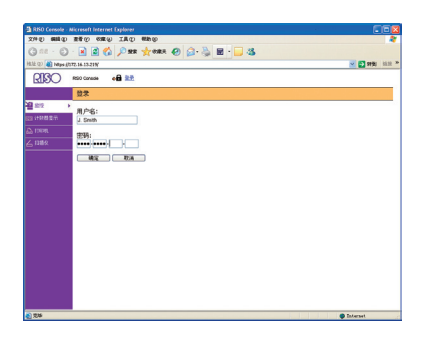

当您试图访问需要登录的画面时,显示登录画面。 输入用户名与密码,然后单击[确定]。

# 监控

表示机器设置和状态。

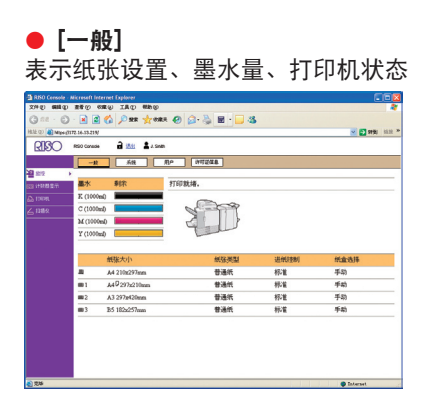

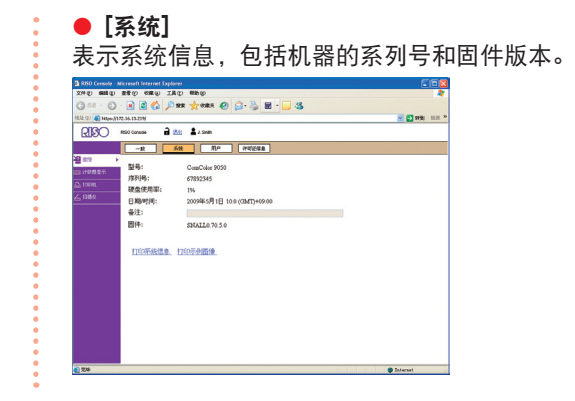

#### • [用户] 表示经常登录的用户的信息。 也允许您更改密码。

用户登录后,才显示此画面。

| 950 County - Microsoft Internet Conferen                       | CER          |
|----------------------------------------------------------------|--------------|
| 1940 BEED 2860 SEC 180 BED                                     | *            |
| 3 nt - () - N () () () 2 m + + + + + + + + + + + + + + + + + + |              |
| Li (2) (a) Hasse (177) M. 13.27W                               | - C RR 112 * |
| 2130 Hot carees 🔒 💯 🛓 1 See                                    |              |
| -10 Att <b>RP</b> (#10202                                      |              |
| 1100 )<br>11988日1101 用户名: J. South<br>组:                       |              |
| - (2000)<br>                                                   |              |
| 14802                                                          |              |
|                                                                |              |
|                                                                |              |
|                                                                |              |
|                                                                |              |
|                                                                |              |
|                                                                |              |
|                                                                |              |
|                                                                |              |
|                                                                |              |
|                                                                |              |
| 216                                                            | Caternal     |

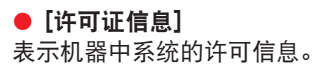

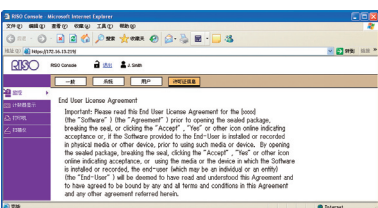

# 计量显示

表示机器打印输出的数量。

#### ● [详细信息]

表示根据纸张尺寸或颜色分类的打印输出数量。 如果需要,可以用CSV格式打印或下载此信息。

|       | And the set of the set of the set |          |       |             |  |
|-------|----------------------------------------------------------------------------------------------------|----------|-------|-------------|--|
| 12/11 | 811: 12345678                                                                                                    | 2011年11日 |       |             |  |
| 1     | 職大小                                                                                                    | 周色       | 単色    | <u>\$</u> 2 |  |
|       | 3                                                                                                    | 10000    | 10000 | 10000       |  |
| A 10  | A                                                                                                    | 2345     | 2345  | 2345        |  |
| 2     | 4                                                                                                    | 12345    | 12345 | 12345       |  |
| 2     | 5                                                                                                    | 2345     | 2345  | 2345        |  |
|       | 用信片                                                                                                    | 10000    | 10000 | 10000       |  |
| 2     | 「税则尺寸大                                                                                                    | 2345     | 2345  | 2345        |  |
|       | - 规则尺寸小                                                                                                    | 10000    | 10000 | 10000       |  |
|       |                                                                                                    |          |       |             |  |

### • [限制]

表示指定的复印或打印的最大数量、当前数量和余量。

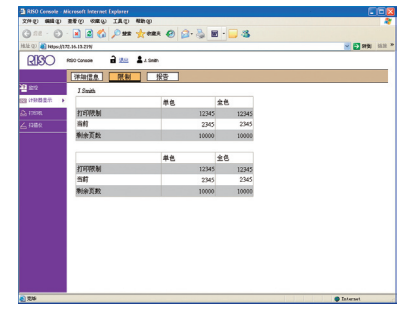

**F**/

[限制] 仅当管理员对复印或打印数量进行了限制时显示。

# ● [报告]

该画面可能会因机器的型号而异。

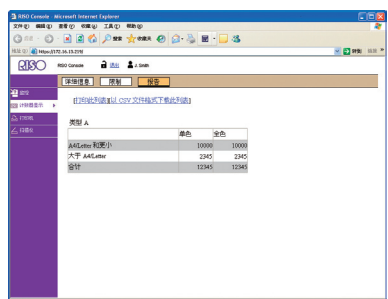

### 打印机

#### 激活和等待作业以及功能的列表。

#### ● [活动]

表示激活和待机作业。

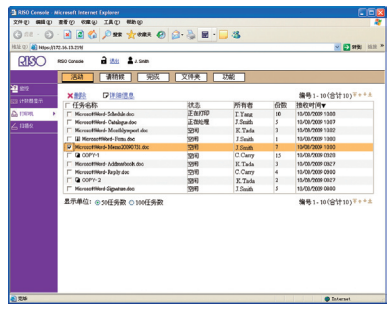

### [删除]

删除已选择的作业。

#### [详细信息] 表示已选择作业的详细信息。

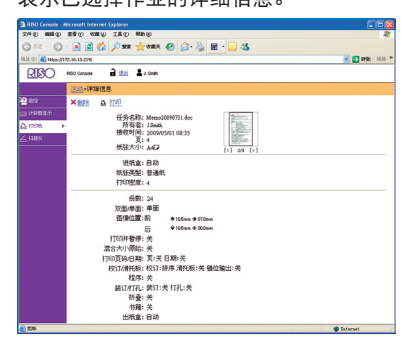

### ● [请稍候]

表示等待用户进一步操作的作业。

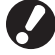

无法使用RISO控制台打印等待作业。请用机器上的触摸面 板管理这些文件。

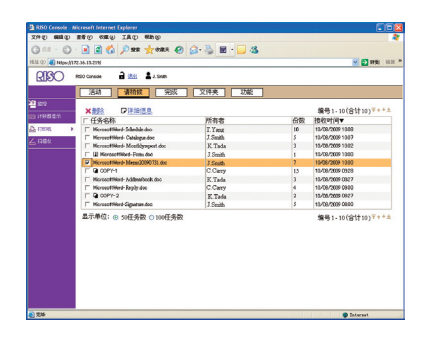

[删除]、[详细信息] 请参见[活动]。

● [完成]

....

# 表示已处理完毕的作业。

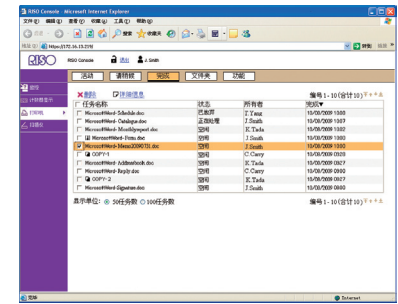

[删除]、[详细信息] 请参见[活动]。

### ● [文件夹]

表示保存在作业文件夹中的作业。 要选择保存使用作业的文件夹,请单击画面左上角的下拉 菜单。

| RISO                    | RSO Console 🔒 👯 🛔 J. Smith                        |                            |    |                               |
|-------------------------|---------------------------------------------------|----------------------------|----|-------------------------------|
| 2 (212<br>3 (1010) (21) | 活动  満和岐 完成<br> share best   ★<br> ★最終 為打印 ■  注意法意 | 文件 <del>美</del> 初載<br>動業制計 | ~  | 編号1-10(合计10) <sup>平++;</sup>  |
| a name                  | □□ 任务名称                                           | 所有者                        | T  | 已保存▼                          |
| 1188                    | T Heresettiked Scheble dop                        | T.Yang                     | 10 | 13/08/2009 1308               |
|                         | T Microsoffiked- Catalogue doc                    | J.Smith                    | 5  | 12/08/2009 1307               |
|                         | T Microsoffiked-Mostblywport.doc                  | H. Tada                    | 3  | 13/00/2009 1302               |
|                         | T [2] Microsoffiberd-Perms dod                    | J Smith                    | 1  | 12/08/2009 1990               |
|                         | Microsoffiked-Memo20090731.doc                    | J Smith                    | 2  | 11/08/2009 1300               |
|                         | 1 D 00PY-1                                        | C.Carry                    | 15 | 13/08/2009 0928               |
|                         | F Hisrosoffiked-Addeenbook.dog                    | K. Tada                    | 3  | 12/08/2009 0927               |
|                         | Microsoffikierd-Replit doc                        | C.Carry                    | 4  | 12/08/2009 09/00              |
|                         | T @ 00PY-2                                        | K. Tada                    | 2  | 15/08/2009 0827               |
|                         | ☐ Microsoffiked-Signature.doc                     | J.Smith                    | 5  | 12/08/2009 09:90              |
|                         | 品示率位: ⊗ 50任务数 ○ 100任务数                            |                            |    | 编号1-10(合计10) <sup>平++</sup> : |

#### [打印]

打印已选择的作业。

#### [复制到]

要将已选择的作业复制到另一个文件夹,请在下拉菜单中选择目 标位置。

[删除]、[详细信息] 请参见[活动]。

### • [功能]

列出机器功能。

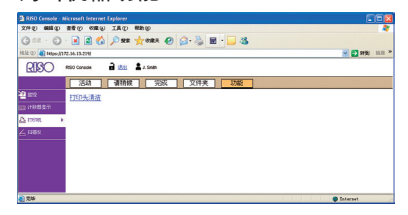

# 扫描仪

| 00  | RSD Canada 🔒 🛤 🛔 J. Sindh |         |    |                               |
|-----|---------------------------|---------|----|-------------------------------|
|     |                           | ER      |    | 编号1-13(合计13) <sup>平++</sup> 主 |
|     | □ 任务名称                    | 所有者     | T  | 已保存文                          |
|     | C Report20090812          | E Tada  | 10 | 12/08/2009 13:08              |
|     | C Colore                  | C Carry | 7  | 12/06/2029 12/07              |
| 10  | Mess2000011               | E. Tada | 5  | 11/00/2009 1340               |
| 15. | F Fem                     | C.Carry |    | 11/08/2009 13:00              |
|     | Report2000011             | J.Smith | 2  | 13/08/2009 1340               |
|     | / Maral                   | J.Smith |    | 15/08/2009 09/28              |
|     | C 0462000010              | T.Yeng  | 7  | 13/08/2009 09/27              |
|     | □ Sealeaces               | C.Carry | 5  | 15/08/2909 09:00              |
|     | Meas:23030003             | K.Tada  | 6  | 05/08/2909 08:27              |
|     | I <sup>™</sup> Fren2      | J.Smith | 2  | 05/08/2009 08:00              |
|     | Measi2009000              | T Yang  | 2  | 08/08/2309 12:00              |
|     | Γ Catalogue               | C.Carry | 10 | 08/08/2909 09:00              |
|     | F Faport20090807          | K.Tada  | 4  | 07.08/2909 19:00              |
|     | 星示单位: ◎ 50任务数 ○ 100任务数    | 1       |    | 欄⊕1-13(8件13)∓++∓              |

### [下载]

将选择的作业下载到电脑。

[删除]、[详细信息]

请参见"打印机(第80页)"中的[活动]。

允许您下载扫描作业并保存在机器的硬盘中。

•••••••••••

81

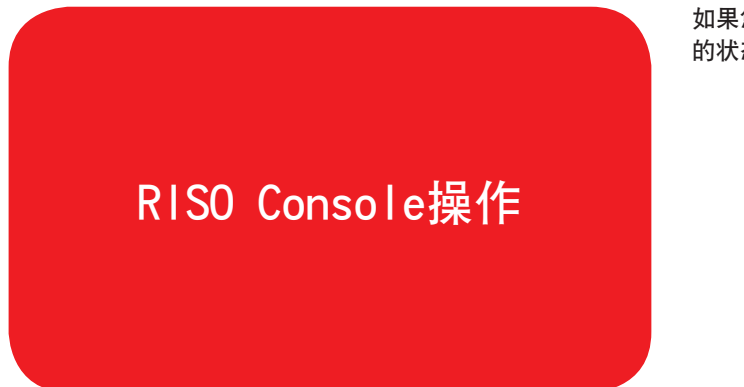

如果您通过RISO Console访问,则可以从电脑中确认机器 的状态和设置,无需实际操作机器而执行作业操作。

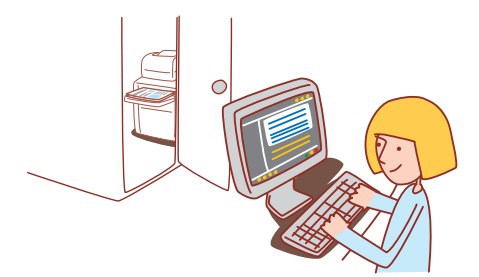

基本工作流程

启动网页浏览器

输入本机的IP地址。

检查、设置和管理作业

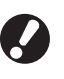

·显示的画面因所连接的选购件设备和您完成设置的方式而异。 ·确认机器已连接到网络上。

·某些项目可能不显示,这取决于管理员如何配置这些设置。详情请询问您的管理员。

# 启动RISO Console

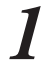

启动网页浏览器

# 输入IP地址。

2 在地址栏中输入本机的IP地址,然后按下[Enter]键。

RISO Console启动,显示监控画面。

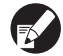

如果需要,请向管理员询问IP地址。

# 下载扫描的图像

如下所示,将保存在机器硬盘中的扫描作业下载到电脑 中。

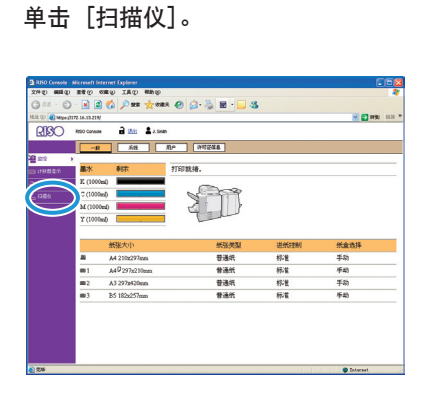

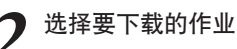

| 21+ <del>3</del> | 1 #XHJIFTT0 |  |
|------------------|-------------|--|
|                  |             |  |
|                  |             |  |
|                  |             |  |

|        | □ 任务名称                | 所有者      | 頁  | 已保存▼                        |
|--------|-----------------------|----------|----|-----------------------------|
|        | [" Report20090812     | K Tada   | 10 | 12/08/2009 13:08            |
|        | □ Ceskge              | C.Carry  | 2  | 12/06/2009 1247             |
| 1115.0 | F Meso2009081         | II. Teda | 5  | 11/00/0009 1342             |
| - Her  |                       | C.Carry  | 3  | 11/08/3009 13:00            |
|        | 2000011               | J. Smith | 2  | 13/08/2909 13:00            |
|        |                       | J.Smith  | 8  | 13/08/2909 09/28            |
|        | 1 Ower20090810        | T. Yang  | 2  | 13/08/2909 09/27            |
|        | I" Sealeacea          | C. Carry | 5  | 13/08/2909 09:00            |
|        | Mene29090009          | K.Tada   | 6  | 03/08/2909 08:27            |
|        | I <sup>™</sup> Fren2  | J. Smith | 2  | 03/08/2009 08:00            |
|        | Meass2009000          | T.Yang   | 2  | 08/98/2309 12:00            |
|        | /" Oakigu             | C.Carry  | 10 | 08/08/2909 09:00            |
|        | F Report20090007      | K. Tada  | 4  | 07./08/2909 19:00           |
|        | 显示单位: @ 50任务数 ○100任务) |          |    | 備号1-13(合計13) <sup>字</sup> * |

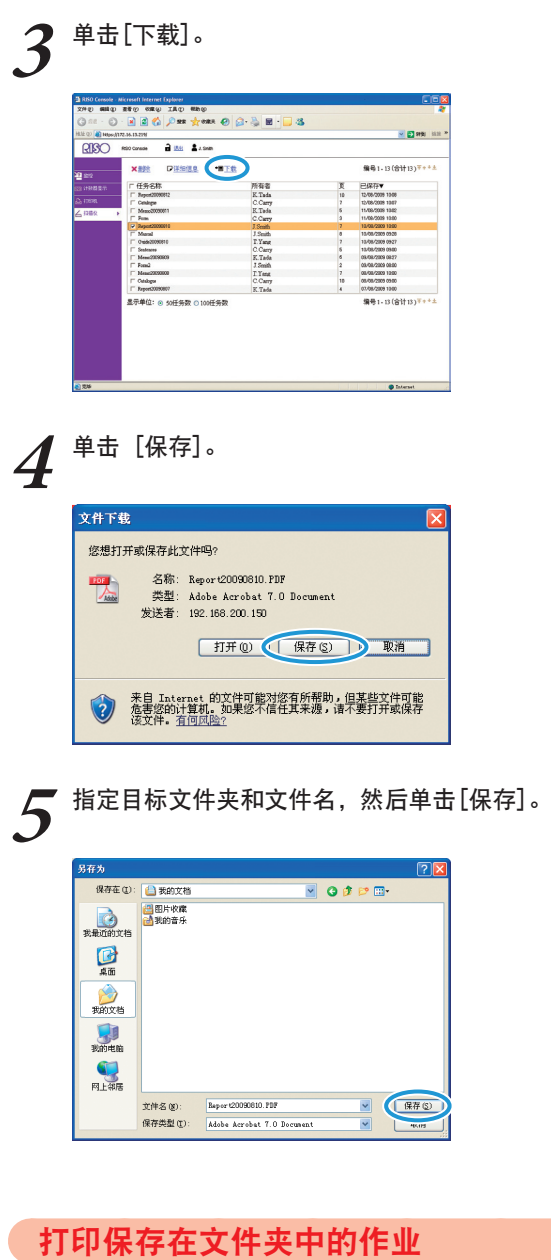

如下所示,打印保存在作业文件夹中的作业。

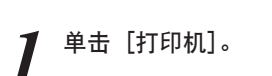

| 2                                               |      |
|-------------------------------------------------|------|
| 10 10 10 10 10 10 10 10 10 10 10 10 10 1        |      |
| 71 PP 201                                       |      |
| 2 (1000ml) (mmmmmmmmmmmmmmmmmmmmmmmmmmmmmmmmmmm |      |
| C (1000wl)                                      |      |
| M(1000ed)                                       |      |
| Y (1000m)                                       |      |
|                                                 |      |
| 低张大小 妖弦笑梨 进低注制                                  | 纸盒选择 |
| A4 210x297mm 普通紙 标准                             | 手助   |
| ■1 A4 <sup>Q</sup> 297x210mm 普通低 标准             | 手助   |
|                                                 | 手助   |
| m2 A3 297z420mm 普通纸 标准                          |      |
| ■2 A3 297b420mm 普通紙 标准                          |      |

<u>لا المجراني المحرم المحرم المحرم المحرم المحرم المحرم المحرم المحرم المحرم المحرم المحرم المحرم المحرم المحرم</u>

|   |                                                                                                    | 使用RISO(                                                                                                    | Console >>                                                                                                    |
|---|----------------------------------------------------------------------------------------------------|----------------------------------------------------------------------------------------------------|----------------------------------------------------------------------------------------------------|
| 2 | 单击[文件夹]。                                                                                                    |                                                                                                    |                                                                                                    |
|   | Construction of the section of the section of | Image: Control of the second second |                                                                                                    |
| 3 | 选择要打印的作                                                                                                    | ≣ <u>₩</u> 。                                                                                                    | Enterest                                                                                                    |
|   | A men and any any any any any any any any any any                                                                                                    | Core 1 Core 1                                                                                                    | ■     ■     ■     ■     ■     ■     ■     ■     ■     ■     ■     ■     ■     ■     ■     ■     ■     ■     ■     ■     ■     ■     ■     ■     ■     ■     ■     ■     ■     ■     ■     ■     ■     ■     ■     ■     ■     ■     ■     ■     ■     ■     ■     ■     ■     ■     ■     ■     ■     ■     ■     ■     ■     ■     ■     ■     ■     ■     ■     ■     ■     ■     ■     ■     ■     ■     ■     ■     ■     ■     ■     ■     ■     ■     ■     ■     ■     ■     ■     ■     ■     ■     ■     ■     ■     ■     ■     ■     ■     ■     ■     ■     ■     ■     ■     ■     ■     ■     ■     ■     ■     ■     ■     ■     ■     ■     ■                                                                                                        |
| 4 |                                                                                                    | No.     No.     No.       2588     258       2788     26       2788     26       2788     26       2788     26       2788     26       2788     26       2788     26       2788     26       2788     26       2788     27       2788     27       2788     27                                                                                                    | Control  Control |
|   |                                                                                                    |                                                                                                    |                                                                                                    |

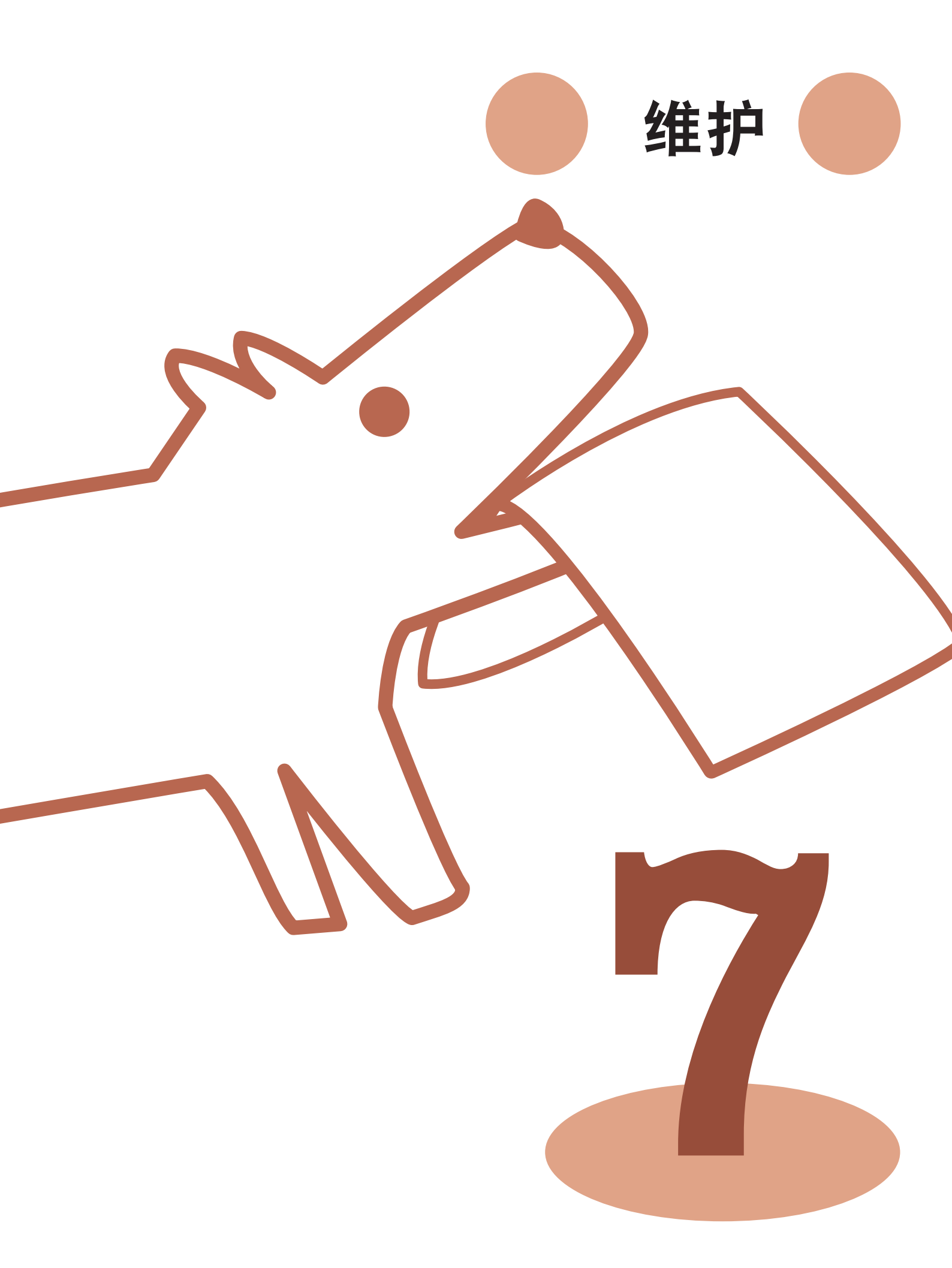

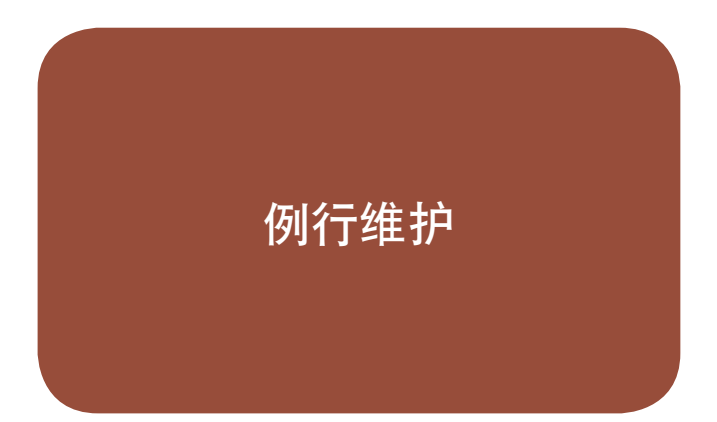

为了在使用本机时获得尽可能好的结果,例行维护非常重 要。进行日常维护,避免由于突然没有墨水或纸张而不得 不仓促地重新安排,以 获得最佳打印质量。

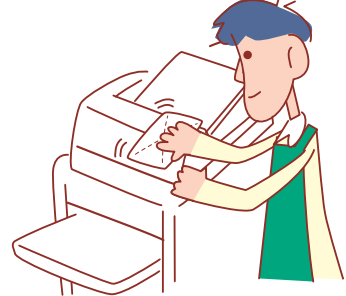

# 更换墨盒

当墨水用尽时,显示墨盒更换信息,打印停止。请更换显 示的那种颜色的墨盒。

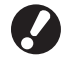

墨盒更换信息显示之前,请勿拆下墨盒。

当墨水量较低时,触摸面板画面中的余墨指示灯会闪烁。 请准备更换那种闪烁颜色的墨盒。

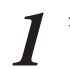

打开前盖板。

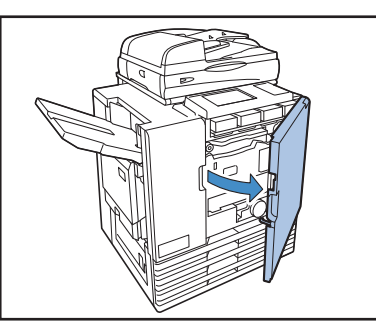

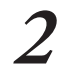

2 取出已识别为空的墨盒。 确认墨盒的颜色。

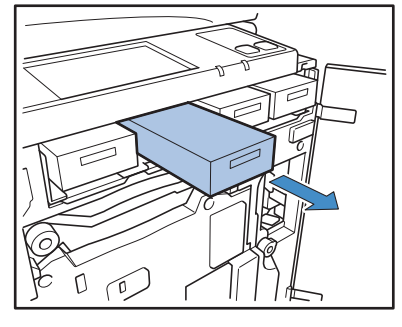

取下新墨盒的盖子。 3

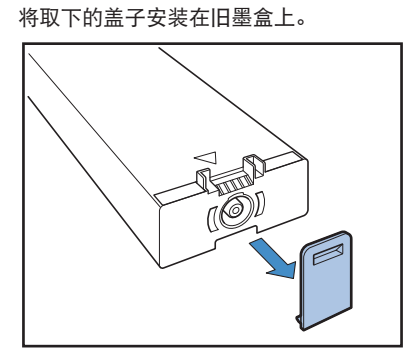

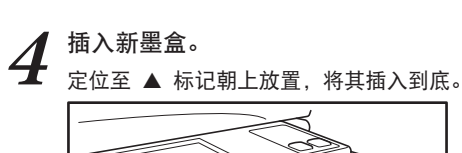

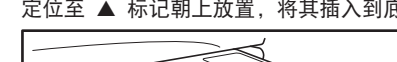

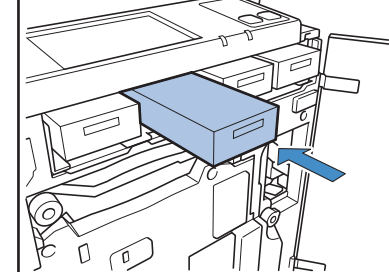

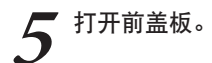

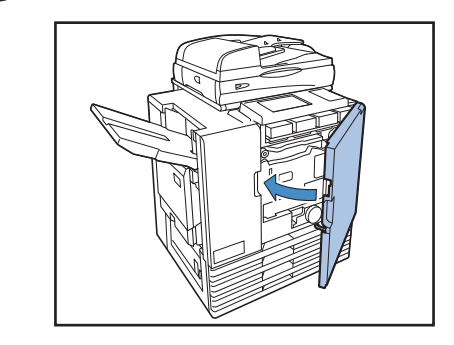

#### 处理墨盒 -

处理墨盒时请注意下列事项

- · 请勿使墨水接触您的皮肤或眼睛。
- · 打印期间,请确保通风顺畅。
- · 如果您在使用本机时感觉不舒服,请立即去看医生。
- · 建议您使用正版的RISO墨水。
- ・ 使用除RISO墨水以外的其它墨水,可能无法获得最佳打印机性能。因使用非RISO墨水而导致的故障 和性能降低,不在产品保质或服务合约范围之内。
- · 墨盒更换信息显示之前,请勿拆下墨盒。
- · 请勿摇晃墨盒。摇晃会产生气泡,可能会使得墨水无法正确流出,并导致打印变模糊。
- · 墨盒由纸和塑料制成。请勿使其跌落或损坏。
- · 从塑料袋中取出墨盒后, 立即将其安装到机器上。
- ・拆下墨盒盖后,请立即使用墨盒。
- · 拆下墨盒盖后,请将墨水出口朝上。如果出口朝下,墨水可能会泄漏。
- · 您拆下保护盖的地方可能会有墨水。请勿触摸。墨水接触到衣服,将导致永久性污迹。
- · 请勿尝试给墨盒重新加墨水。
- · 为保持良好的打印质量,请检查生产日期,并在购买之后尽快使用。

### 存放墨盒

本机使用的墨盒是纸制的。因此,如果存放方法不对或存放环境不适合,墨盒会产生变形从而无法使用。 请按照下列指示,正确存放墨盒。

- 将墨盒存放在原包装中。
- · 将墨盒存放在包装中时,请使墨盒保持水平并遵循"此面朝上"方向。
- ・ 避免冷冻或置于阳光直射的位置上。请存放在5℃ 35℃的温度范围的环境中。请勿存放在温度剧烈变化的位置上。
- · 存放从塑料袋中取出的墨盒时,请按照盒子上指示的方向存放,并正确地装到机器中。

# 扫描仪维护 🖃

如果有异物(例如灰尘、污垢、墨水或修正液)附着在 稿台玻璃或ADF的白色滚筒上,就可能无法精确地打印或 扫描。请定期清洁这些部位,以保持良好的打印和扫描 质量。

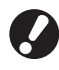

请勿执行本指南中未说明的操作。要调整或维修此机器, 请务必与您的经销商(或或授权的服务代表)联系。 **1** 擦拭稿台玻璃、原稿垫和白色滚筒。 <sub>用清洁剂轻轻擦拭数次。</sub>

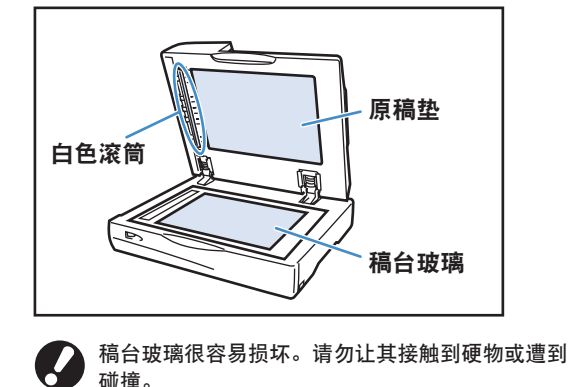

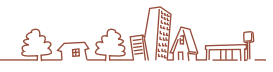

### 如果您要从电脑发送数据到本机进行打印,必须先在电脑 中安装打印机驱动程序。请按照下列步骤进行安装。

# 安装打印机驱动程序

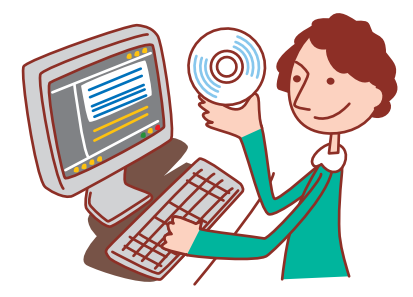

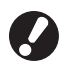

・登录为具有管理员权限的用户。
・关闭所有激活的应用程序。

·有关卸载、使用安装包制作工具和快速安装程序的说明,请询问您的管理员。

将附带的CD-ROM装入电脑的CD-ROM驱动器中。 安装向导自动启动。如果安装向导未启动,请双击CD-ROM中的"Install.exe" 文件。

2 从下拉菜单中选择[中文(简体字)],并单击 [OK]。

| 👸 RISO Printer    | Driver SETUP         | X |
|-------------------|----------------------|---|
| Select your langu | Jage.                |   |
| 中文(简体字)           | (Simplified Chinese) | • |
|                   | OK Cancel            |   |

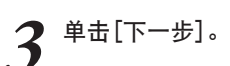

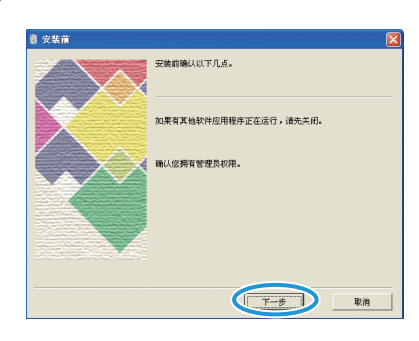

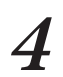

在[搜索结果列表]中,选择有关本机的打印机信 息,然后单击[下一步]。

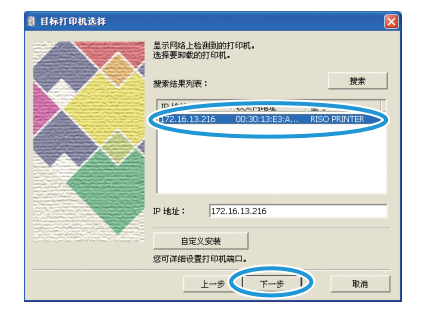

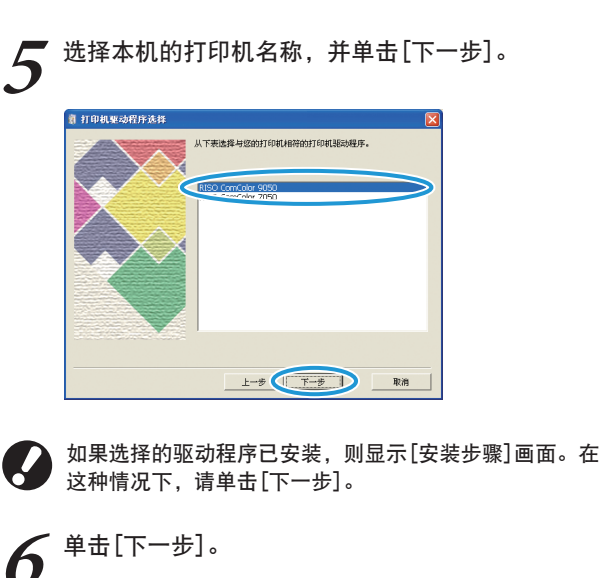

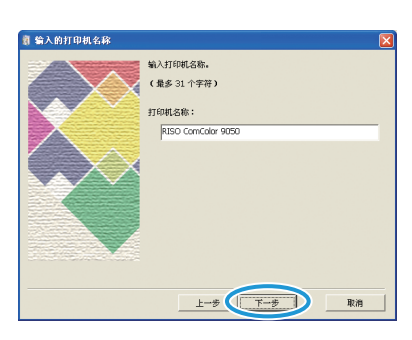

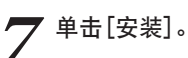

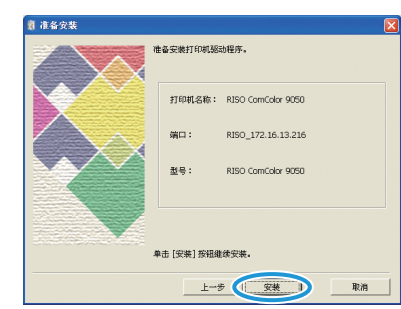

现在开始安装。

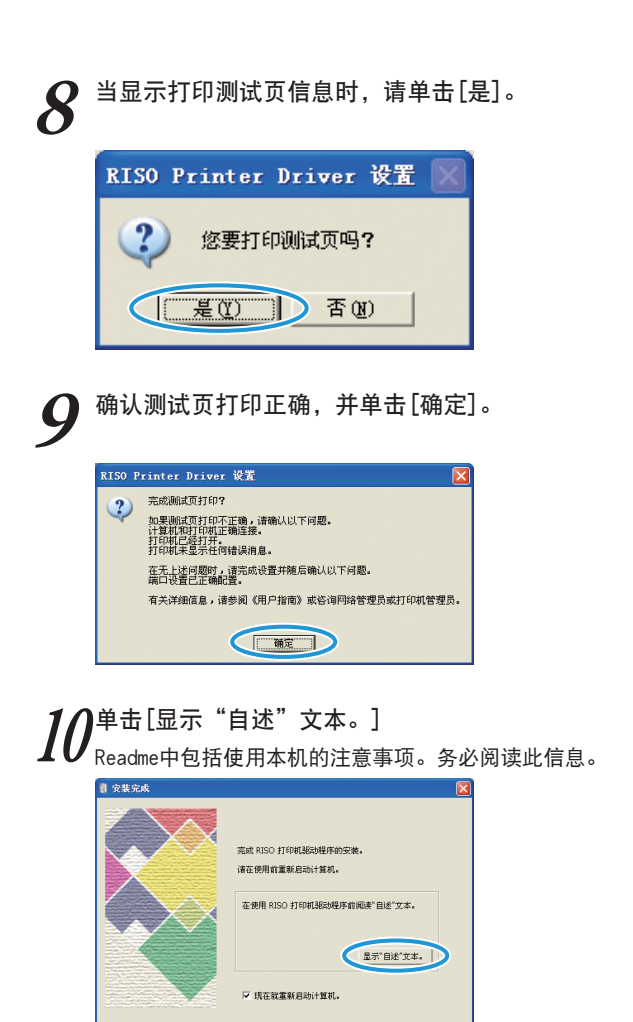

完成

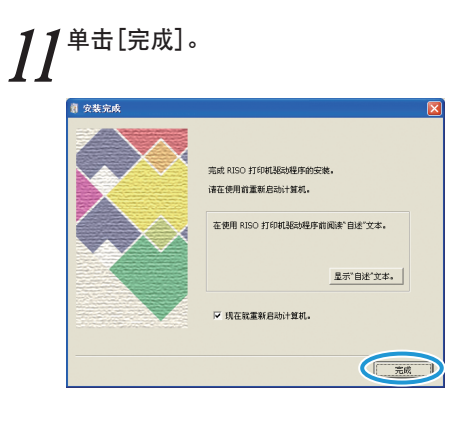

# 12<sup>3</sup>从电脑中取出CD-ROM。 <sub>弹出后,将CD-ROM放在安全位置。</sub>

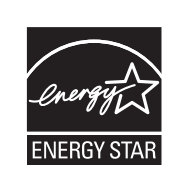

作为ENERGY STAR<sup>®</sup>(能源之星)的合作伙伴, RISO KAGAKU CORP.确定本产品符合ENERGY STAR<sup>®</sup> 有关能源效率的准则。

#### 商标信誉

Microsoft与Windows是微软公司在美国和/其他国家的注册商标。 ColorSet是Monotype Imaging Inc.已在美国专利与商标局注册的注册商标,可能也已在其他管辖区域注册。 Intel与Celeron是英特尔公司在美国与其他国家的注册商标。 ComColor与FORCEJET是理想科学工业株式会社的注册商标。 QUSO RISO是理想科学工业株式会社在日本与其他国家的注册商标。 本指南中的所有其他产品名称与公司名称,均为各公司相应的商标或注册商标。

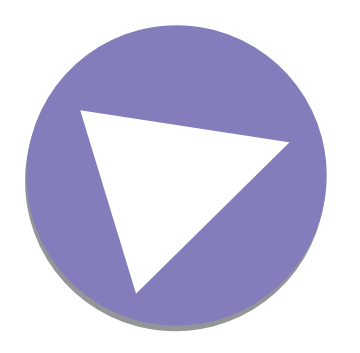

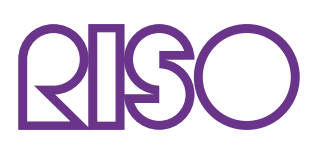

完成日期:2014.1 Copyright © 2014 RISO KAGAKU CORPORATION